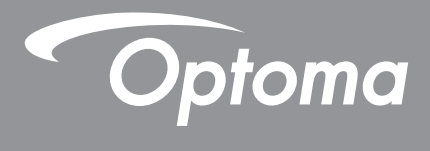

## **DLP® kivetítő**

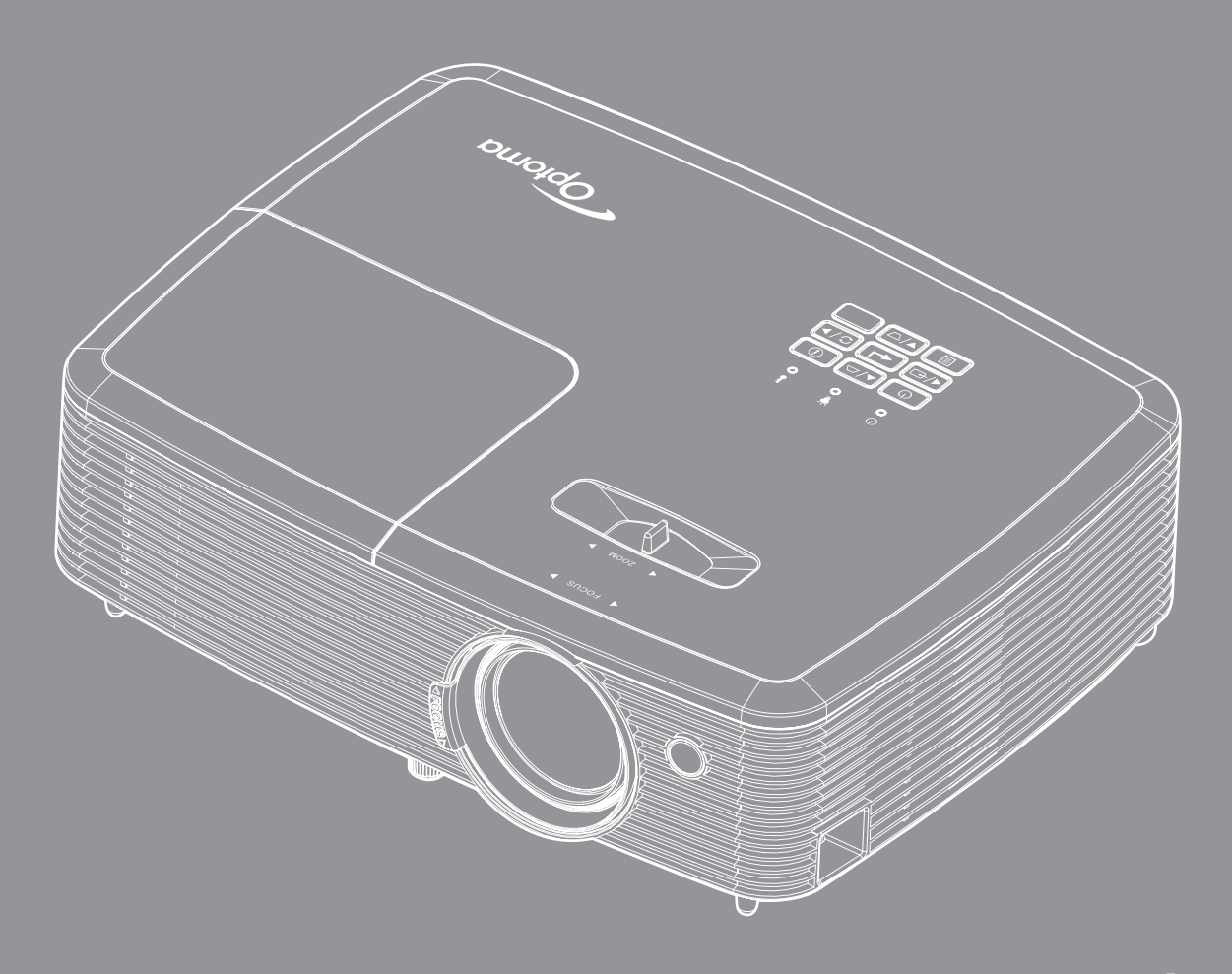

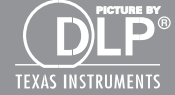

Használati utasítás

## TARTALOMJEGYZÉK

| BIZTONSÁG                                   | 4  |
|---------------------------------------------|----|
| Fontos biztonsági tudnivalók                |    |
| 3D-re vonatkozó hiztonsági információ       | 5  |
| Szerzői jog                                 | 6  |
| Eelelősséget kizáró nyilatkozat             | 6  |
| Vádieovek                                   | 6  |
| FCC                                         | 7  |
| Nvilatkozat az ELI szabálvok kielégítéséről | 7  |
| WEEE                                        | 7  |
| BEVEZETÉS                                   | 8  |
| A csomag áttekintése                        | 8  |
| Normál tartozékok                           | 8  |
| Opcionális kiegészítők                      | 8  |
| A termék áttekintése                        | 9  |
| Csatlakozások                               |    |
| Billentvűzet                                |    |
| Távvezérlő 1                                | 13 |
| Távvezérlő 2                                | 14 |
| BEÁLLÍTÁS ÉS TELEPÍTÉS                      | 15 |
| A kivetítő telepítése                       | 15 |
| Jelforrások csatlakoztatása a kivetítőhöz   | 16 |
| A kivetített kép beállítása                 | 20 |
| A KIVETÍTŐ HASZNÁLATA                       | 23 |
| A kivetítő be-/kikapcsolása                 | 23 |
| Bemeneti jelforrás választása               | 24 |
| Navigálás a menüben és iellemzők            |    |
| OSD menüszerkezet                           | 26 |
| Képbeállítások menü megielenítése           |    |
| 3D menü megielenítése                       |    |
| Képméretarány menü megielenítése.           |    |
| Élmaszk menü megielenítése                  |    |
| Nagvítás menü megjelenítése                 | 42 |
| Képeltolás menü megielenítése               |    |
| Trapézkorrekció menü megielenítése          | 42 |
| Audiobemenet 2 funkciómenü                  | 42 |
| Audió mik, hangerő menü                     | 42 |
| Audió némítás menü                          | 42 |
| Audió hangerő menü                          | 42 |
| Vetítés beállítása menü                     | 43 |
| képernyőtípus beállítása menü               | 43 |
|                                             | -  |

| Lannpa-มีสากเสอ การกาน                                                                                                    |                                                                                  |
|----------------------------------------------------------------------------------------------------|----------------------------------------------------------------------------------|
| Szűrőbeállítások menü                                                                                                    | 43                                                                               |
| Energiatakarékossági beállítások menü                                                                                                    | 43                                                                               |
| Beállítás, Biztonság menü                                                                                                    |                                                                                  |
| HDMI link beállítások menü beállítása (2. típus)                                                                                                    | 45                                                                               |
| Tesztábra menü beállítása                                                                                                    | 45                                                                               |
| Távvezérlő beáll. menü                                                                                                    | 45                                                                               |
| Kivetítő-azonosító menü beállítása                                                                                                    | 46                                                                               |
| Opciók menü beállítása                                                                                                    | 46                                                                               |
| Alaphelyzet menü beállítása                                                                                                    | 47                                                                               |
| Hálózati LAN menü (3. típus)                                                                                                    | 47                                                                               |
| Hálózati vezérlés menü                                                                                                    | 48                                                                               |
| Beállítás Hálózati vezérlési beállítások menü                                                                                                    | 49                                                                               |
| Információ menü                                                                                                    | 54                                                                               |
|                                                                                                    |                                                                                  |
| KARBANTARTÁS                                                                                                    |                                                                                  |
|                                                                                                    |                                                                                  |
|                                                                                                    |                                                                                  |
| Lámpacsere                                                                                                    |                                                                                  |
| Lámpacsere<br>A porszűrő beszerelése és tisztítása                                                                                                    |                                                                                  |
| Lámpacsere<br>A porszűrő beszerelése és tisztítása                                                                                                    | 55<br>57                                                                         |
| Lámpacsere<br>A porszűrő beszerelése és tisztítása<br>TOVÁBBI INFORMÁCIÓ                                                                                                    |                                                                                  |
| Lámpacsere<br>A porszűrő beszerelése és tisztítása<br>TOVÁBBI INFORMÁCIÓ                                                                                                    |                                                                                  |
| Lámpacsere.<br>A porszűrő beszerelése és tisztítása.<br><b>TOVÁBBI INFORMÁCIÓ</b><br>Kompatibilis felbontások.                                                                                                    |                                                                                  |
| Lámpacsere.<br>A porszűrő beszerelése és tisztítása.<br><b>TOVÁBBI INFORMÁCIÓ</b><br>Kompatibilis felbontások.<br>Képméret és vetítési távolság                                                                                                    |                                                                                  |
| Lámpacsere.<br>A porszűrő beszerelése és tisztítása.<br><b>TOVÁBBI INFORMÁCIÓ</b><br>Kompatibilis felbontások.<br>Képméret és vetítési távolság<br>A kivetítő méretei és a mennyezeti tartó felszerelése.                                                                                                    |                                                                                  |
| Lámpacsere.<br>A porszűrő beszerelése és tisztítása.<br><b>TOVÁBBI INFORMÁCIÓ</b><br>Kompatibilis felbontások.<br>Képméret és vetítési távolság<br>A kivetítő méretei és a mennyezeti tartó felszerelése<br>Infravörös távvezérlő 1-kódok                                                                         |                                                                                  |
| Lámpacsere.<br>A porszűrő beszerelése és tisztítása.<br><b>TOVÁBBI INFORMÁCIÓ</b><br>Kompatibilis felbontások.<br>Képméret és vetítési távolság<br>A kivetítő méretei és a mennyezeti tartó felszerelése<br>Infravörös távvezérlő 1-kódok<br>Infravörös távvezérlő 2-kódok                                        |                                                                                  |
| Lámpacsere<br>A porszűrő beszerelése és tisztítása<br><b>TOVÁBBI INFORMÁCIÓ</b><br>Kompatibilis felbontások<br>Képméret és vetítési távolság<br>A kivetítő méretei és a mennyezeti tartó felszerelése<br>Infravörös távvezérlő 1-kódok<br>Hibaelhárítás                                                           |                                                                                  |
| Lámpacsere<br>A porszűrő beszerelése és tisztítása<br><b>TOVÁBBI INFORMÁCIÓ</b><br>Kompatibilis felbontások<br>Képméret és vetítési távolság<br>A kivetítő méretei és a mennyezeti tartó felszerelése<br>Infravörös távvezérlő 1-kódok<br>Infravörös távvezérlő 2-kódok<br>Hibaelhárítás<br>Figyelmeztető jelzés. | 55<br>57<br>57<br>58<br>58<br>61<br>63<br>64<br>64<br>66<br>68<br>70             |
| Lámpacsere<br>A porszűrő beszerelése és tisztítása<br><b>TOVÁBBI INFORMÁCIÓ</b><br>Kompatibilis felbontások<br>Képméret és vetítési távolság<br>A kivetítő méretei és a mennyezeti tartó felszerelése<br>Infravörös távvezérlő 1-kódok<br>Infravörös távvezérlő 2-kódok<br>Hibaelhárítás<br>Figyelmeztető jelzés  | 55<br>57<br>57<br>58<br>58<br>61<br>63<br>64<br>64<br>66<br>66<br>68<br>70<br>72 |

## BIZTONSÁG

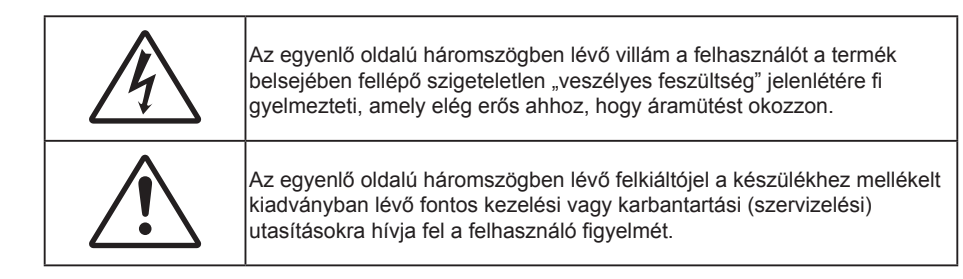

Kérjük, kövesse a jelen felhasználói kézikönyvben található figyelmeztetéseket, óvintézkedéseket és karbantartási előírásokat.

### Fontos biztonsági tudnivalók

- Ne zárja el a szellőzőnyílásokat. A kivetítő megbízható üzemelésének biztosítása és a túlmelegedés elleni védelme érdekében úgy helyezze el, hogy a megfelelő szellőzést nem akadályozza. Például, ne helyezze a kivetítőt zsúfolt dohányzóasztalra, heverőre, ágyra vagy hasonló felületre. Ne építse a kivetítőt burkolatba, mint például könyvespolcra vagy szekrénybe, mert ezek a szellőzést korlátozzák.
- A tűz és/vagy áramütés kockázatának csökkentése érdekében óvja a kivetítőt esőtől, illetve nedvességtől. Ne helyezze a berendezést hőforrás (például fűtőtest, hősugárzó, kályha), illetve egyéb, hőt termelő berendezések (pl. erősítők) közelébe.
- Ne hagyja, hogy tárgyak vagy folyadékok jussanak a kivetítőbe. A veszélyes pontokhoz vagy a rövidre zárt részekhez hozzáérő tárgyak tüzet vagy áramütést okozhatnak.
- Ne használja az alábbi körülmények között:
  - Rendkívül meleg, hideg vagy párás helyen.
    - (i) Ügyeljen arra, hogy a helyiség hőmérséklete 5°C és 40°C között legyen
    - (ii) Relatív páratartalom: 10 % 85 %
  - Nagymennyiségű pornak és piszoknak kitett helyen.
  - Erős mágneses teret gerjesztő készülék közelében.
  - Közvetlen napsütésben.
- Ne használja a kivetítőt, ahol gyúlékony vay robbanásveszélyes gázok lehetnek jelen a légkörben! A kivetítőben lévő lámpa rendkívül forróvá válik működés közben, és a gázok meggyulladhatnak, tüzet okozva.
- Ne használja a készüléket, ha megsérült vagy megrongálták. A sérülés/rongálódás (egyebek között) az alábbiakra terjed ki:
  - A készüléket elejtették.
  - A tápkábel vagy a dugó megsérült.
  - Folyadék ömlött a kivetítőre.
  - A kivetítőt esőnek vagy nedvességnek tették ki.
  - Tárgy esett a kivetítő belsejébe, vagy valami laza tárgy van benne.
- Ne tegye a kivetítőt labilis felületre! A kivetítő leeshet, ami személyi sérülést vagy a kivetítő károsodását okozhatja.
- Ne takarja el a kivetítő objektívjét működés közben. A fény felhevíti az előtte lévő tárgyat, ami megolvadhat, égési sérülést és tüzet okozva.
- Ne nyissa ki vagy szerelje szét a kivetítőt, mert ezzel áramütést okozhat.
- Ne kísérelje meg saját maga megjavítani a készüléket. A fedelek kinyitása vagy eltávolítása Önt nagyfeszültségnek és egyéb veszélyeknek teheti ki. Kérjük hívja az Optomát, mielőtt javításra küldené a készüléket.
- Lásd a kivetítő burkolatát a biztonsági feliratokat illetően.
- A készüléket csak szakképzett személyek javíthatják.

- Csak a gyártó által meghatározott szerelvényeket/kiegészítőket használjon.
- A kivetítő működése közben ne nézzen közvetlenül a lencsébe. Az erős fény szemsérülést okozhat.
- A lámpa cseréjekor hagyja lehűlni a készüléket. Kövesse az 55-56. oldalon lévő utasításokat.
- A kivetítő saját maga érzékeli a lámpa élettartamát. Ne feledje kicserélni a lámpát, ha figyelmeztető üzenetek jelennek meg.
- A lámpamodul kicserélése után a képen megjelenő "Beállítás | Lámpa-beállítás" menü "Lámpa nullázása" funkciója segítségével állítsa vissza a lámpa számlálóját.
- A kivetítő kikapcsolásakor hagyja, hogy a kivetítő befejezze hűtési ciklusát, mielőtt áramtalanítaná a készüléket. A kivetítő lehűléséhez 90 másodperc szükséges.
- Amikor a lámpa közeledik élettartama végéhez, megjelenik a "A lámpa meghaladta hasznos élettartamát." üzenet a képernyőn. Vegye fel a kapcsolatot a helyi viszonteladóval vagy szakszervizzel, hogy minél előbb kicserélhesse a lámpát.
- A termék tisztítása előtt mindig kapcsolja a készüléket ki és húzza ki a tápkábelt a hálózati csatlakozóból.
- Enyhe tisztítószerrel megnedvesített, puha kendőt használjon a kijelző burkolatának tisztításához. Ne használjon súrolószert, viaszt vagy oldószert a készülék tisztításához.
- Amennyiben a készüléket előreláthatólag hosszabb ideig nem fogja használni, húzza ki a váltóáramú (AC) csatlakozóaljzatból.

#### Megjegyzés: Miután a lámpa elérte hasznos élettartamának végét, a kivetítő addig nem kapcsolódik be, amíg ki nem cserélik a lámpamodult. A lámpa cseréjéhez kövesse "Lámpacsere" rész alatt található eljárásokat, az 55-56. oldalon.

- Ne telepítse a kivetítőt rezgésnek vagy ütődésnek kitett helyen.
- Ne érintse meg az objektívet puszta kézzel.
- Vegye ki a távvezérlőből az eleme(ke)t, mielőtt eltárolná a készüléket. Ha az eleme(ke)t sokáig a távvezérlőben hagyják, szivároghat(nak).
- Ne használja vagy tárolja a kivetítőt olyan helyen, ahol a cigarettafüst és a belőle származó olaj jelen lehet, mert ezek károsan befolyásolhatják a kivetítő teljesítményét.
- Kérjük, tartsa be a kivetítő helyes szerelési irányát, mivel a nem szabványos telepítés befolyásolhatja a kivetítő teljesítményét.
- Használjon hosszabbítót és/vagy túlfeszültség-védelmet. Mivel az áramkimardások és feszültségesések TÖNKRETEHETIK az eszközöket.

### 3D-re vonatkozó biztonsági információ

Kérjük, kövesse a jelen felhasználói kézikönyvben javasolt figyelmeztetéseket és óvintézkedéseket, mielőtt Ön vagy gyermeke használná a 3D funkciót.

#### Figyelmeztetés

Gyermekeknél és tinédzsereknél inkább okoz egészségügyi gondokat a 3D, ezért rájuk közben gondosan figyelni kell.

#### Fényérzékenységi rohamra és egyéb egészségügyi kockázatokra vonatkozó figyelmeztetés

- Egyesek epilepsziás rohamot kaphatnak a kivetítő és a videojátékok villogó képeinek, fényeinek hatására. Amennyiben epilepszia vagy szélütés betegségtől szenved vagy a családban volt ilyen előzmény, akkor a 3D funkció használata előtt kérje ki szakorvosa tanácsát.
- Előfordulhat, hogy azok, akik saját magukon vagy családjukban eddig nem tapasztaltak epilepsziás vagy szélütés jeleit, eddig nem diagnosztizált betegséget hordozhatnak magukban, ami fényérzékenységi epilepsziás rohamot válthat ki.
- A terhes nők, az idősek, a súlyos betegségtől vagy alváshiánytól szenvedők, illetve az alkohol hatása alatt lévők kerüljék a készülék 3D funkciójának használatát.
- Ha az alábbi tüneteket tapasztalja, azonnal hagyja abba a 3D képek nézését és forduljon szakorvoshoz: (1) látászavar; (2) émelygés; (3) szédülés; (4) akaratlan mozgás, mint pl. szem- vagy izomrángás; (5) zavartság; (6) hányinger; (7) eszméletvesztés; (8) rángás; (9) görcsölés; és/vagy (10) dezorientáció. A gyermekek és tinédzserek hajlamosabbak lehetnek e tünetekre, mint a felnőttek. A szülőknek tanácsos figyelemmel kísérniük gyermekeiket és megkérdezni, hogy tapasztalják-e a fenti tüneteket.

- A 3D kép nézése okozhat tengeri betegséget, észlelési zavarokat, dezorientációt, szemmegerőltetést és egyensúlyzavarokat. Javasoljuk, hogy gyakori szünetekkel csökkentse a bekövetkezés esélyét. Ha a szeme elfáradt vagy kiszáradt, vagy ha a fenti tünetek bármelyikét tapasztalja, azonnal hagyja abba az eszköz használatát és a tünetek megszűnése után legalább harminc percig még ne folytassa a használatát.
- Ha a 3D vetítést igen kis távolságról nézi huzamosabb ideig, látászavart okozhat. Az ideális nézési távolság a vetítővászon magasságának legalább háromszorosa. Tanácsos a vetítővászonnal egy szintben nézni a vetített képet.
- A 3D szemüveg hosszabb idejű használatakor fejfájás vagy kifáradás jelentkezhet. Ha fejfájást, fáradtságot vagy szédülést tapasztal, hagyja abba a 3D nézését és pihenjen.
- Ne használja a 3D szeműveget más célra, csak a 3D vetítés nézésére.
- A 3D szemüveg rendeltetésétől eltérő célból történő viselése (pl. szemüveg, napszemüveg, védőszemüveg stb.) fizikailag ártalmas lehet, gyengítheti a látást.
- A 3D-ben való megtekintés egyes nézőknél dezorientációt okozhat. Ennek megfelelően NE helyezze a 3D KIVETÍTŐT nyitott lépcsőház, kábel, erkély vagy egyéb tárgy közelébe, ahol fennáll a megbotlás, beleütközés, leverés, eltörés vagy átesés veszélye.

### Szerzői jog

A kiadvány – beleértve az öszes benne lévő fényképet, ábrát és szoftvert – a nemzetközi szerzői jogi törvények védelme alatt áll és minden jog fenntartva. Ezen kiadványt – beleértve a benne lévő anyagot is – az eredeti szerző írásbeli engedélye nélküli tilos bármilyen módon vagy formában másolni.

© Szerzői jog 2016

### Felelősséget kizáró nyilatkozat

A dokumentumban szereplő információk előzetes értesítés nélkül megváltoztathatók. A cég nem nyilatkozik sem nyíltan, sem burkoltan a kiadvány tartalmáról, és nem is ad rá garanciát, továbbá kifejezetten visszautasítja, hogy meghatározott célra való alkalmasságra vagy eladhatóságra vonatkozó garanciát nyújtana. A gyártó továbbá fenntartja a jogot a kiadvány átdolgozására, módosítására, illetve korszerűsítésére bármikor, anélkül, hogy köteles lenne az átdolgozásról vagy a változtatásról bárkit külön értesítenie.

### Védjegyek

A Kensington az ACCO Brand Corporation USA-ban bejegyzett védjegye más országokban és egyéb országokban bejegyzések, illetve folyamatban lévő bejegyzési kérelmek léteznek.

A HDMI név, a HDMI embléma és a High-Definition Multimedia Interface a HDMI Licensing LLC. védjegye vagy bejegyzett védjegye az Amerikai Egyesült Államokban és más országokban.

A DLP<sup>®</sup>, a DLP Link és a DLP embléma a Texas Instruments bejegyzett védjegye, a BrilliantColor™ a Texas Instruments védjegye.

Minden, a jelen kézikönyvben említett terméknevek az adott jogbirtokos tulajdonában vannak és elismertek. Tudomásul véve.

A DARBEE a Darbee Products, Inc. védjegye.

Az MHL, a Mobile High-Definition Link és az MHL embléma az MHL Licensing, LLC védjegye vagy bejegyzett védjegye.

## FCC

Ezt az eszközt megvizsgálták és megállapították, hogy teljesíti a B osztályú digitális eszközökre vonatkozó határértékeket az FCC Szabályzat 15. fejezete szerint. E határértékek úgy vannak tervezve, hogy lakásban történő telepítés esetén megfelelő védelmet nyújtsanak a káros interferencia ellen. Ez a készülék rádiófrekvenciás energiát kelt, használ és sugározhat, és ha nem a használati utasításnak megfelelően helyezték üzembe és használják, károsan zavarhatja a rádiótávközlést.

Garantálni azonban nem lehet, hogy egy adott helyzetben zavarás ne lépjen fel. Ha a berendezés káros interferenciát okoz a rádió- vagy televízióvételben, amely a készülék ki- és bekapcsolásával határozható meg, akkor a felhasználó kötelessége, hogy megkísérelje az interferencia kiküszöbölését az alábbi lehetőségek közül egy vagy több alkalmazásával:

- Irányítsa másfelé vagy helyezze át a vevőantennát.
- Növelje a távolságot az eszköz és a vevőkészülék között.
- Az eszközt más áramkörhöz kapcsolódó fali dugaszolóaljzatba csatlakoztassa, mint amelyhez a vevőkészülék csatlakozik.
- Kérjen segítséget kereskedőjétől vagy gyakorlott rádió/televízió szakembertől.

#### Megjegyzés: Árnyékolt kábelek

Minden más számítástechnikai eszközhöz való csatlakoztatás árnyékolt kábelekkel történik az FCC előírásoknak való megfelelés érdekében.

#### Vigyázat!

A gyártó által nem engedélyezett változtatások vagy módosítások miatt a felhasználó elveszítheti a Federal Communications Commission (Szövetségi Távközlési Bizottság) által biztosított jogát, hogy ezt a kivetítőt működtesse.

#### Üzemi feltételek

Ez a berendezés megfelel az FCC-szabályzat 15. részében foglaltaknak. A működtetésnek az alábbi két feltétele van:

1. A készülék nem okozhat káros zavart, és

2. A készüléknek minden zavart fogadnia kell, beleértve a nem kívánatos működést okozó zavarokat is.

#### Megjegyzés: Kanadai felhasználók

Ez a B osztályú digitális készülék megfelel a kanadai ICES-003 szabványnak.

Remarque à l'intention des utilisateurs canadiens

Cet appareil numerique de la classe B est conforme a la norme NMB-003 du Canada.

### Nyilatkozat az EU szabályok kielégítéséről

- EMC irányelv 2004/108/EK (módosításokkal együtt)
- 2006/95/EK kisfeszültségű készülékekre vonatkozó irányelv
- R & TTE irányelv 1999/5/EK (ha a termék RF funkcióval rendelkezik)

### WEEE

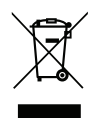

#### Utasítások az eszköz megfelelő selejtezését illetően

Az elektronikus berendezés kiselejtezése esetén ne dobja a lakossági szeméttárolóba. A minimális szennyezés és a környezet lehető legnagyobb mértékű védelme érdekében dolgozza fel újra.

### A csomag áttekintése

Óvatosan bontsa ki a csomagot és ellenőrizze, hogy tartalmaz-e mindent az alább megadott szabványos kiegészítők közül. Típustól, műszaki adatoktól, illetve a vásárlás térségétől függően előfordulhat, hogy bizonyos opcionális kiegészítők nem érhetők el. Kérjük, egyeztessen a vásárlás helyével. Egyes kiegészítők térségenként eltérhetnek.

A garanciajegy csak egyes területeken képezi a csomag részét. Bővebb felvilágosítást a forgalmazótól kaphat.

### Normál tartozékok

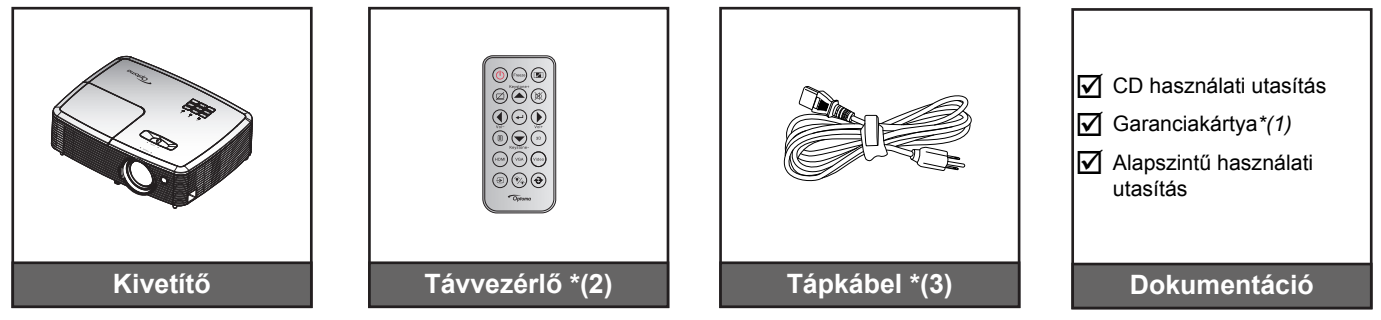

### Megjegyzés:

- A távvezérlőt elemmel együtt szállítják.
- \*(1) Az európai garanciális információkért látogasson el a következő oldalra: <u>www.optomaeurope.com</u>.
- \*(2) A tényleges távvezérlő a forgalmazás térségétől függően eltérő lehet.
- \*(3) A tápkábel térségtől függően eltérhet.

### Opcionális kiegészítők

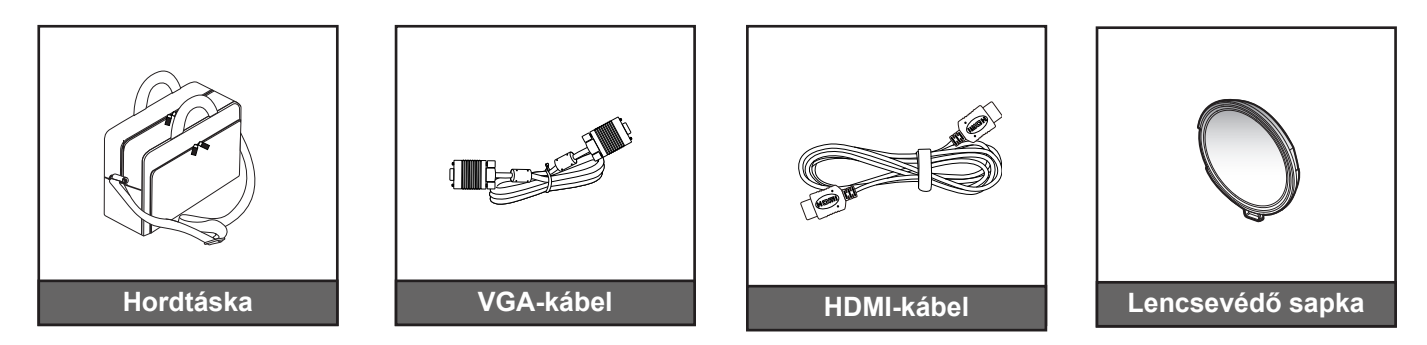

Megjegyzés: Az opcionális kiegészítők típustól, műszaki adatoktól és térségtől függően eltérhetnek.

### A termék áttekintése

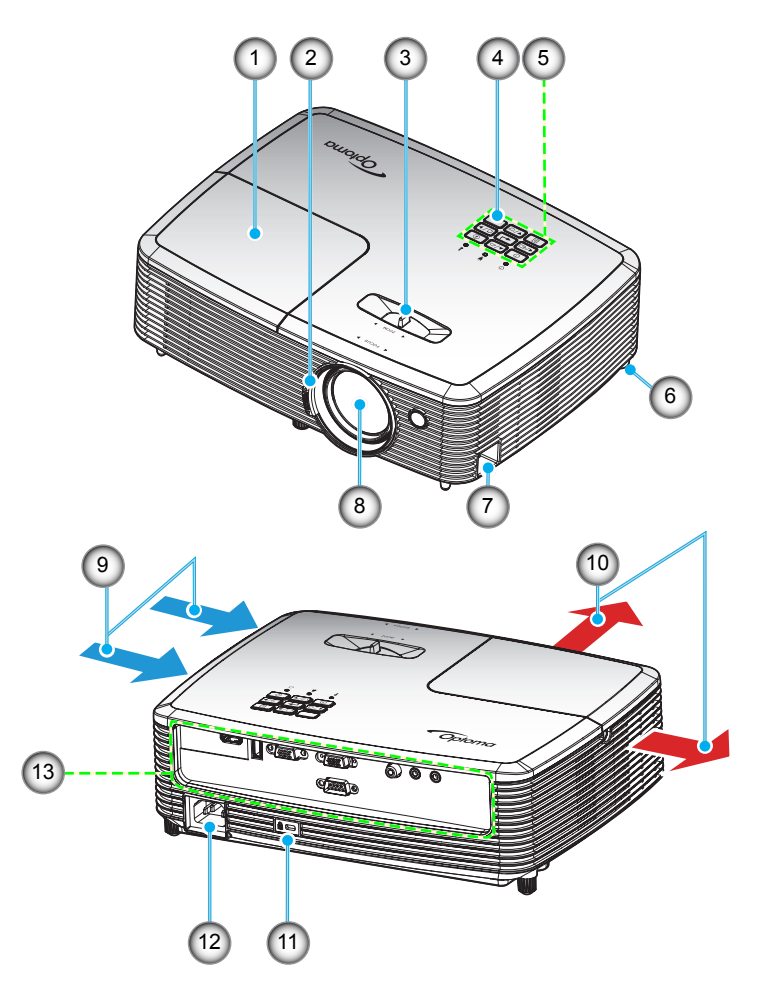

Megjegyzés: Ügyeljen arra, hogy az "inlet" és "outlet" címkékkel jelzett nyílások között legalább 20 cm távolság legyen.

| Sz. | Elem                     |                               | Elem                      |
|-----|--------------------------|-------------------------------|---------------------------|
| 1.  | Lámpafedél               | 8.                            | Objektív                  |
| 2.  | Fókuszgyűrű              | 9.                            | Szellőzés (beömlő nyílás) |
| 3.  | Nagyítás kar             | 10. Szellőzés (kiömlő nyílás) |                           |
| 4.  | Infravörös érzékelő      | 11.                           | Kensington™ zár portja    |
| 5.  | Billentyűzet             | 12.                           | Tápcsatlakozó-foglalat    |
| 6.  | Dőlésszög-beállító lábak | 13.                           | Be- és kimenetek          |
| 7.  | Biztonsági rúd           |                               |                           |

### Csatlakozások

### 1. típusú XGA/ WXGA

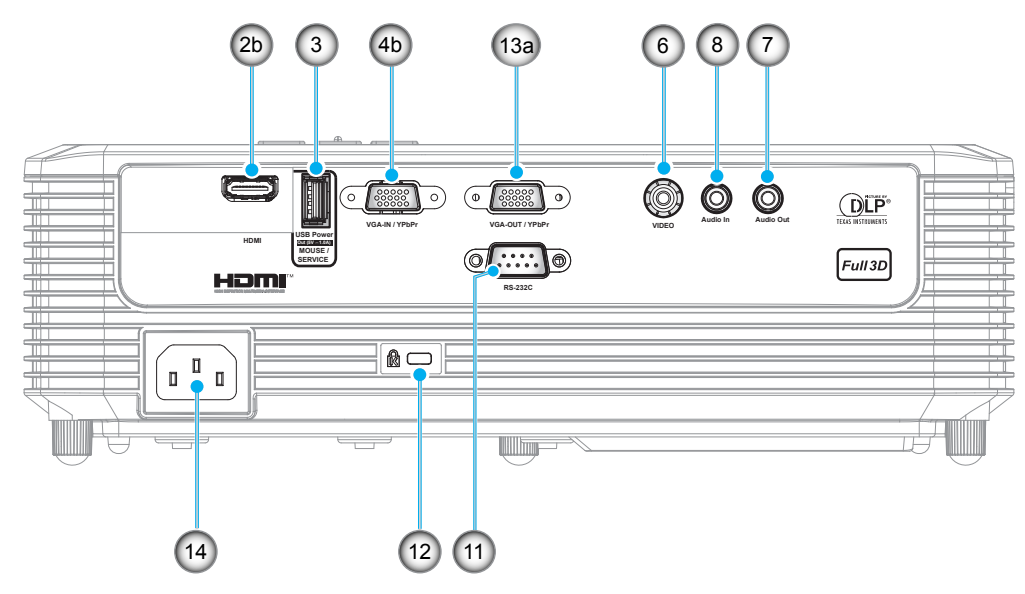

### 2. típusú - 1080P

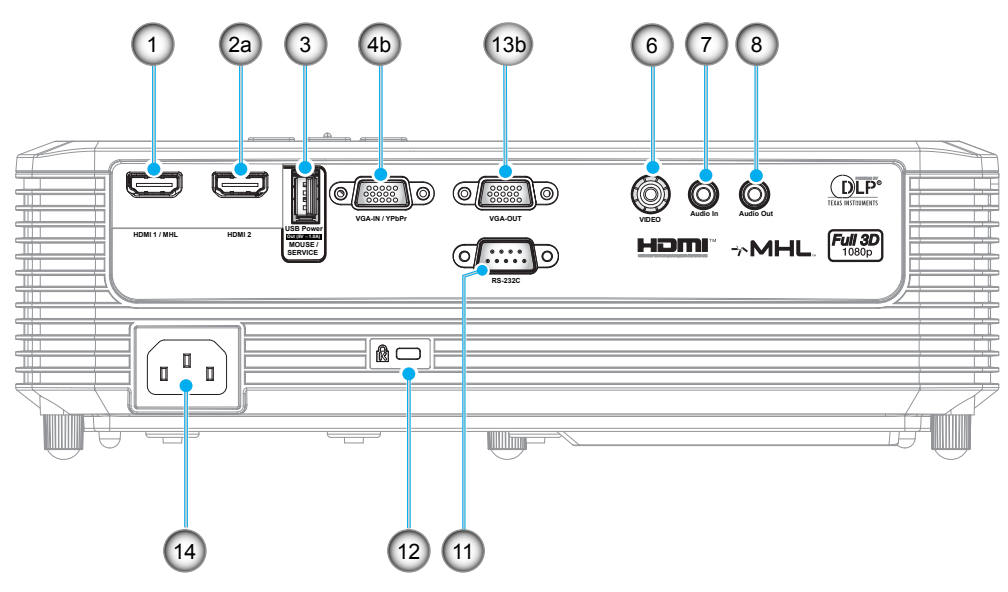

### 3. típusú XGA/ WXGA

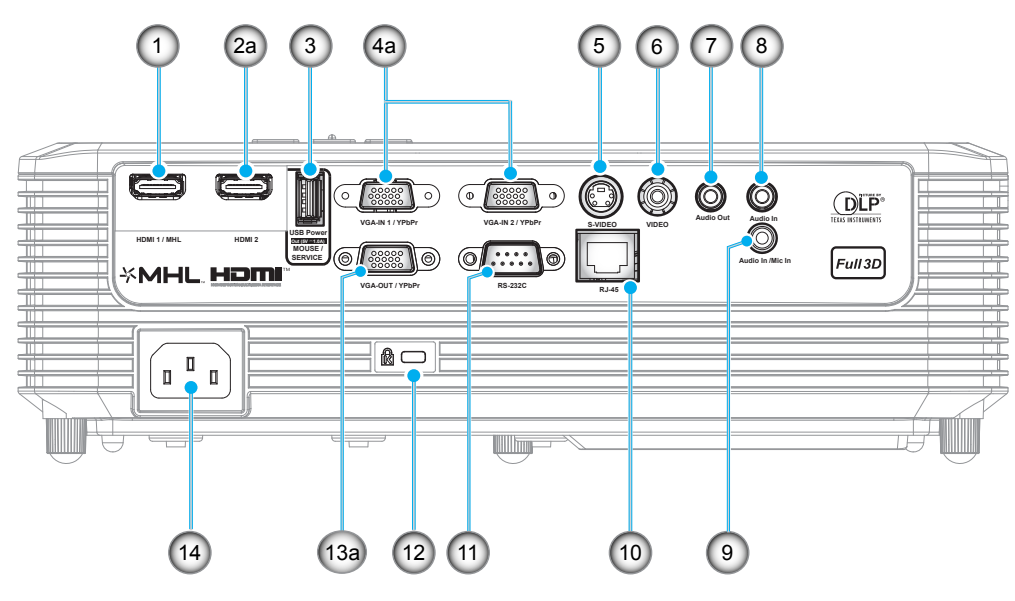

|     |                                                                                                    | Előírásoknak megfelelő név |                      |                        |  |
|-----|----------------------------------------------------------------------------------------------------|----------------------------|----------------------|------------------------|--|
| Sz. | Elem                                                                                                    | 1. típusú XGA/<br>WXGA     | 2. típusú -<br>1080P | 3. típusú XGA/<br>WXGA |  |
| 1.  | HDMI 1 / MHL csatlakozó                                                                                                    | N/A                        | $\checkmark$         | $\checkmark$           |  |
| 2.  | a) HDMI 2 csatlakozó<br>b) HDMI csatlakozó                                                                                       | $\checkmark$               | $\checkmark$         | $\checkmark$           |  |
| 3.  | USB-tápfeszültségkimenet (5 V1 A) csatlakozó /<br>MOUSE / SERVICE csatlakozó                                                     | $\sqrt{*}$                 | $\checkmark$         | $\sqrt{*}$             |  |
| 4.  | <ul> <li>a) VGA-IN 1 / YPbPr csatlakozó és</li> <li>VGA-IN 2 / YPbPr csatlakozó</li> <li>b) VGA-IN / YPbPr csatlakozó</li> </ul> | $\checkmark$               | $\checkmark$         | √ (x2)                 |  |
| 5.  | S-VIDEO csatlakozó                                                                                                    | N/A                        | N/A                  | $\checkmark$           |  |
| 6.  | Kompozit csatlakozó                                                                                                    | $\checkmark$               | $\checkmark$         | $\checkmark$           |  |
| 7.  | Audió kimeneti csatlakozó                                                                                                    | $\checkmark$               | $\checkmark$         | $\checkmark$           |  |
| 8.  | Hangbemeneti csatlakozó                                                                                                    | $\checkmark$               | $\checkmark$         | √ (x2)                 |  |
| 9.  | Hangbemeneti / Mikrofoncsatlakozó                                                                                                | N/A                        | N/A                  | $\checkmark$           |  |
| 10. | RJ-45 csatlakozó                                                                                                    | N/A                        | N/A                  | $\checkmark$           |  |
| 11. | RS-232C csatlakozó                                                                                                    | $\checkmark$               | $\checkmark$         | $\checkmark$           |  |
| 12. | Kensington™ zár portja                                                                                                    | $\checkmark$               | $\checkmark$         | $\checkmark$           |  |
| 13. | a) VGA-OUT / YPbPr csatlakozó                                                                                                    | .1                         | .1                   | .1                     |  |
|     | b) VGA-OUT csatlakozó                                                                                                    | N                          | N                    | N                      |  |
| 14. | Tápcsatlakozó-foglalat                                                                                                    | $\checkmark$               | $\checkmark$         | $\checkmark$           |  |
|     |                                                                                                    |                            |                      |                        |  |

**Megjegyzés:** A " $\sqrt{}$ " jelentése támogatott elem, az "N/A" jelentése nem elérhető elem.

### Megjegyzés:

- A távvezérelt egérhez különleges távvezérlő szükséges.
- \*Ez a típus támogatja az egér / szerviz funkciót.

## Billentyűzet

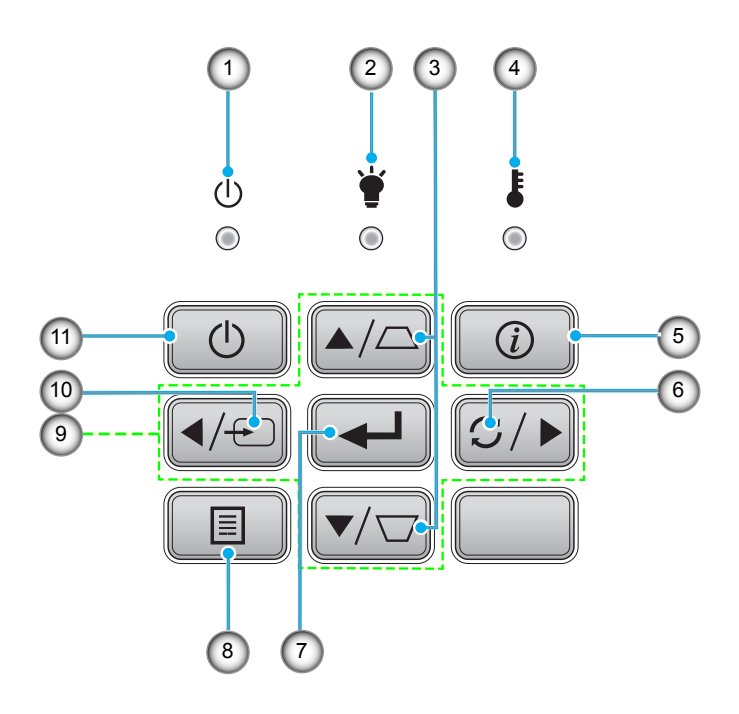

| Sz. | Elem                      | Sz. | Elem                        |
|-----|---------------------------|-----|-----------------------------|
| 1.  | Bekapcsolás/Készenlét LED | 7.  | Bevitel                     |
| 2.  | Lámpa LED                 | 8.  | Menü                        |
| 3.  | Trapézkorrekció           | 9.  | Négyirányú kiválasztógombok |
| 4.  | Hőmérsékletjelző LED      | 10. | Forrás                      |
| 5.  | Információ                | 11. | Lámpaerősség                |
| 6.  | Re-Svnc                   |     |                             |

### Távvezérlő 1

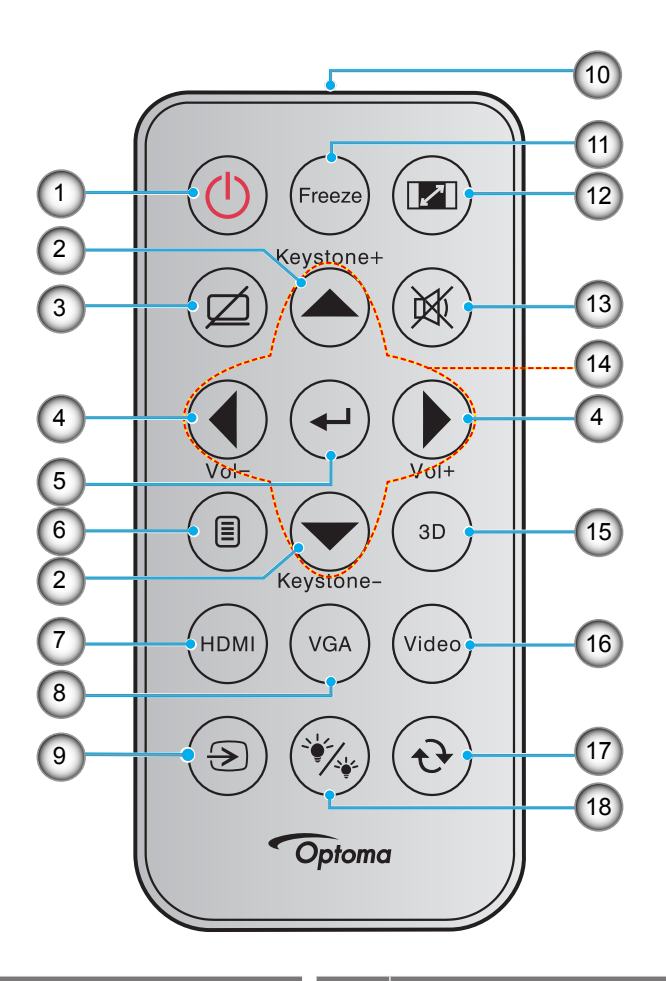

| Sz. | Elem                | Sz.          | Elem                        |  |
|-----|---------------------|--------------|-----------------------------|--|
| 1.  | Üzemkapcsoló        | 10.          | IR LED jelzőfény            |  |
| 2.  | Trapézkorrekció +/- | 11.          | Kimerevítés                 |  |
| 3.  | AV némítás          | 12. Képarány |                             |  |
| 4.  | Hangerő - / +       | 13.          | Némítás                     |  |
| 5.  | Bevitel             | 14.          | Négyirányú kiválasztógombok |  |
| 6.  | Menü                | 15.          | Három dimenzió              |  |
| 7.  | HDMI                | 16.          | Videó                       |  |
| 8.  | VGA                 | 17.          | Újraszinkronizálás          |  |
| 9.  | Forrás              | 18.          | Fényerő-mód                 |  |

### Megjegyzés:

- A tényleges távvezérlő a forgalmazás térségétől függően eltérő lehet.
- Lehetnek gombok, amelyek egyes modelleknél nem működnek.
- A távvezérlő használatba vételéhez távolítsa el az átlátszó szigetelő fóliát. Az elem behelyezését lásd a 20. oldalon.

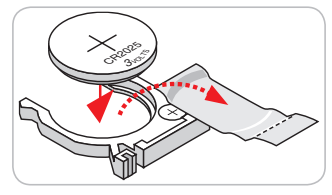

### Távvezérlő 2

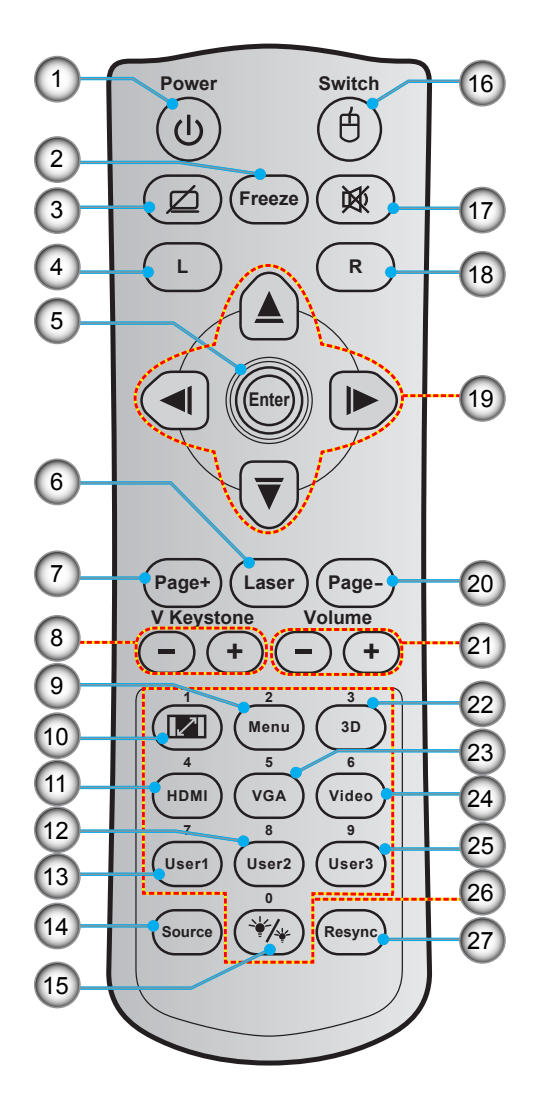

| Sz. | Elem                                     | Sz. | Elem                        |
|-----|------------------------------------------|-----|-----------------------------|
| 1.  | Üzemkapcsoló                             | 15. | Fényerő-mód                 |
| 2.  | Kimerevítés                              | 16. | Egér Be / Ki                |
| 3.  | Üres kép megjelenítése / hang elnémítása | 17. | Némítás                     |
| 4.  | Egér bal kattintás                       | 18. | Egér jobb kattintás         |
| 5.  | Bevitel                                  | 19. | Négyirányú kiválasztógombok |
| 6.  | Lézer                                    | 20. | Oldal -                     |
| 7.  | Page +                                   | 21. | Hangerő - / +               |
| 8.  | F. trapézkorr / +                        | 22. | 3D menü Be / Ki             |
| 9.  | Menü                                     | 23. | VGA                         |
| 10. | Képarány                                 | 24. | Videó                       |
| 11. | HDMI                                     | 25. | Felhasználói 3              |
| 12. | Felhasználói 2                           | 26. | Számbillentyűzet (0-9)      |
| 13. | Felhasználói 1                           | 27. | Újraszinkronizálás          |
| 14. | Forrás                                   |     |                             |

- Megjegyzés:
  - A tényleges távvezérlő a forgalmazás térségétől függően eltérő lehet.
  - Lehetnek gombok, amelyek egyes modelleknél nem működnek.

### A kivetítő telepítése

A kivetítő számára négy lehetséges felállítási helyzet jöhet szóba.

A felállítási hely kiválasztása függ a helyiség alaprajzától és a személyes ízléstől. Vegye figyelembe a vetítővászon méretét és helyzetét, a megfelelő hálózati aljzat helyét, valamint a kivetítő és a többi berendezés elhelyezkedését és a közöttük lévő távolságot.

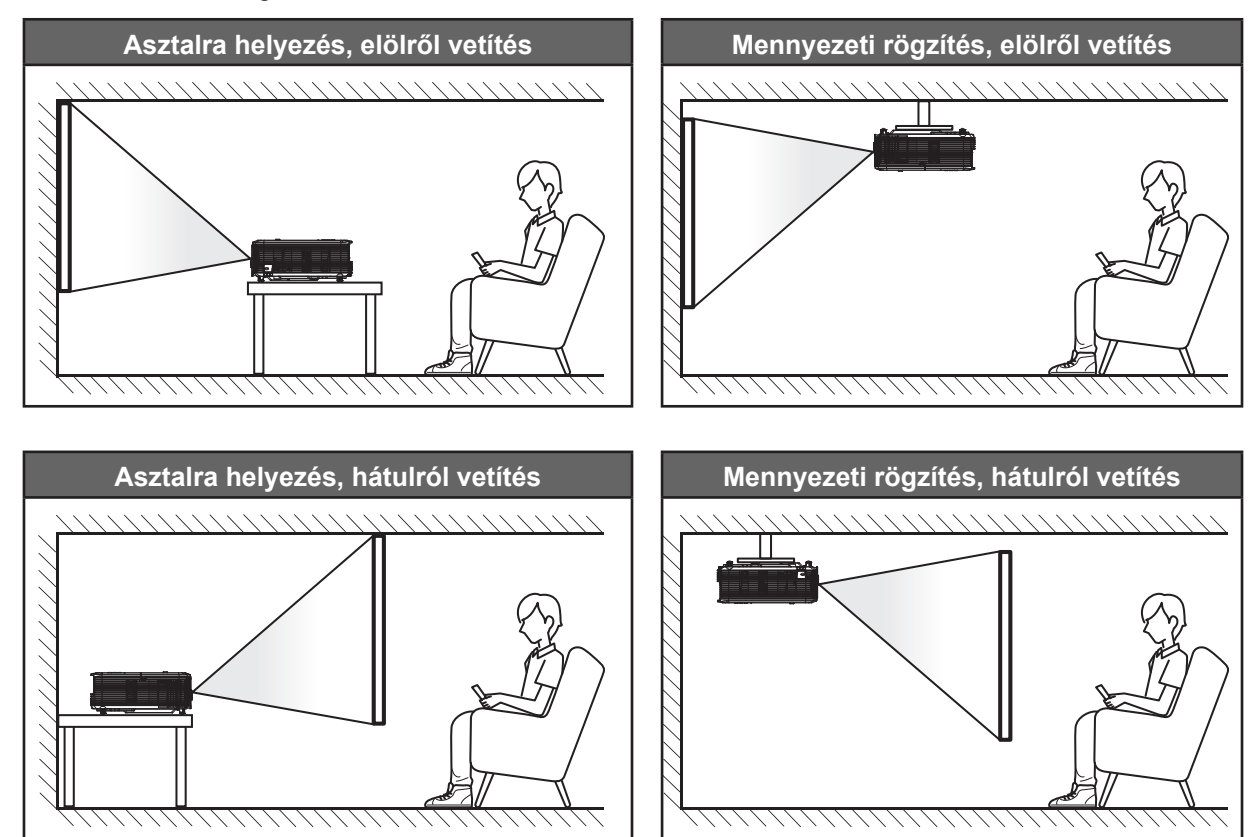

A kivetítőt vízszintes helyzetben kell a felületre helyezni és 90 fokban / merőlegesen helyezkedjen el a vászonhoz viszonyítva.

- A kivetítő helyének meghatározása adott távolsághoz, lásd a távolságokat tartalmazó táblázatot a 61-62. oldalon.
- A vetítővászon méretének meghatározása adott távolsághoz, lásd a távolságokat tartalmazó táblázatot a 61-62. oldalon.

Megjegyzés: A kivetítőnek a vetítővászontól történő távolításakor a vetített kép mérete növekszik, miközben a függőleges eltolás maga is arányosan növekszik.

#### FONTOS!

Ne működtesse a kivetítőt az asztali vagy mennyezeti telepítési iránytól eltérő tájolásban. A kivetítőt vízszintesen kell elhelyezni, nem előre/hátra, illetve balra/jobbra döntve. Bármilyen egyéb tájolás esetén érvénytelenné válik a garancia, és a kivetítő-izzó, valamint maga a kivetítő élettartama is megrövidülhet. Nem szabványos telepítés esetén vegye fel a kapcsolatot az Optoma céggel tanácsokért.

### Jelforrások csatlakoztatása a kivetítőhöz

1. típusú XGA/ WXGA

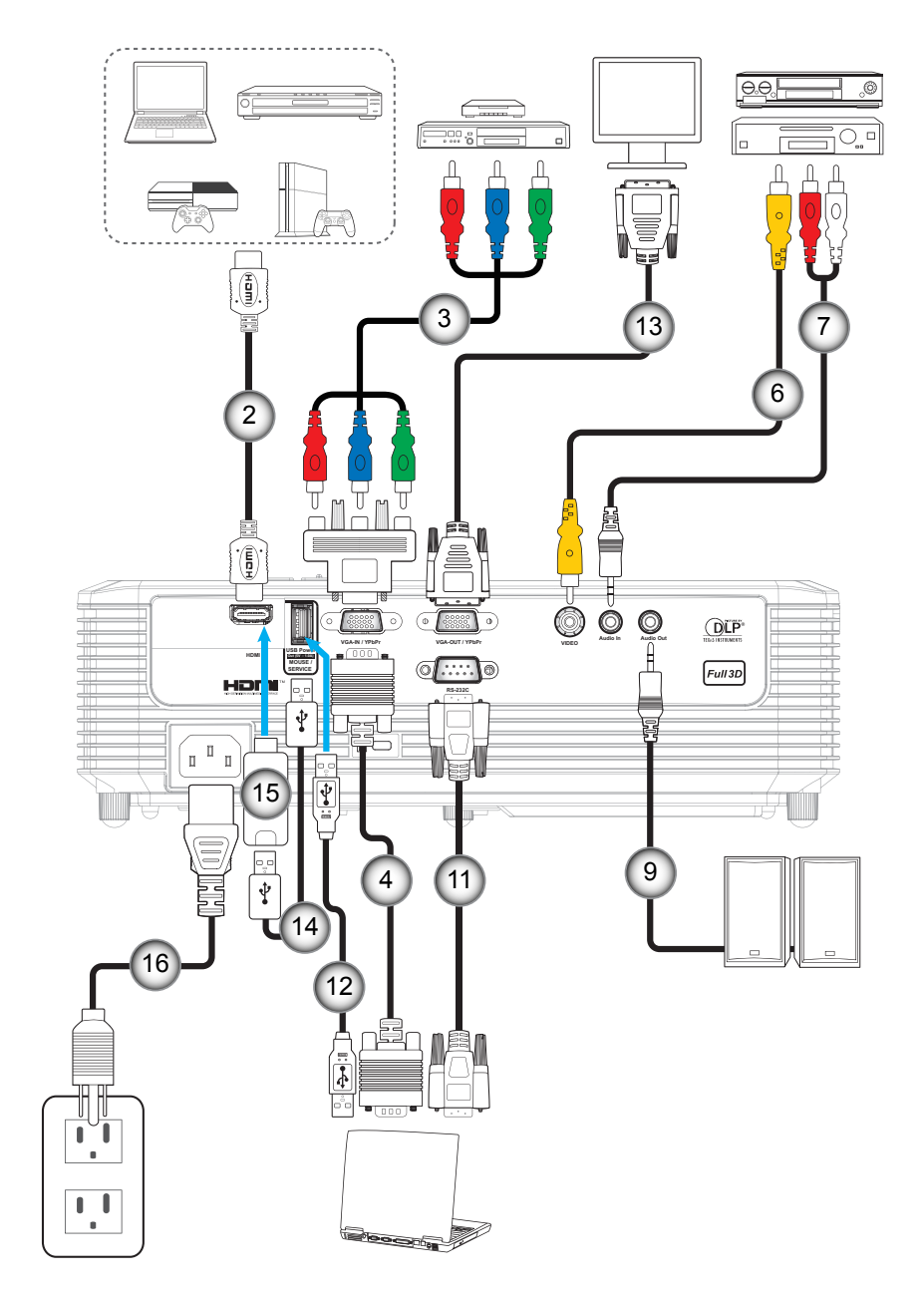

2. típusú - 1080P

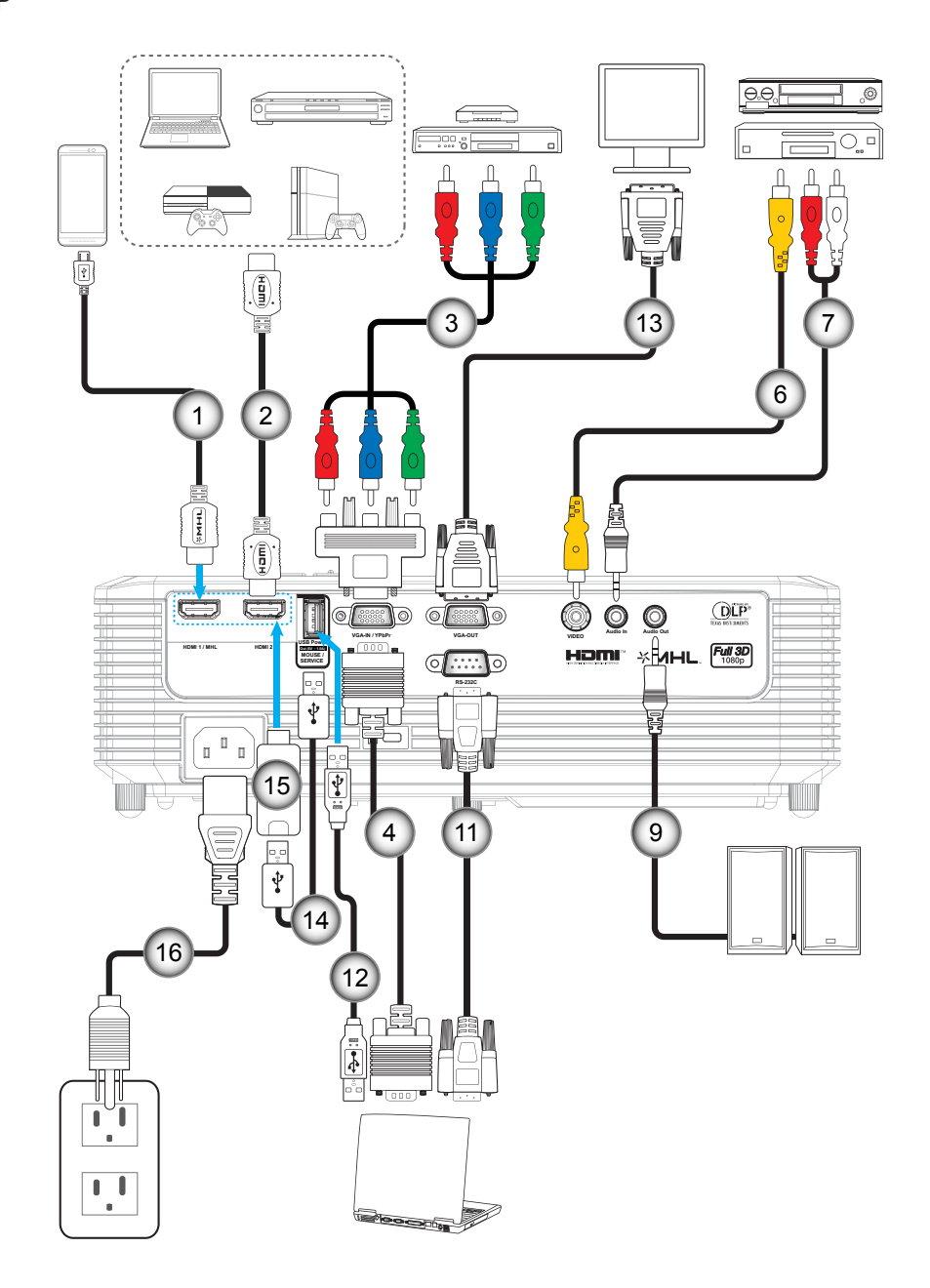

3. típusú XGA/ WXGA

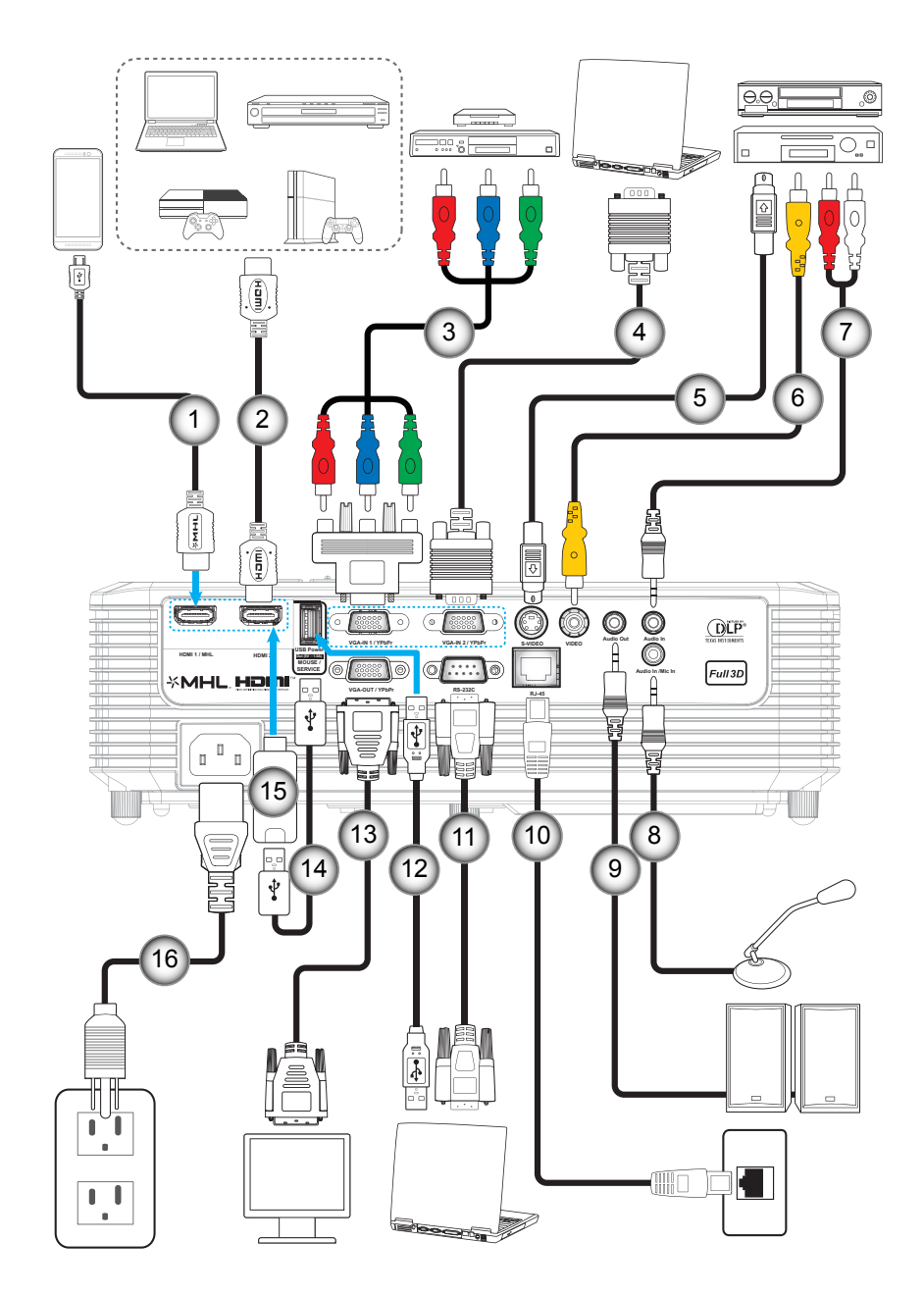

|     |                          | Előírásoknak megfelelő név |                      |                        |  |  |  |
|-----|--------------------------|----------------------------|----------------------|------------------------|--|--|--|
| Sz. | Elem                     | 1. típusú XGA/<br>WXGA     | 2. típusú -<br>1080P | 3. típusú XGA/<br>WXGA |  |  |  |
| 1.  | MHL-kábel                | N/A                        | $\checkmark$         | $\checkmark$           |  |  |  |
| 2.  | HDMI-kábel               | $\checkmark$               | $\checkmark$         | $\checkmark$           |  |  |  |
| 3.  | RCA komponens kábel      | $\checkmark$               | $\checkmark$         | $\checkmark$           |  |  |  |
| 4.  | VGA bemeneti kábel       | $\checkmark$               | $\checkmark$         | $\checkmark$           |  |  |  |
| 5.  | S-Video kábel            | N/A                        | N/A                  | $\checkmark$           |  |  |  |
| 6.  | Videó jelkábel           | $\checkmark$               | $\checkmark$         | $\checkmark$           |  |  |  |
| 7.  | Audió bemeneti kábel     | $\checkmark$               | $\checkmark$         | $\checkmark$           |  |  |  |
| 8.  | Mikrofonkábel            | N/A                        | N/A                  | $\checkmark$           |  |  |  |
| 9.  | Audió kimeneti kábel     | $\checkmark$               | $\checkmark$         | $\checkmark$           |  |  |  |
| 10. | RJ-45 kábel              | N/A                        | N/A                  | $\checkmark$           |  |  |  |
| 11. | RS232C kábel             | $\checkmark$               | $\checkmark$         | $\checkmark$           |  |  |  |
| 12. | USB-kábel (Egérvezérlés) | $\checkmark$               | $\checkmark$         | $\checkmark$           |  |  |  |
| 13. | VGA kimeneti kábel       | $\checkmark$               | $\checkmark$         | $\checkmark$           |  |  |  |
| 14. | USB-tápkábel             | $\checkmark$               | $\checkmark$         | $\checkmark$           |  |  |  |
| 15. | HDMI-kulcs               | $\checkmark$               | $\checkmark$         | $\checkmark$           |  |  |  |
| 16. | Hálózati tápkábel        | $\checkmark$               | $\checkmark$         | $\checkmark$           |  |  |  |
|     |                          |                            |                      |                        |  |  |  |

**Megjegyzés:** A  $\sqrt[n]{}$  jelentése támogatott elem, az  $\sqrt[n]{}$  jelentése nem elérhető elem.

### A kivetített kép beállítása

### Képmagasság

A kivetítő állítható lábakkal van felszerelve a kivetített kép helyzetének beállításához.

- 1. Keresse meg azt az állítható lábat a kivetítő alján, amelyen állítani szeretne.
- 2. Forgassa el az állítható lábat az óramutató járásával megegyező/ellentétes irányba a kivetítő emeléséhez, illetve lejjebb eresztéséhez.

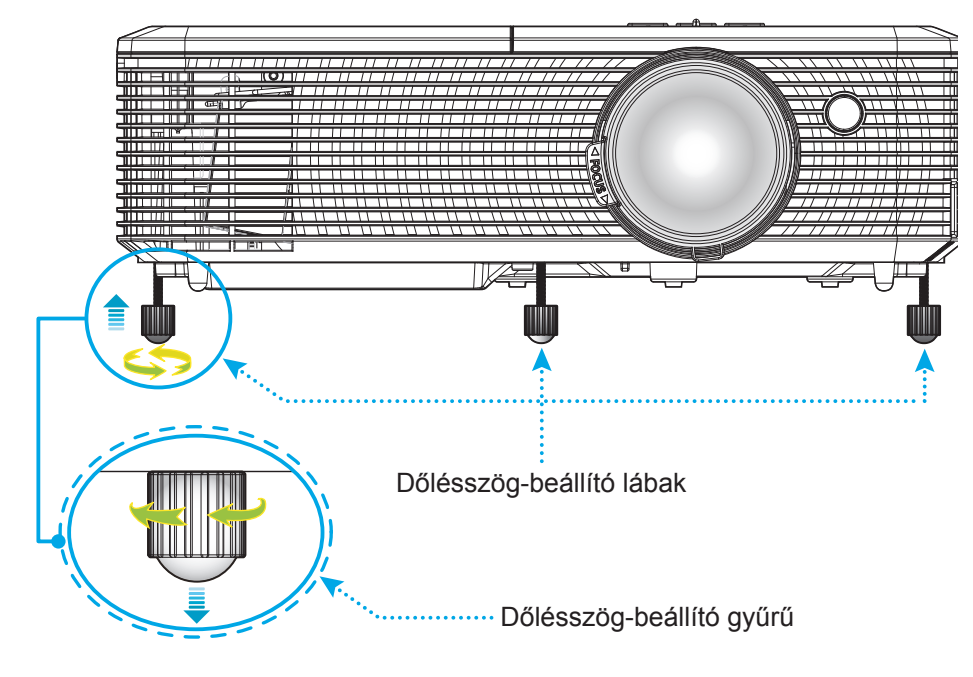

#### Nagyítás és fókusz

- A képméret állításához forgassa a nagyításkart az óramutató járásával megegyező vagy ellentétes irányba a vetített kép méretének növeléséhez, illetve csökkentéséhez.
- Az élesség állításához forgassa el a fókuszgyűrűt az óramutató járásával megegyező vagy ellentétes irányba, amíg a kép ki nem tisztul.

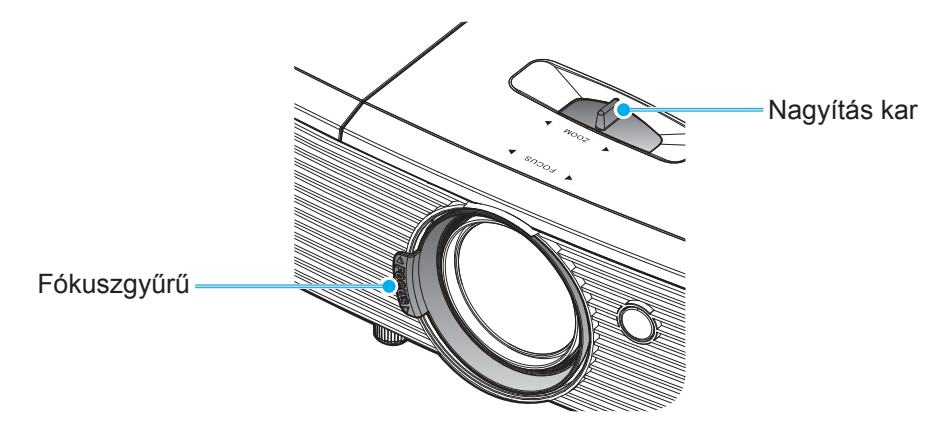

Megjegyzés: A kivetítő élessége 1m és 10 m közötti tartományban állítható.

### Elemek behelyezése / cseréje

1. Nyomja meg erősen és csúsztassa le az elemkamra fedelét.

- 2. Helyezzen be egy új elemet a rekeszbe. Távolítsa el a régi elemet és tegyen be egy újat (CR2025). Győződjön meg arról, hogy a "+" oldala felfelé néz.
- 3. Helyezze vissza a fedelet.

VIGYÁZAT: A biztonságos működés érdekében tartsa be a következő óvintézkedéseket:

- CR2025 típusú elemet használjon.
- Az elemeket és a távvezérlőt óvja a víztől és más folyadékoktól.
- Ne tegye ki a távvezérlőt nedvességnek vagy magas hőmérsékletnek.
- Ne ejtse le a távvezérlőt.
- Ha az elem a távvezérlő belsejében kiszivárgott, gondosan törölje tisztára az elemtartó rekeszt, és helyezzen be egy új elemet a távvezérlőbe.
- A nem megfelelő elem használata robbanásveszélyes.
- Az elhasznált akkumulátortól az előírásoknak megfelelően szabaduljon meg.

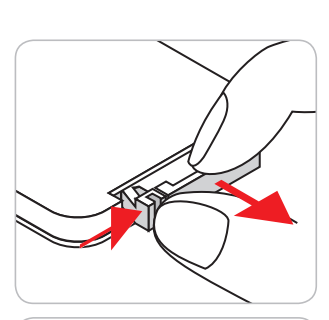

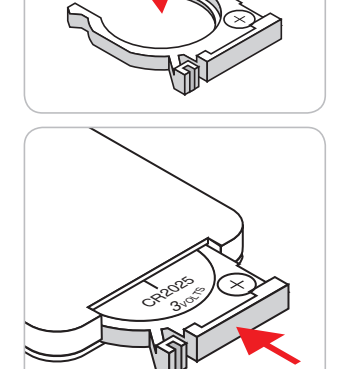

#### Hatósugár

Az infravörös (IR) távérzékelő a kivetítő tetején található. A távvezérlőt a helyes működéséhez a kivetítő infravörös távérzékelőjéhez képest a merőlegestől 30 fokon belüli szögben tartsa. A távvezérlőnek az érzékelőtől mért távolsága nem lehet több mint 6 méter.

Megjegyzés: Ha a távvezérlőt közvetlenül (0 fokos szögben) az IR érzékelőre irányítja, a távvezérlőnek az érzékelőtől mért távolsága nem lehet több mint 8 méter (~ 26 láb).

- Ügyelni kell, hogy a távvezérlő és az infravörös érzékelő között ne legyen olyan akadály, amely elzárná az infravörös sugár útját.
- Győződjön meg arról, hogy a távvezérlő IR-jeladójára nem esik közvetlen napfény vagy fénycsőfény.
- A távvezérlőt tartsa több mint 2 méter távolságra a féncsővilágítástól, mert ellenkező esetben a távvezérlő hibásan működhet.
- Ha a távvezérlő túl közel van az inverter típusú fénycsővilágításhoz, időről időre hatástalanná válhat.
- Ha a távvezérlő és a kivetítő rendkívül közel vannak egymáshoz, a távvezérlő hatástalanná válhat.
- Ha a vászonra irányítja a távvezérlőt, a tényleges távolság kevesebb mint 6 méter a távvezérlő és a vászon között, és az IR-sugár visszaverődik a kivetítőre. A tényleges hatósugár azonban vetítővászontól függően eltérhet.

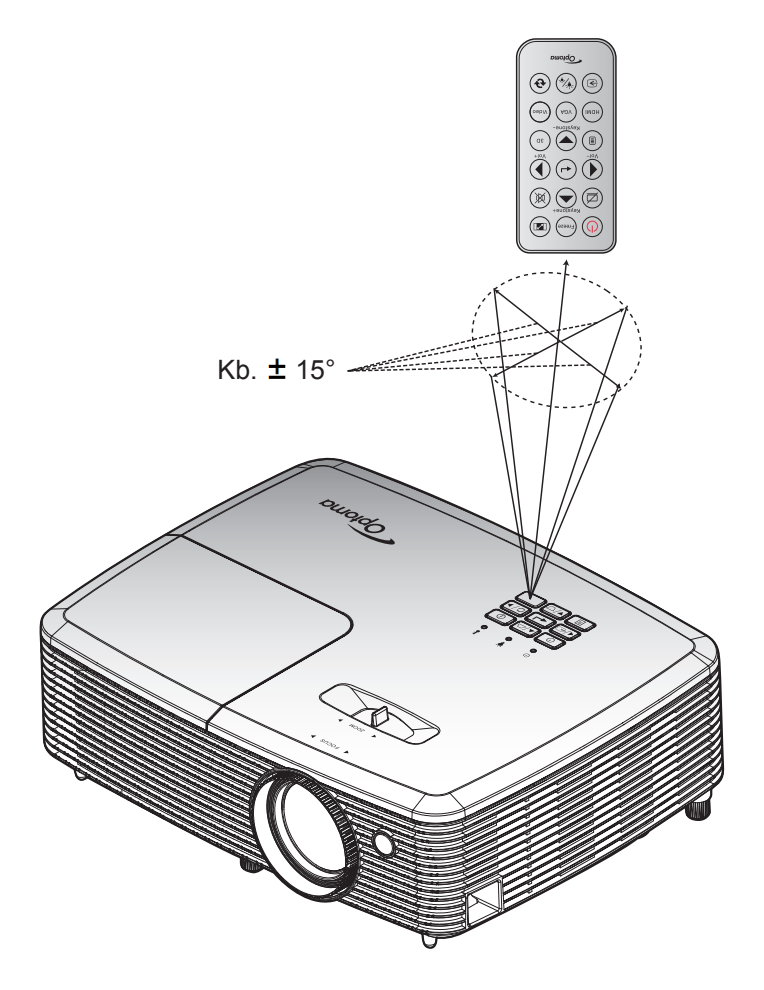

### A kivetítő be-/kikapcsolása

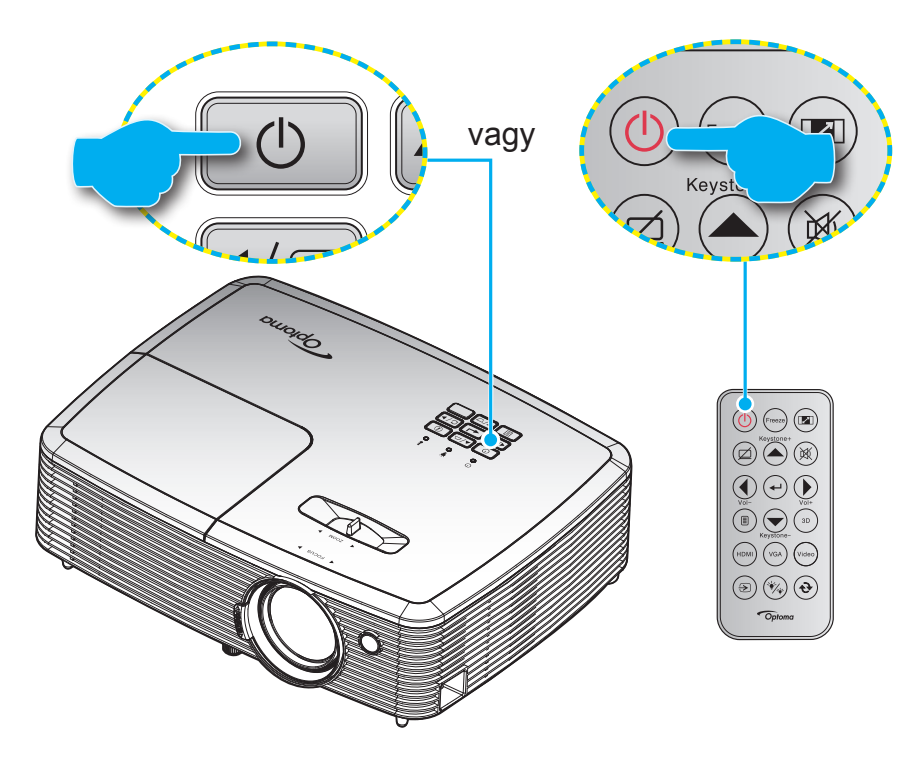

### Tápfeszültség be

- 1. Szorosan csatlakoztassa a tápkábelt és a jelkábelt. Az On/Standby LED vörös fényre vált, ha csatlakoztatják.
- 2. Kapcsolja be a kivetítőt a vezérlőpulton vagy a távvezérlőn lévő "**U**" gomb megnyomásával.
- 3. Az induló képernyő körülbelül 10 másodperc elteltével megjelenik a képernyőn, és a Be/Készenlét LED zöld vagy kék fénnyel villog.

Megjegyzés: A kivetítő első bekapcsolásakor megkéri a kívánt nyelv, vetítési irány és egyéb beállítások megadását.

#### Kikapcsolja

- 1. Kapcsolja ki a kivetítőt a vezérlőpulton vagy a távvezérlőn lévő "**U**" gomb megnyomásával.
- 2. A következő üzenet jelenik meg:

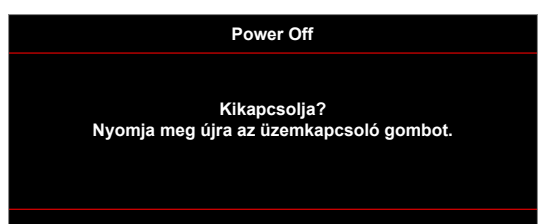

- 3. Nyomja meg ismét a "**U**" gombot a megerősítéshez. Ellenkező esetben az üzenet 15 másodperc múlva eltűnik. Amikor másodszorra megnyomja a "**U**" gombot, a kivetítő kikapcsolódik.
- 4. A hűtőventilátorok körülbelül 10 másodpercig tovább működnek a hűtési ciklus befejezéséig, és a Be/ Készenlét LED zöld vagy kék fénnyel villog. Amikor a Be/Készenlét LED folyamatos vörös színűre változik, a kivetítő készenléti üzemmódba lépett. Ha a kivetítőt újra be kívánja kapcsolni, várnia kell, amíga hűtési ciklus befejeződik és a kivetítő készenléti állapotba lép. Miután a kivetítő készenléti üzemmódra váltott, nyomja meg újra a "U" gombot a kivetítő bekapcsolásához.
- 5. Húzza ki a kivetítő tápkábelét az elektromos csatlakozóaljzatból és a kivetítőből.

Megjegyzés: A kikapcsolási eljárást követően nem ajánlott azonnal újra bekapcsolni a kivetítőt.

### Bemeneti jelforrás választása

Kapcsolja be a vásznon megjelenítendő jelforrást, pl. számítógép, notebook számítógép, videolejátszó stb. A kivetítő automatikusan érzékeli a forrást. Ha egyszerre több jelforrást csatlakoztat, nyomja meg a jelforrás gombot a kivetítő billentyűzetén vagy távvezérlőjén a kívánt bemenet kiválasztásához.

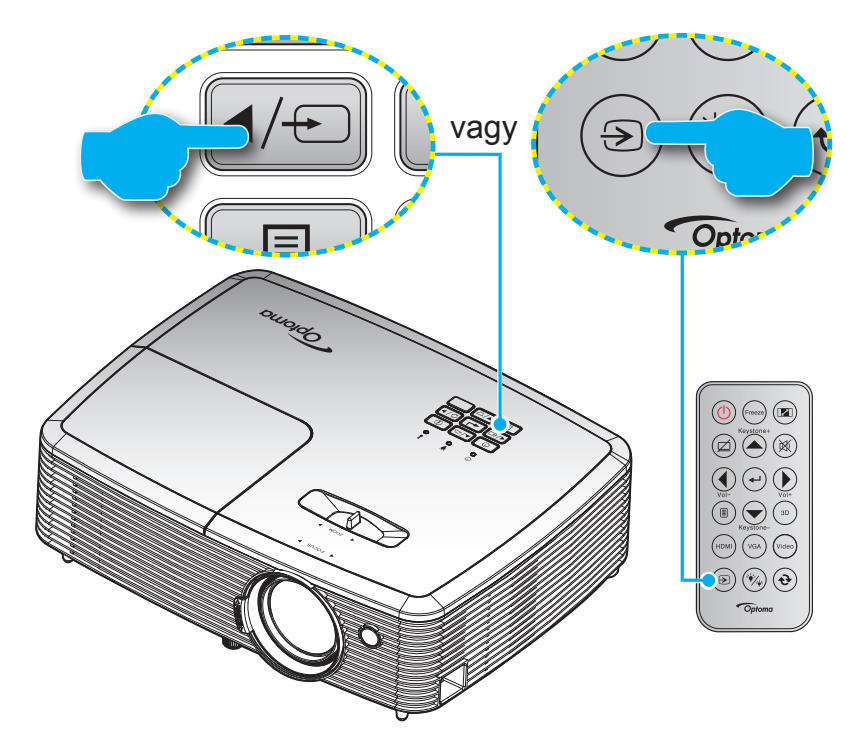

### Navigálás a menüben és jellemzők

A kivetítő több nyelven is elérhető, képen megjelenő beállító menüje segítségével beállíthatja a képet és megváltoztathatja a beállításokat. A kivetítő automatikusan érzékeli a forrást.

- 1. Az OSD menü megnyitásához, nyomja meg a 🗉 gombot a távvezérlőn vagy a vezérlőpulton.
- Az OSD menü megjelenésekor a ▲ ▼ gombok segítségével választhata főmenü pontjai közül. Adott oldal menütételének kiválasztása közben nyomja a → vagy ► gombot az almenübe történő belépéshez.
- A ◄► gombok segítségével válassza ki a kívánt elemet az almenüben, majd nyomja meg a ◄ vagy
   ► gombot további beállítások megtekintéséhez. A beállításokat a ◀► gombok megnyomásával szabályozhatja.
- 4. Az almenü többi beállítását a fentiek szerint módosíthatja.
- 5. Nyomja meg a ← vagy ► gombot a megerősítéshez és a főmenübe történő visszatéréshez.

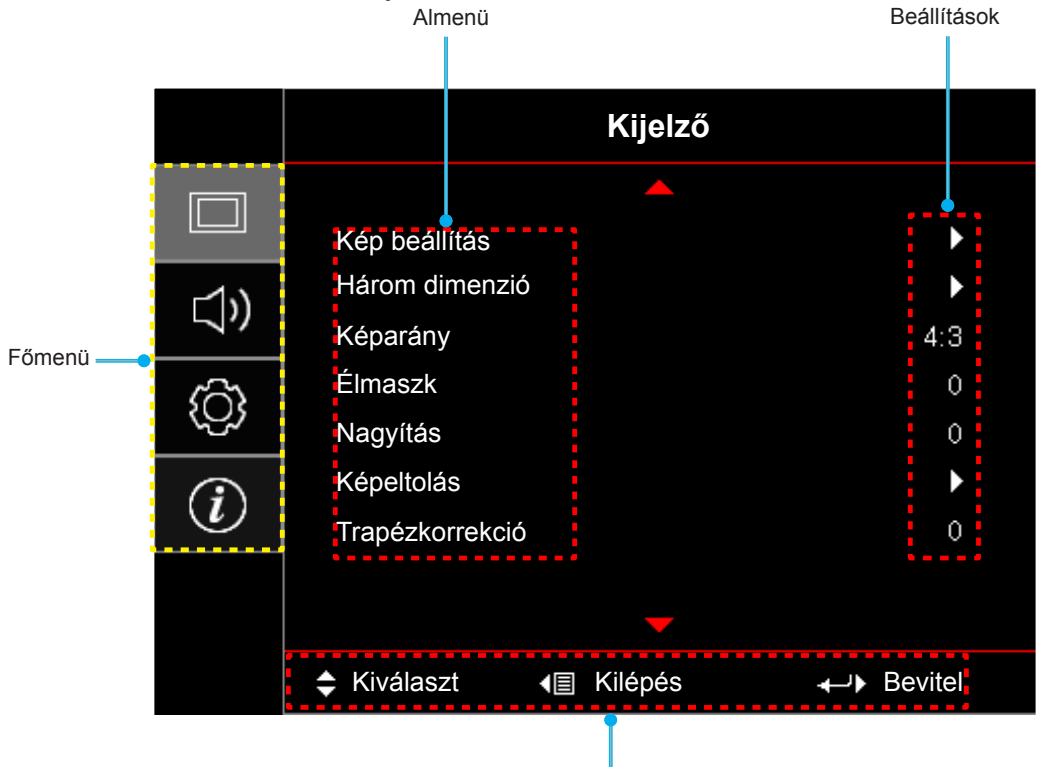

Navigálási útmutató

### OSD menüszerkezet

| Főmenü  | Almenü        | Almenü 2      | Almenü 3        | Almenü 4 | Értékek              |
|---------|---------------|---------------|-----------------|----------|----------------------|
|         |               | Megjelenítési |                 |          | Prezentáció          |
|         |               |               |                 |          | Világos              |
|         |               |               |                 |          | Mozi                 |
|         |               |               |                 |          | Játék                |
|         |               | mód           |                 |          | sRGB                 |
|         |               |               |                 |          | DICOM                |
|         |               |               |                 |          | Felhasználói         |
|         |               |               |                 |          | Három dimenzió       |
|         |               |               |                 |          | Ki [Alapértelmezett] |
|         |               |               |                 |          | Tábla                |
|         |               |               |                 |          | Világossárga         |
|         |               | Fal szín      |                 |          | Világoszöld          |
|         | Kép beállítás |               |                 |          | Világoskék           |
|         |               |               |                 |          | Rózsaszín            |
|         |               |               |                 |          | Szürke               |
| Kijelző |               | Fényerő       |                 |          | -50~50               |
|         |               | Kontraszt     |                 |          | -50~50               |
|         |               | Élesség       |                 |          | 1~15                 |
|         |               | Szín          |                 |          | -50~50               |
|         |               | Árnyalat      |                 |          | -50~50               |
|         |               |               | Film            |          |                      |
|         |               |               | Videó           |          |                      |
|         |               |               | Grafika         |          |                      |
|         |               | Gamma         | Szabvány(2.2)   |          |                      |
|         |               |               | 1,8             |          |                      |
|         |               |               | 2,0             |          |                      |
|         |               |               | 2,4             |          |                      |
|         |               |               | BrilliantColor™ |          | 1~10                 |
|         |               | Színheállítás |                 |          | Meleg                |
|         |               | SZINDEAIIITAS | Színhőmérséklet |          | Közepes              |
|         |               |               |                 | Hideg    |                      |

| Főmenü  | Almenü        | Almenü 2      | Almenü 3                    | Almenü 4         | Értékek                     |
|---------|---------------|---------------|-----------------------------|------------------|-----------------------------|
|         |               |               |                             |                  | R [Alapértelmezett]         |
|         |               |               |                             |                  | G                           |
|         |               |               |                             |                  | В                           |
|         |               |               |                             | Szín             | С                           |
|         |               |               |                             |                  | Υ                           |
|         |               |               |                             |                  | М                           |
|         |               |               | Színillesztés               |                  | W                           |
|         |               |               |                             | Telítettség      | -50~50 [Alapértelmezett: 0] |
|         |               |               |                             | Árnyalat         | -50~50 [Alapértelmezett: 0] |
|         |               |               |                             | Nyereség         | -50~50 [Alapértelmezett: 0] |
|         |               |               |                             | Alaphalyzat      | Mégsem [Alapértelmezett]    |
|         |               |               |                             | Alaphelyzet      | Igen                        |
|         |               |               |                             | Kilépés          |                             |
|         |               | Színboállítás |                             | Vörös erősítés   | -50~50                      |
|         | Kép beállítás |               |                             | Zöld erősítés    | -50~50                      |
|         |               |               |                             | Kék erősítés     | -50~50                      |
|         |               |               |                             | Vörös kivezérlés | -50~50                      |
|         |               |               | RGB erősítés/<br>kivezérlés | Zöld kivezérlés  | -50~50                      |
|         |               |               |                             | Kék kivezérlés   | -50~50                      |
| Kijelző |               |               |                             | Alaphelyzet      | Mégsem [Alapértelmezett]    |
| Rijeizo |               | Szinbeamtas   |                             |                  | Igen                        |
|         |               |               |                             | Kilépés          |                             |
|         |               |               |                             |                  | Auto [Alapértelmezett]      |
|         |               |               | HDMI-bemenet]               |                  | RGB                         |
|         |               |               |                             |                  | YUV                         |
|         |               |               |                             |                  | Auto [Alapértelmezett]      |
|         |               |               | Színtér [HDMI-              |                  | RGB(0~255)                  |
|         |               |               | bemenet]                    |                  | RGB(16~235)                 |
|         |               |               |                             |                  | YUV                         |
|         |               |               |                             |                  | Normál [Alapértelmezett]    |
|         |               |               | RGB Channel                 |                  | Vörös                       |
|         |               |               |                             |                  | Zöld                        |
|         |               |               |                             |                  | Kék                         |
|         |               |               | Fehérszint                  |                  | -50~50                      |
|         |               |               | Feketeszint                 |                  | -50~50                      |
|         |               |               | Telítettség                 |                  | -50~50                      |
|         |               |               | Árnyalat                    |                  | -50~50                      |
|         |               |               | IRF                         |                  | 0                           |
|         |               |               |                             |                  | 7,5                         |
|         |               |               | Kilépés                     |                  |                             |

| Főmenü      | Almenü          | Almenü 2                           | Almenü 3           | Almenü 4 | Értékek                          |
|-------------|-----------------|------------------------------------|--------------------|----------|----------------------------------|
|             |                 | Jel                                |                    |          | Ki                               |
|             |                 |                                    | Automatic          |          | Be [Alapértelmezett]             |
|             |                 |                                    | Frekvencia         |          | 0~1'00 [Alapértelmezett: 0]      |
|             |                 |                                    | Fázis              |          | -50~50 [Alapértelmezett: 0]      |
|             |                 |                                    | Vízszintes helyzet |          | -50~50 [Alapértelmezett: 0]      |
|             | Káp boállítáo   |                                    | Függőleges helyzet |          | -50~50 [Alapértelmezett: 0]      |
|             | Rep Dealinas    |                                    | Kilépés            |          |                                  |
|             |                 |                                    |                    |          | Világos [Alapértelmezett]        |
|             |                 | Fényerő-mód                        |                    |          | Eco.                             |
|             |                 | Adat]                              |                    |          | Dynamic                          |
|             |                 | _                                  |                    |          | Eko+                             |
|             |                 | Alaphelyzet                        |                    |          |                                  |
|             |                 |                                    |                    |          | Ki                               |
|             |                 | 3D mód                             |                    |          | DLP [Alapértelmezett]            |
|             |                 |                                    |                    |          | IR                               |
|             |                 |                                    |                    |          | Három dimenzió [Alapértelmezett] |
|             |                 | $3D \rightarrow 2D$                |                    |          | L                                |
|             | Három dimenzió  |                                    |                    |          | R                                |
|             |                 |                                    |                    |          | Auto [Alapértelmezett]           |
|             |                 | 3D Formátum                        |                    |          | SBS                              |
|             |                 |                                    |                    |          | Top and Bottom                   |
|             |                 |                                    |                    |          | Frame Sequential                 |
| 17:: - 1- % |                 | 3D szink. ford.                    |                    |          | Ве                               |
| Kijelzo     |                 |                                    |                    |          | Ki [Alapértelmezett]             |
|             |                 |                                    |                    |          | 4:3                              |
|             |                 |                                    |                    |          | 16:9                             |
|             | Kénarány        |                                    |                    |          | 16:10 [WXGA típusok]             |
|             | Keparany        |                                    |                    |          | LBX [kivéve XGA típusok]         |
|             |                 |                                    |                    |          | Natív                            |
|             |                 |                                    |                    |          | Auto                             |
|             | Élmaszk         |                                    |                    |          | 0~10 [Alapértelmezett: 0]        |
|             | Nagyítás        |                                    |                    |          | -5~25 [Alapértelmezett: 0]       |
|             |                 | Vízszintes: 0;<br>Függőleges: -100 |                    |          |                                  |
|             |                 | Vízszintes: -100;                  |                    |          |                                  |
|             |                 | Vízszintes: 100:                   |                    |          |                                  |
|             |                 | Függőleges: 0                      |                    |          |                                  |
|             | Képeltolás      | Vízszíntes: 0;<br>Függőleges: 100  |                    |          | [Alapértelmezett: 0]             |
|             |                 | Vízszintes: -100;<br>Függőleges: 0 |                    |          | [Alaperteimezett. 0]             |
|             |                 | Vízszintes: 0;<br>Függőleges: -100 |                    |          |                                  |
|             |                 | Vízszintes: 100;<br>Függőleges: 0  |                    |          |                                  |
|             |                 | Vízszintes: 0;<br>Függőleges: 100  |                    |          |                                  |
|             | Trapézkorrekció |                                    |                    |          | -40~40 [Alapértelmezett: 0]      |

| Főmenü    | Almenü                   | Almenü 2                         | Almenü 3           | Almenü 4 | Értékek                                           |  |                      |
|-----------|--------------------------|----------------------------------|--------------------|----------|---------------------------------------------------|--|----------------------|
|           | Audió                    |                                  |                    |          | Audio 2 [Alapértelmezett]                         |  |                      |
|           | bemenet 2<br>funkció     |                                  |                    |          | Mikrofon (3. típus)                               |  |                      |
| Audió     | Mic Volume<br>(3. típus) |                                  |                    |          | 0-10 [Alapértelmezett: 5]                         |  |                      |
|           |                          |                                  |                    |          | Ki [Alapértelmezett]                              |  |                      |
|           | Nemitas                  |                                  |                    |          | Ве                                                |  |                      |
|           | Hangerő                  |                                  |                    |          | 0-10 [Alapértelmezett: 5]                         |  |                      |
|           |                          |                                  |                    |          | Front <b>•</b> [Alapértelmezett]                  |  |                      |
|           | Kivetítés                |                                  |                    |          | Hátsó 💶                                           |  |                      |
|           | Riveliles                |                                  |                    |          | Mennyezet-fent                                    |  |                      |
|           |                          |                                  |                    |          | Hátul-fent </td                                   |  |                      |
|           | Képernvőtípus            | [WXGA típus]                     |                    |          | 16:9                                              |  |                      |
|           |                          |                                  |                    |          | 16:10 [Alapértelmezett]                           |  |                      |
|           |                          | Lámpa                            |                    |          | Кі                                                |  |                      |
|           | l ámna beállítás         | emlékeztető                      |                    |          | Be [Alapértelmezett]                              |  |                      |
|           | Lampa-Dealittas          |                                  |                    |          | Mégsem [Alapértelmezett]                          |  |                      |
|           |                          | Lampa nullazasa                  |                    |          | Igen                                              |  |                      |
|           | Szűrő beállítás          | Opcionális filter<br>installálva |                    |          | Igen                                              |  |                      |
|           |                          |                                  |                    |          | Nem                                               |  |                      |
|           |                          | Filter Usage<br>Hours            |                    |          | (Csak olvasható)                                  |  |                      |
|           |                          |                                  |                    |          | Ki                                                |  |                      |
|           |                          |                                  |                    |          | 300hr                                             |  |                      |
| Beállítás | Ozuro beamas             | Filter Reminder                  |                    |          | 500hr [Alapértelmezett]                           |  |                      |
| Doamao    | Fil                      |                                  |                    |          | 800hr                                             |  |                      |
|           |                          |                                  |                    |          | 1000hr                                            |  |                      |
|           |                          | Filter Reset                     |                    |          | Mégsem [Alapértelmezett]                          |  |                      |
|           |                          |                                  |                    |          | Igen                                              |  |                      |
|           |                          |                                  |                    |          |                                                   |  | Ki [Alapértelmezett] |
|           |                          | Auto bekapcs.                    |                    |          | Be                                                |  |                      |
|           |                          |                                  |                    |          | Ki [Alapértelmezett]                              |  |                      |
|           |                          | Bekapcsolás jelre                |                    |          | Ве                                                |  |                      |
|           |                          | Auto. Kikapcsolás                |                    |          | 0~180 (5 perces lépések)<br>[Alapértelmezett: 0]  |  |                      |
|           | Táp beállítások          |                                  |                    |          | 0~990 (30 perces lépések)<br>[Alapértelmezett: 0] |  |                      |
|           |                          | Elalváskapcsoló<br>(perc)        |                    |          | Igen                                              |  |                      |
|           |                          | ()                               | Mindig bekapcsolva |          | Nem [Alapértelmezett]                             |  |                      |
|           |                          |                                  |                    |          | Ki                                                |  |                      |
|           |                          | Gyors újraindítás                |                    |          | Be [Alapértelmezett]                              |  |                      |
|           |                          | Dekenee                          |                    |          | Aktív                                             |  |                      |
|           |                          | mód(Készenlét)                   |                    |          | Fco [Alapértelmezett]                             |  |                      |
|           |                          |                                  |                    |          |                                                   |  |                      |

| Főmenü    | Almenü                                         | Almenü 2      | Almenü 3 | Almenü 4 | Értékek                   |
|-----------|------------------------------------------------|---------------|----------|----------|---------------------------|
|           |                                                |               |          |          | HDMI 2                    |
|           |                                                |               |          |          | Tesztminta                |
|           | Távvezérlőbeáll.<br>[távvezérlőtől<br>függően] | Felhasználói3 |          |          | Fényerő                   |
|           |                                                |               |          |          | Kontraszt                 |
|           |                                                |               |          |          | Elalváskapcsoló           |
|           |                                                |               |          |          | Színillesztés             |
|           |                                                |               |          |          | Színhőmérséklet           |
|           |                                                |               |          |          | Gamma                     |
|           |                                                |               |          |          | Forrás zár                |
|           |                                                |               |          |          | Kivetítés                 |
|           |                                                |               |          |          | Lámpa-beállítás           |
|           |                                                |               |          |          | Nagyítás                  |
|           |                                                |               |          |          | Kimerevítés               |
|           | Vetítő azonosító                               |               |          |          | 00~99                     |
|           |                                                |               |          |          | English [Alapértelmezett] |
|           |                                                |               |          |          | Deutsch                   |
|           |                                                |               |          |          | Français                  |
|           | Options                                        |               |          |          | Italiano                  |
|           |                                                |               |          |          | Español                   |
|           |                                                | Nyelv         |          |          | Português                 |
| Doállítáo |                                                |               |          |          | Polski                    |
| Dealitas  |                                                |               |          |          | Nederlands                |
|           |                                                |               |          |          | Svenska                   |
|           |                                                |               |          |          | Norsk                     |
|           |                                                |               |          |          | Dansk                     |
|           |                                                |               |          |          | Suomi                     |
|           |                                                |               |          |          | Ελληνικά                  |
|           |                                                |               |          |          | 繁體中文                      |
|           |                                                |               |          |          | 简体中文                      |
|           |                                                |               |          |          | 日本語                       |
|           |                                                |               |          |          | 한국어                       |
|           |                                                |               |          |          | Русский                   |
|           |                                                |               |          |          | Magyar                    |
|           |                                                |               |          |          | Čeština                   |
|           |                                                |               |          |          | عـربي                     |
|           |                                                |               |          |          | ไทย                       |
|           |                                                |               |          |          | Türkçe                    |
|           |                                                |               |          |          | فارسى                     |
|           |                                                |               |          |          | Tiếng Việt                |
|           |                                                |               |          |          | Bahasa Indonesia          |
|           |                                                |               |          |          | Română                    |
|           |                                                |               |          |          | Slovenčina                |

| Főmenü    | Almenü  | Almenü 2                 | Almenü 3      | Almenü 4 | Értékek                                               |
|-----------|---------|--------------------------|---------------|----------|-------------------------------------------------------|
|           |         | Feliratozás              |               |          | CC1                                                   |
|           |         |                          |               |          | CC2                                                   |
|           |         |                          |               |          | Ki [Alapértelmezett]                                  |
|           |         | Menu Settings            | Menü helyzete |          | Bal felső                                             |
|           |         |                          |               |          | Jobb felső                                            |
|           |         |                          |               |          | Közép  [Alapértelmezett]                              |
|           |         |                          |               |          | Bal alsó                                              |
|           |         |                          |               |          | Jobb alsó                                             |
|           |         |                          | Menü Időzítő  |          | Ki                                                    |
|           |         |                          |               |          | 5 mp                                                  |
|           |         |                          |               |          | 10 mp [Alapértelmezett]                               |
|           |         | Bemeneti<br>jelforrás    |               |          | HDMI                                                  |
|           |         |                          |               |          | HDMI/MHL (2. és 3. típus)                             |
|           |         |                          |               |          | VGA                                                   |
|           |         |                          |               |          | VGA1 (3. típus)                                       |
|           |         |                          |               |          | S-Video (3. típus)                                    |
|           |         |                          |               |          | Videó                                                 |
|           |         |                          |               |          | Alapértelmezett [Alapértelmezett]                     |
|           |         |                          |               |          | Egyéni                                                |
|           | Options | Bemeneti Név             | HDMI1         |          | Alapértelmezett [Alapértelmezett]                     |
|           |         |                          |               |          | Egyéni                                                |
| Beállítás |         |                          | HDMI/MHL      |          | Alapértelmezett [Alapértelmezett]<br>(2. és 3. típus) |
|           |         |                          |               |          | Egyéni (2. és 3. típus)                               |
|           |         |                          | VGA           |          | Alapértelmezett [Alapértelmezett]                     |
|           |         |                          |               |          | Egyéni                                                |
|           |         |                          | VGA1          |          | Alapértelmezett [Alapértelmezett] (3. típus)          |
|           |         |                          |               |          | Egyéni (3. típus)                                     |
|           |         |                          | Videó         |          | Alapértelmezett [Alapértelmezett]                     |
|           |         |                          |               |          | Egyéni                                                |
|           |         |                          | Vez. nélk.    |          | Alapértelmezett [Alapértelmezett]                     |
|           |         |                          |               |          | Egyéni                                                |
|           |         |                          | Hálózati      |          | Alapértelmezett [Alapértelmezett]                     |
|           |         |                          |               | Egyéni   |                                                       |
|           |         | VGA kimenet              |               |          | Auto [Alapértelmezett]                                |
|           |         |                          |               |          | VGA1                                                  |
|           |         |                          |               |          | VGA2                                                  |
|           |         | Intenzív hűtés           |               |          | Ki [Alapértelmezett]                                  |
|           |         |                          |               |          | Ве                                                    |
|           |         | Megjelenítési            |               |          | Ki [Alapértelmezett]                                  |
|           |         | mód rögzítése            |               |          | Ве                                                    |
|           |         | Billentyűzet-<br>lezárás |               |          | Ki [Alapértelmezett]                                  |
|           |         |                          |               |          | Ве                                                    |
|           |         | Információ               |               |          | Ki [Alapértelmezett]                                  |
|           |         | elrejtése                |               |          | Ве                                                    |

| Főmenü     | Almenü      | Almenü 2                | Almenü 3 | Almenü 4 | Értékek                                         |
|------------|-------------|-------------------------|----------|----------|-------------------------------------------------|
| Beállítás  |             | Logo                    |          |          | Alapértelmezett [Alapértelmezett]               |
|            |             |                         |          |          | Semleges                                        |
|            |             |                         |          |          | Felhasználói                                    |
|            |             | Logo rögzítés           |          |          | Mégsem [Alapértelmezett]                        |
|            | Options     |                         |          |          | Igen                                            |
|            |             | Háttérszín              |          |          | Nincs [Alapértelmezett]                         |
|            |             |                         |          |          | Kék                                             |
|            |             |                         |          |          | Vörös                                           |
|            |             |                         |          |          | Zöld                                            |
|            |             |                         |          |          | Szürke                                          |
|            |             |                         |          |          | Logo                                            |
|            |             |                         |          |          | Mégsem [Alapértelmezett]                        |
|            |             | USD alaphelyzet         |          |          | Igen                                            |
|            | Alaphelyzet | Mindent                 |          |          | Mégsem [Alapértelmezett]                        |
|            |             | alaphelyzetbe           |          |          | Igen                                            |
|            |             | Hálózat állapota        |          |          | (csak olvasható)                                |
|            |             | MAC cím                 |          |          | (csak olvasható)                                |
|            |             | DHCP                    |          |          | Ki [Alapértelmezett]                            |
|            |             |                         |          |          | Ве                                              |
|            |             | IP-cím                  |          |          | 192.168.0.100 [Alapértelmezett]                 |
|            | LAN         | Alhálózati maszk        |          |          | 255.255.255.0 [Alapértelmezett]                 |
|            |             | Átjáró                  |          |          | 192.168.0.254 [Alapértelmezett]                 |
|            |             | DNS                     |          |          | 192.168.0.51 [Alapértelmezett]                  |
|            |             | Alkalmaz                |          |          |                                                 |
|            |             | Alaphelyzet             |          |          |                                                 |
|            | Control     | Crestron                |          |          | Ki                                              |
| Hálózat    |             |                         |          |          | Be [Alapértelmezett]<br>MEGJEGYZÉS: Port 41794. |
| (3. típus) |             | Extron                  |          |          | Ki                                              |
|            |             |                         |          |          | Be [Alapértelmezett]<br>MEGJEGYZÉS: Port 2023.  |
|            |             | PJ Link                 |          |          | Ki                                              |
|            |             |                         |          |          | Be [Alapértelmezett]<br>MEGJEGYZÉS: Port 4352   |
|            |             | AMX Device<br>Discovery |          |          | Ki                                              |
|            |             |                         |          |          | Be [Alapértelmezett]<br>MEGJEGYZÉS: Port 9131   |
|            |             | Telnet                  |          |          | Кі                                              |
|            |             |                         |          |          | Be [Alapértelmezett]<br>MEGJEGYZÉS: Port 23     |
|            |             | НТТР                    |          |          | Ki                                              |
|            |             |                         |          |          | Be [Alapértelmezett]<br>MEGJEGYZÉS: Port 80     |

| Főmenü     | Almenü                      | Almenü 2 | Almenü 3 | Almenü 4 | Értékek |
|------------|-----------------------------|----------|----------|----------|---------|
|            | Szabályzó                   |          |          |          |         |
|            | Sorozatszám                 |          |          |          |         |
|            | Current Input<br>Source     |          |          |          |         |
|            | Felbontás                   |          |          |          | 00x00   |
|            | Refresh Rate                |          |          |          | 0,00Hz  |
|            | Hálózat állapota            |          |          |          |         |
|            | IP-cím                      |          |          |          |         |
|            | Vetítő azonosító            |          |          |          | 00~99   |
| Információ | Megjelenítési<br>mód        |          |          |          |         |
|            | Bekapcs. mód<br>(Készenlét) |          |          |          |         |
|            | Fényerő-mód                 |          |          |          |         |
|            | Szűrő óraszám               |          |          |          |         |
|            | Lámpaóra                    | Világos  |          |          | 0Н      |
|            |                             | Eco.     |          |          | 0Н      |
|            |                             | Dynamic  |          |          | 0Н      |
|            |                             | Eko+     |          |          | 0Н      |
|            |                             | Összesen |          |          |         |
|            | FW Version                  | Rendszer |          |          |         |
|            |                             | LAN      |          |          |         |
|            |                             | МСИ      |          |          |         |
|            | Frissítés                   |          |          |          |         |

#### Megjegyzés:

- Az OSD "Lámpa nullázása" eleme csak az OSD Lamp Hours (Lámpa óraszám) és a Lamp Hours (Lámpa óraszám) elemet állítja alaphelyzetbe szerviz módban. A Projection Hours (Vetítés óraszáma) szerviz módban nem lesz alaphelyzetbe állítva.
- Mindegyik mgjelenítési mód esetén állítható, illetve menthető az érték.
- 3D időzítés módban a nagyítás/élmaszk letiltásra kerül a kép összetörésének megakadályozása érdekében.

## Megjelenítés menü

### Képbeállítások menü megjelenítése

### Megjelenítési mód

A különböző képtípusokhoz számos gyári beállítás áll rendelkezésre.

- **Prezentáció**: Ez az üzemmód PC-hez csatlakoztatva PowerPoint bemutatóhoz alkalmas.
- **Világos**: Maximális fényerő PC bemenet esetén.
- **Mozi**: Ezt az üzemmódot házi-mozihoz válassza.
- Játék: Ezt az üzemmódot a fényerő és válaszidő növeléséhez válassza videojátékok esetén.
- **sRGB**: Szabványos, színhelyes színek.
- **DICOM**: Ez a mód monokróm orvosi képek, például a röntgenfelvételek, MRI stb. kivetítéséhez használható.
- Felhasználói: A felhasználói beállítások mentéséhez.
- Három dimenzió: A 3D effektus megtekintéséhez 3D szeműveg szükséges. Meg kell győződnie arról, hogy a PC/hordozható eszköz 120 Hz-es jelkimenettel, kvad pufferes videokártyával és telepített 3D lejátszóval rendelkezik.

#### Fal szín (Adat üzemmód)

Ezzel a funkcióval optimális képet kaphat a fal színének megfelelően. Több választási lehetőség van, pl. kikapcsolva, tábla, világossárga, világoszöld, világoskék, rózsaszínű és szürke.

#### <u>Fényerő</u>

A kép fényerejének beállításához.

#### Kontraszt

A kontraszt a kép legvilágosabb és legsötétebb részei közötti különbséget adja meg.

#### <u>Élesség</u>

A kép élességét állítja be.

#### <u>Szín</u>

A videoképet a fekete-fehér és a teljesen telített színek között állítja be.

#### <u>Árnyalat</u>

A vörös és zöld színegyensúlyt állítja be.

#### <u>Gamma</u>

Gamma görbetípus beállítása. A kezdeti beállítást és finomhangolást követően hajtsa végre a Gamma beállítás lépéseit a képkimenet optimalizálásához.

- **Film**: Házi-mozihoz.
- Videó: Videó vagy TV jelforráshoz.
- Grafika: PC / Fotó jelforráshoz.
- Szabvány(2.2): Szabványos képbeállításhoz.
- 1,8/2,0/2,4: Adott PC / Fotó jelforráshoz.

### Színbeállítás

A színbeállítások konfigurálása.

- **BrilliantColor™**: Ez a beállítható elem új színfeldolgozó algoritmust és fejlesztéseket alkalmaz a nagyobb fényerő elérése érdekében amellett, hogy valósághű, élénkebb színeket biztosít.
- Színhőmérséklet (csak adat üzemmód): Válasszon színhőmérsékletet a következők közül: Meleg, Normál, Hideg vagy Hideg.
- Színillesztés: Válassza ki az alábbi lehetőségeket:
  - Szín: Beállíthatja a kép vörös (R), zöld (G), fekete (B), ciánkék (C), sárga (Y), bíborvörös (M) és fehér (W) szintjét.
  - Telítettség: A videoképet a fekete-fehér és a teljesen telített színek között állítja be.
  - Árnyalat: A vörös és zöld színegyensúlyt állítja be.
  - Nyereség: Beállítja a kép fényerejét.
  - Alaphelyzet: Visszatérés a gyári alapbeállításokra színegyeztetéshez.
  - Kilépés: Kilépés a "Színillesztés" menüből.
- **RGB erősítés/kivezérlés**: Ez a beállítás lehetővé teszi a kép fényerejének (nyereségnek) és kontrasztjának (erősítésének) beállítását.
  - Alaphelyzet: Visszatérés a gyári alapbeállításokra RGB nyereséghez/erősítéshez.
  - Kilépés: Kilépés a "RGB erősítés/kivezérlés" menüből.
- Színtér (csak nem HDMI bemenet esetén): Válassza ki a megfelelő színmátrixot a következők közül: Auto, RGB vagy YUV.
- **Színtér (csak HDMI bemenet esetén)**:válassza ki a megfelelő színmátrixot a következők közül: Auto, RGB(0~255), RGB(16~235) és YUV.
- **RGB Channel**: Választás a normál, vörös, zöld és kék csatornák közül.
- Fehérszint: Lehetővé teszi a felhasználónak, a Fehérszint beállítását, videójel bevitelekor.
- Feketeszint: Lehetővé teszi a felhasználónak, a Feketeszint beállítását, videójel bevitelekor.
- **Telítettség**: A videoképet a fekete-fehér és a teljesen telített színek között állítja be.
- Árnyalat: A vörös és zöld színegyensúlyt állítja be.
- IRE: Lehetővé teszi a felhasználónak az IRE érték beállítását, videójel bevitelekor.
   Megjegyzés: Az "IRE" elemet csak NTSC videojel támogatja.
- **Kilépés**: Kilépés a "Színbeállítás" menüből.

#### <u>Jel</u>

A jelopciók beállításához való.

- **Automatic**: Automatikusan konfigurálja a jelet (A Frekvencia és Fázis elemek szürkék). Ha az automatikus le van tiltva, a frekvencia és fázis elemek megjelennek a kézi beállításhoz és a beállítások mentéséhez.
- Frekvencia: Az képernyő adatfrekvenciájának beállításával összehangolhatja a számítógép grafikus kártyájának frekvenciáját. Csak akkor használja ezt a funkciót, ha úgy tűnik, hogy a kép függőlegesen villódzik.
- **Fázis**: Ennek beállításával összehangolhatja a kijelző és a grafikus kártyája időzítését. Ha labilis vagy villódzó képet tapasztal, ezzel a funkcióval korrigálhatja.
- Vízszintes helyzet: A kép vízszintes helyzetének beállítására szolgál.
- **Függőleges helyzet**: A kép függőleges helyzetének beállítására szolgál.
- **Kilépés**: Kilépés a "Jel" menüből.
#### Fényerő-mód (Lámpa alapú adat)

A fényerőmód-beállítások végzéséhez lámpa alapú kivetetők esetében.

- Világos: Válassza a "Világos" lehetőséget a fényerő növeléséhez.
- **Eco.**: Az "Eco." lehetőséggel kiolthatja a vetítőlámpát, így csökkentheti az energiafogyasztást és növelheti a lámpa élettartamát.
- **Dynamic**: A "Dynamic" lehetőség választásával halványíthatja a vetítőlámpát a tartalom fényerejének függvényében, és dinamikusan beállíthatja a lámpa energiafogyasztását 100% és 30% között. A lámpa élettartama így meghosszabbítható.
- **Eko+**: Ha az Eco+ mód aktív, a tartalom fényerejének szintje automatikusan érzékelt, hogy jelentősen csökkentse a lámpa fogyasztását (akár 70%) a tétlenségi időben.

#### <u>Alaphelyzet</u>

Visszatérés a gyári alapbeállításokra a színbeállítások végzéséhez.

### 3D menü megjelenítése

#### <u>3D mód</u>

Ezzel a lehetőséggel engedélyezheti/letilthatja a 3D funkciót, illetve választhatja ki a megfelelő 3D funkciót.

- Ki: Válasza az "Ki" elemet a 3D mód kikapcsolásához.
- **DLP**: Válassza az elemet optimalizált beállítások alkalmazásához DLP 3D szemüveg esetében.
- IR: Válassza a "IR" elemet optimalizált beállítások alkalmazásához IR 3D szemüveg esetében.

#### $\underline{\textbf{3D}} \rightarrow \underline{\textbf{2D}}$

Ezzel a beállítással megadhatja, hogyan jelenjen meg a 3D-s tartalom a képen.

- Három dimenzió: 3D jel megjelenítése.
- L (Bal): A 3D tartalom bal oldali képkockájának megjelenítése.
- **R** (Jobb): A 3D tartalom jobb oldali képkockájának megjelenítése.

#### 3D Formátum

Ezt a lehetőséget a megfelelő 3D formátum kiválasztásához használhatja.

- Auto: 3D azonosító jel észlelése esetén automatikusan megtörténik a 3D formátum kiválasztása.
- **SBS**: 3D jel "Egymás melletti" formátumban való megjelenítése.
- **Top and Bottom**: 3D jel megjelenítése "Top and Bottom" formátumban.
- **Frame Sequential**: 3D jel megjelenítése "Frame Sequential" formátumban.

#### 3D szink. ford.

Ezzel a lehetőséggel engedélyezheti/letilthatja a 3D szink. ford. funkciót.

## Képméretarány menü megjelenítése

#### <u>Képarány</u>

A vetített kép méretarányának kiválasztására való a következő lehetőségek közül:

- **4:3**: Ez a formátum 4:3 bemeneti jelforrásokhoz való.
- **16:9**: Ez a formátum 16:9 bemeneti jelforráshoz való, mint például a HDTV vagy DVD, amelyet széles képernyős televízióhoz állítottak be.
- **16:10 (csak WXGA típusok)**: Ez a formátum 16:10 bemeneti jelforrásokhoz, mint pl. széles kijelzőjű laptopokhoz való.
- **LBX (kivéve XGA típusok)**: Ez a formátum nem 16x9 levélszekrény forráshoz és külső 16x9 lencséhez való 2,35:1 képarányú kép megjelenítéséhez teljes felbontás mellett.
- **Natív**: Ez a formátum az eredeti képet jeleníti meg átméretezés nélkül.
- Auto: A megfelelő színrendszer automatikus kiválasztása.

#### Megjegyzés:

- Részletes információk az LBX módról:
  - Egyes Letter-Box formátumú DVD-ket nem optimalizálnak 16x9 TV-khez. Ilyen helyzetben a kép nem jelenik meg helyesen 16:9 módban. Ilyen esetben 4:3 módban próbálja nézni a DVD-t. Ha a tartalom azonban nem 4:3 arányú, 16:9 megjelenítés esetén fekete sávok veszik körül a képet. Ilyen tartalom esetében használhatja az LBX üzemmódot, hogy a képpel a lehető legjobban kitöltse a 16:9 kijelzőt.
  - Ha külső, anamorf lencsét használ, az LBX üzemmód lehetővé teszi olyan 2,35:1 képméretarányú tartalom (anamorf DVD-t és HDTV film jelforrást is beleértve) megtekintését is, ami támogatja az anamorf szélesvásznú megjelenítést és módosították a 16x9 arányú megjelenítéshez széles 2,35:1 kép formájában. Ilyen esetben nincsenek fekete sávok a képen. A lámpa teljesítmény és a függőleges felbontás teljesen kihasználásra kerül.
- A szuperszéles formátum használatához kövesse az alábbi lépéseket:
  - a) Állítsa a kép méretarányát 2,0:1 értékre.
  - b) Válassza a "Szuperszéles" formátumot.
  - c) Állítsa be helyesen a vetített képet a vásznon.

#### XGA méretezési táblázat:

| Forrás | 480i/p                                                                                    | 576i/p | 1080i/p | 720p |  |
|--------|-------------------------------------------------------------------------------------------|--------|---------|------|--|
| 4x3    | Átméretez erre: 1024 x 768.                                                               |        |         |      |  |
| 16x9   | Átméretez erre: 1024 x 576.                                                               |        |         |      |  |
| Natív  | Nem történik átméretezés. A kép megjelenítése a bemeneti jel felbontása szerint történik. |        |         |      |  |
| Auto   | - Ha a forrás 4:3, a Képernyőtípus 1024 x 768 képpontra lesz átméretezve.                 |        |         |      |  |
|        | - Ha a forrás 16:9, a Képernyőtípus 1024 x 576 képpontra lesz átméretezve.                |        |         |      |  |
|        | - Ha a forrás 15:9, a Képernyőtípus 1024 x 614 képpontra lesz átméretezve.                |        |         |      |  |
|        | - Ha a forrás 16:10, a Képernyőtípus 1024 x 640 képpontra lesz átméretezve.               |        |         |      |  |

| A             | Bemeneti felbontás |             | Auto/Mé | Méretezett |  |
|---------------|--------------------|-------------|---------|------------|--|
| Auto          | V-felbontás        | F-felbontás | 1024    | 768        |  |
|               | 640                | 480         | 1024    | 768        |  |
| 4.2           | 800                | 600         | 1024    | 768        |  |
| 4:3           | 1024               | 768         | 1024    | 768        |  |
|               | 1600               | 1200        | 1024    | 768        |  |
|               | 1280               | 720         | 1024    | 576        |  |
| Széles Laptop | 1280               | 768         | 1024    | 614        |  |
|               | 1280               | 800         | 1024    | 640        |  |
| ODTV          | 720                | 576         | 1024    | 576        |  |
| 5010          | 720                | 480         | 1024    | 576        |  |
| ЦОТУ          | 1280               | 720         | 1024    | 576        |  |
|               | 1920               | 1080        | 1024    | 576        |  |

#### XGA automata leképezési szabály:

#### WXGA méretezési táblázat (vászontípus 16:10):

#### Megjegyzés:

- Támogatott képernyőtípus: 16:9 (1280 x 720), 16:10 (1280 x 800).
- Ha a képernyőtípus 16:9, a 16x10 formátum nem elérhető.
- Ha a képernyőtípus 16:10, a 16x9 formátum nem elérhető.
- Ha az auto. opciót választja, akkor a megjelenítési mód is automatikusan módosul.

| 16:10 képernyő | 480i/p                                                                                                    | 576i/p                                                                     | 1080i/p           | 720p                | PC                               |  |
|----------------|----------------------------------------------------------------------------------------------------|----------------------------------------------------------------------------|-------------------|---------------------|----------------------------------|--|
| 4x3            | Átméretezés 1066                                                                                                    | x 800 képpontra.                                                           |                   |                     |                                  |  |
| 16x10          | Átméretezés 1280                                                                                                    | x 800 képpontra.                                                           |                   |                     |                                  |  |
| LBX            | Átméretezés 1280                                                                                                    | Átméretezés 1280 x 960 értékre, majd a középső 1280x800 kép megjelenítése. |                   |                     |                                  |  |
| Natív          | 1:1 leképezés központosított.1:1 leképezésű<br>megjelenítés<br>1280 x 800.1280 x 720<br>központosított.1:1 leképezés<br>központosított. |                                                                            |                   |                     | 1:1 leképezés<br>központosított. |  |
| Auto           | <ul> <li>A bemeneti forrás 1280x800 megjelenítési területre illeszkedik és megmarad az eredeti<br/>méretaránya.</li> </ul>              |                                                                            |                   |                     |                                  |  |
|                | <ul> <li>Ha a forrás 4:3, a Képernyőtípus 1066 x 800 képpontra lesz átméretezve.</li> </ul>                                             |                                                                            |                   |                     |                                  |  |
|                | <ul> <li>Ha a forrás 16:9, a Képernyőtípus 1280 x 720 képpontra lesz átméretezve.</li> </ul>                                            |                                                                            |                   |                     |                                  |  |
|                | <ul> <li>Ha a forrás 15:9, a Képernyőtípus 1280 x 768 képpontra lesz átméretezve.</li> </ul>                                            |                                                                            |                   |                     |                                  |  |
|                | - Ha a forrás 16:10                                                                                                    | ), a Képernyőtípus                                                         | 1280 x 800 képpon | tra lesz átméretezv | e.                               |  |

#### WXGA auto. leképezési szabály (vászontípus 16:10):

| Auto | Bemeneti felbontás |             | Auto/Mé | éretezett |
|------|--------------------|-------------|---------|-----------|
| Auto | V-felbontás        | F-felbontás | 1280    | 800       |
|      | 640                | 480         | 1066    | 800       |
|      | 800                | 600         | 1066    | 800       |
| 4.2  | 1024               | 768         | 1066    | 800       |
| 4:5  | 1280               | 1024        | 1066    | 800       |
|      | 1400               | 1050        | 1066    | 800       |
|      | 1600               | 1200        | 1066    | 800       |

| A             | Bemenet     | i felbontás | Auto/Méretezett |     |
|---------------|-------------|-------------|-----------------|-----|
| Auto          | V-felbontás | F-felbontás | 1280            | 800 |
|               | 1280        | 720         | 1280            | 720 |
| Széles Laptop | 1280        | 768         | 1280            | 768 |
|               | 1280        | 800         | 1280            | 800 |
| <b>SDT</b> V  | 720         | 576         | 1280            | 720 |
| SDIV          | 720         | 480         | 1280            | 720 |
| ЦОТУ          | 1280        | 720         | 1280            | 720 |
| VIUN          | 1920        | 1080        | 1280            | 720 |

#### WXGA méretezési táblázat (vászontípus 16:9):

| 16:9 képernyő | 480i/p                                                                                                    | 576i/p             | 1080i/p                                       | 720p                          | PC                               |
|---------------|----------------------------------------------------------------------------------------------------|--------------------|-----------------------------------------------|-------------------------------|----------------------------------|
| 4x3           | Átméretezés 960 >                                                                                                    | 720 képpontra.     |                                               |                               |                                  |
| 16x9          | Átméretezés 1280                                                                                                    | x 720 képpontra.   |                                               |                               |                                  |
| LBX           | Átméretezés 1280                                                                                                    | x 960 képpontra, n | najd a középső 128                            | 0x720 kép megjele             | nítése.                          |
| Natív         | 1:1 leképezés köz                                                                                                    | pontosított.       | 1:1 leképezésű<br>megjelenítés<br>1280 x 720. | 1280 x 720<br>központosított. | 1:1 leképezés<br>központosított. |
| Auto          | <ul> <li>Ha ezt a formátumot választják, a Képernyőtípus automatikusan 16:9 (1280 x 720) arányú<br/>lesz.</li> </ul> |                    |                                               |                               |                                  |
|               | <ul> <li>Ha a forrás 4:3, a Képernyőtípus 960 x 720 képpontra lesz átméretezve.</li> </ul>                           |                    |                                               |                               |                                  |
|               | - Ha a forrás 16:9, a Képernyőtípus 1280 x 720 képpontra lesz átméretezve.                                           |                    |                                               |                               |                                  |
|               | - Ha a forrás 15:9, a Képernyőtípus 1200 x 720 képpontra lesz átméretezve.                                           |                    |                                               |                               |                                  |
|               | - Ha a forrás 16:10                                                                                                  | ), a Képernyőtípus | 1152 x 720 képpont                            | tra lesz átméretezv           | э.                               |

### WXGA auto. leképezési szabály (vászontípus 16:9):

| A             | Bemeneti felbontás |             | Auto/Mé | éretezett |
|---------------|--------------------|-------------|---------|-----------|
| Auto          | V-felbontás        | F-felbontás | 1280    | 720       |
|               | 640                | 480         | 960     | 720       |
|               | 800                | 600         | 960     | 720       |
| 4.2           | 1024               | 768         | 960     | 720       |
| 4:5           | 1280               | 1024        | 960     | 720       |
|               | 1400               | 1050        | 960     | 720       |
|               | 1600               | 1200        | 960     | 720       |
|               | 1280               | 720         | 1280    | 720       |
| Széles Laptop | 1280               | 768         | 1200    | 720       |
|               | 1280               | 800         | 1152    | 720       |
| edtv          | 720                | 576         | 1280    | 720       |
| 5010          | 720                | 480         | 1280    | 720       |
| цоту          | 1280               | 720         | 1280    | 720       |
|               | 1920               | 1080        | 1280    | 720       |

1080P méretezési táblázat:

| 16:9 képernyő | 480i/p                                                                                                    | 576i/p                                                                         | 1080i/p                                | 720p               | PC        |  |
|---------------|----------------------------------------------------------------------------------------------------|--------------------------------------------------------------------------------|----------------------------------------|--------------------|-----------|--|
| 4x3           | Átméretezés 1440                                                                                                    | x 1080 méretre.                                                                |                                        |                    |           |  |
| 16x9          | Skálázás 1920 x 1                                                                                                    | 080 méretre.                                                                   |                                        |                    |           |  |
| LBX           | Átméretezés 1920                                                                                                    | Átméretezés 1920 x 1440 értékre, majd a középső 1920 x 1080 kép megjelenítése. |                                        |                    |           |  |
| Natív         | <ul> <li>- 1:1 leképezés központosított.</li> <li>- Nem történik átméretezés. A kép megjelenítése a bemeneti jel felbontása szerint történik.</li> </ul> |                                                                                |                                        |                    |           |  |
| Auto          | <ul> <li>Ha az auto. formátum lehetőséget választják, a vászontípus automatikusan</li> <li>16:9 (1920 x 1080) arányú lesz.</li> </ul>                    |                                                                                |                                        |                    |           |  |
|               | <ul> <li>Ha a forrás 4:3, a vászontípus 1440 x 1080 képpontra lesz átméretezve.</li> </ul>                                                               |                                                                                |                                        |                    |           |  |
|               | <ul> <li>Ha a forrás 16:9, a vászontípus 1920 x 1080 képpontra lesz átméretezve.</li> </ul>                                                              |                                                                                |                                        |                    |           |  |
|               | - Ha a forrás 16:10<br>1920 x 1080 kép                                                                                                    | 0, a vászontípus 19<br>pont méretű terület                                     | 920 x 1200 képpontr<br>t lesz kivágva. | a lesz átméretezve | e, és egy |  |

#### 1080P automata leképezési szabály:

| Ato           | Bemeneti felbontás |             | Auto/Méretezett |      |
|---------------|--------------------|-------------|-----------------|------|
| Auto          | V-felbontás        | F-felbontás | 1920            | 1080 |
|               | 640                | 480         | 1440            | 1080 |
|               | 800                | 600         | 1440            | 1080 |
| 4.2           | 1024               | 768         | 1440            | 1080 |
| 4:5           | 1280               | 1024        | 1440            | 1080 |
|               | 1400               | 1050        | 1440            | 1080 |
|               | 1600               | 1200        | 1440            | 1080 |
|               | 1280               | 720         | 1920            | 1080 |
| Széles Laptop | 1280               | 768         | 1800            | 1080 |
|               | 1280               | 800         | 1728            | 1080 |
| SDTV          | 720                | 576         | 1350            | 1080 |
| 3010          | 720                | 480         | 1620            | 1080 |
| ЧЛТУ          | 1280               | 720         | 1920            | 1080 |
|               | 1920               | 1080        | 1920            | 1080 |

## Élmaszk menü megjelenítése

### <u>Élmaszk</u>

Ezt a funkciót használva el lehet távolítani a kódolási zajt a videóbemeneti jel képének széléről.

## Nagyítás menü megjelenítése

### Nagyítás

Használja a kép méretének növeléséhez a vetítővásznon.

### Képeltolás menü megjelenítése

### <u>Képeltolás</u>

A vetített kép helyzetét vízszintesen (Vízszintes) vagy függőlegesen (Függőleges) eltolja.

### Trapézkorrekció menü megjelenítése

### Trapézkorrekció

A kivetítő megdöntése által okozott képtorzítás kioltására való.

## Audió menü

## Audiobemenet 2 funkciómenü

### Audiobemenet 2 funkció

Válasszon portot a következők közül: Audió 2 és Mik. (3. típus).

### Audió mik. hangerő menü

### Mic Volume (3. típus)

A mikrofon hangerő beállításához.

## Audió némítás menü

### <u>Némítás</u>

Ezt a lehetőséget a hang ideiglenes kikapcsolásához használhatja.

- Be: A "Be" gombbal kapcsolhatja be a néma üzemmódot.
- Ki: A "Ki" gombbal kapcsolhatja ki a néma üzemmódot.

Megjegyzés: Az "Némítás" funkció mind a beépített, mind a külső hangszóró hangerejére hatással van.

## Audió hangerő menü

### <u>Hangerő</u>

Beállítja az audió hangerőt.

## Beállítás menü

### Vetítés beállítása menü

#### <u>Kivetítés</u>

Válassza ki a kívánt vetítési rányt az elöl, hátul, elöl-mennyezet és hátul-mennyezet lehetőségek közül.

### képernyőtípus beállítása menü

#### Képernyőtípus (csak WXGA típus esetében)

Válasszon képernyőtípus a 16:9 és 16:10 lehetőségek közül.

### Lámpa-beállítás menü

#### Lámpa emlékeztető

A lámpacsere-üzenet megjelenésekor ezzel a funkcióval jelenítheti meg, illetve rejtheti el a figyelmeztető üzenetet. Az üzenet 30 órával a lámpa javasolt cseréjének ideje előtt jelenik meg.

#### Lámpa nullázása

Visszaállítja a lámpa számlálóját a lámpa cseréje után.

### Szűrőbeállítások menü

#### Opcionális filter installálva

A figyelmeztető üzenet beállításainak elvégzése.

- Igen: Figyelmeztető üzenet megjelenítése 500 óra használat után.
- Megjegyzés: A "Filter Usage Hours / Filter Reminder / Filter Reset" csak a "Opcionális filter installálva" elem "Igen" beállítása esetén jelenik meg.
  - Nem: Figyelmeztető üzenet kikapcsolása.

#### Filter Usage Hours

Megjeleníti a szűrő eltelt idejét.

#### Filter Reminder

A szűrőcsere-üzenet megjelenésekor ezzel a funkcióval jelenítheti meg, illetve rejtheti el a figyelmeztető üzenetet. Az alábbi opciók állnak rendelkezésre: 300hr, 500hr, 800hr és 1000hr.

#### Filter Reset

Állítsa vissza a porszűrő számlálóját miután kicserélte vagy megtisztította a porszűrőt.

### Energiatakarékossági beállítások menü

#### Auto bekapcs.

Válassza az "Be" lehetőséget a közvetlen bekapcsolás mód bekapcsolásához. A kivetítő automatikusan bekapcsolódik, amikor feszültség alá helyezik anélkül, hogy megnyomnák a "Üzemkapcsoló" gombot a kivetítő billentyűzetén, illetve a távvezérlőn.

#### Bekapcsolás jelre

Válassza az "Be" lehetőséget a bekapcsolás jelre mód aktiválásához. A kivetítő automatikusan bekapcsolódik, amikor jelet észlel anélkül, hogy megnyomnák a "Üzemkapcsoló" gombot a kivetítő billentyűzetén, illetve a távvezérlőn.

Megjegyzés: Ha a "Bekapcsolás jelre" lehetőség beállítása "Be", a kivetítő energiafogyasztása készenléti módban több mint 3 W lesz.

#### Auto. Kikapcsolás (perc)

Beállítja a visszaszámlálás időközét. A visszaszámlálás elkezdődik, amikor a kivetítő nem kap bemeneti jelet. Ezután a kivetítő automatikusan kikapcsol, amint lejár az idő (perc).

#### Elalváskapcsoló (perc)

Az elalváskapcsoló konfigurálása.

- Elalváskapcsoló (perc): Beállítja a visszaszámlálás időközét. A visszaszámlálás elkezdődik, amikor a kivetítő kap vagy nem kap bemeneti jelet. Ezután a kivetítő automatikusan kikapcsol, amint lejár az idő (perc).
  - Megjegyzés: Az elalvási időzítő alaphelyzetre áll, miután kikapcsolják a kivetítőt.
- Mindig bekapcsolva: Jelölje be a jelölőnégyzetet az elalváskapcsoló mindig bekapcsolva állapotba állításához.

#### Gyors újraindítás

A Gyors újraindítás beállítás elvégzése.

- **Be**: Ha a kivetítő véletlenül kikapcsolódik, ez a funkció lehetővé teszi a kivetítőnek, hogy azonnal bekapcsoljon, ha 100 másodpercen belül kiválasztja.
- Ki: A ventilátor 10 másodperc múlva hűteni kezdi a rendszert, ha a felhasználó kikapcsolja a kivetítőt.

#### Bekapcs. mód(Készenlét)

Az üzemmód-beállítás elvégzése.

- Aktív: Válassza az "Aktív" lehetőséget, hogy visszatérjen normál készenléti módba.
- **Eco.**: Válassza az "Eco." lehetőséget, hogy további energiát takarítson meg < 0,5 W értékben.

Megjegyzés: A ventilátorok aktív készenlétben tovább futnak, ha a "Bekapcsolás jelre" funkció engedélyezett.

### Beállítás, Biztonság menü

#### <u>Biztonság</u>

Engedélyezze ezt a funkciót, hogy a kivetítő használatához jelszó megadására legyen szükség.

- **Be**: Az "Be" lehetőséggel kapcsolhatja be a kivetítő bekapcsolásakor történő biztonsági ellenőrzést.
- Ki: Jelölje ki az "Ki" lehetőséget, így a felhasználó jelszó-ellenőrzés nélkül is bekapcsolhatja a kivetítőt.

#### Biztonsági időzítő

Ki lehet választani az idő (Hónap/Nap/Óra) funkciót, hogy beállítsa a kivetítő használati idejét. Ha letelik az idő, újra meg kell adnia a jelszót.

#### <u>Jelszócsere</u>

Használja a kivetítő bekapcsolására megjelenő jelszóigénylés beállítására vagy módosítására.

## HDMI link beállítások menü beállítása (2. típus)

#### Megjegyzés:

Ha a HDMI CEC szabvánnyal kompatibilis eszközt csatlakoztat a kivetítőhöz HDMI-kábellel, be- és kikapcsolhatja őket a kivetítő OSD menüjének HDMI Link vezérlés funkciójával. Így a HDMI Link vezérlés szolgáltatás segítségével egy eszköz több eszközt tud csoportosan be- és kikapcsolni. Jellemző konfigurációban a DVD-lejátszó a kivetítőhöz erősítőn vagy házi-mozi rendszeren keresztül csatlakozhat.

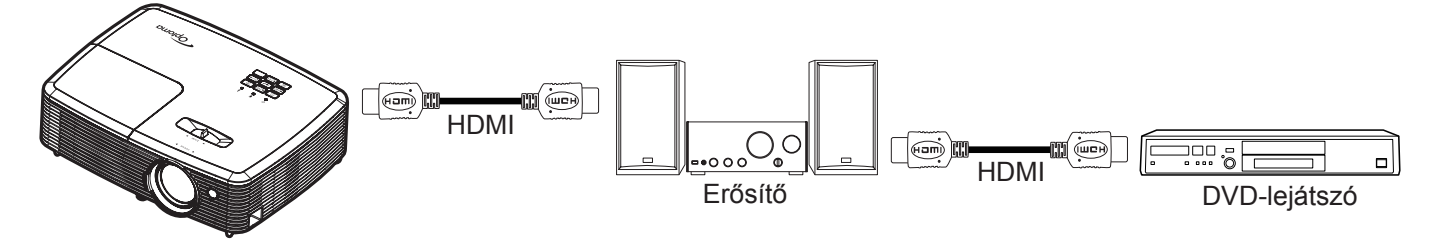

#### HDMI Link

A HDMI Link funkció engedélyezése/letiltása. Az TV tartalmazza, Power on Link és Power off Link opciók csak "Be" beállítás esetén érhetők el.

#### TV tartalom

Állítsa "Igen" helyzetbe, ha azt szeretné, hogy a TV és a kivetítő egyszerre automatikusan kikapcsolódjon. Hogy megakadályozza mindkét eszköz egyszerre történő kikapcsolódását, állítsa "Nem" értékre.

#### Power Off Link

Engedélyezze ezt a funkciót, hogy a HDMI Link és a kivetítő automatikusan egyszerre kapcsolódjanak ki.

### Tesztábra menü beállítása

#### <u>Tesztminta</u>

Válasszon tesztábrát a zöld rács, bíborvörös rács, fehér rács és letiltott (ki) funkciók közül.

### Távvezérlő beáll. menü

#### IR funkció

Az IR funkció beállítása.

- Be: Válassza a "Be" lehetőséget, és a kivetítőt a távvezérlő segítségével vagy a kivetítő tetején lévő IR vevő használatával lehet kezelni.
- Ki: Válassza a "Ki" elemet, hogy a kivetítőt ne lehessen a távvezérlővel irányítani. Az "Ki" kiválasztásával használhatja a billentyűzet gombjait.

#### Felhasználói1/ Felhasználói2/ Felhasználói3

Rendeljen alapértelmezett funkciót a Felhasználói1, Felhasználói2 és Felhasználói3 lehetőséghez a következők közül: HDMI 2, Tesztminta, Fényerő, Kontraszt, Elalváskapcsoló, Színillesztés, Színhőmérséklet, Gamma, Forrás zár, Kivetítés, Lámpa-beállítás, Nagyítás és Kimerevítés.

## Kivetítő-azonosító menü beállítása

#### Vetítő azonosító

Az azonosítót (ID) menü segítségével lehet beállítani (tartomány: 0–99), így a felhasználó az egyes kivetítőket RS232 parancsokkal vezérelheti.

### Opciók menü beállítása

#### <u>Nyelv</u>

A többnyelvű képernyőmenü számára a következő nyelvek választhatók: angol, német, francia, olasz, spanyol, portugál, lengyel, holland, svéd, norvég/dán, finn, görög, hagyományos kínai, egyszerűsített kína, japán, koreai, orosz, magyar, cseh, arab, thaiföldi, török, perzsa, vietnámi, indonéz, román és szlovák.

#### Feliratozás

A Feliratozás a műsorhang vagy a képn látható egyéb információ szöveges verziója. Ha a bemeneti jel feliratot tartalmaz, bekapcsolhatja ezt a szolgáltatást és megtekintheti a csatornákat. Az alábbi opciók állnak rendelkezésre: "Ki", "CC1" és "CC2".

#### Menu Settings

•

Beállíthatja a menü helyzetét a képen és konfigurálhatja a menü időtúllépését.

- Menü helyzete: Válassza ki a menü helyzetét a képen.
- Menü Időzítő: Álltsa be, hogy meddig maradjon látható az OSD menü a képen.

#### Bemeneti jelforrás

Válasszon bemeneti jelforrást a következők közül: HDMI1, HDMI2/MHL (2. és 3. típus), VGA, VGA1 (3. típus), S-video (3. típus), videó.

#### Bemeneti Név

Használja a bemenet átnevezéséhez az egyszerűbb azonosítás érdekében. A következő lehetőségek állnak rendelkezésre: HDMI, HDMI1, HDMI2/MHL (2. és 3. típus), VGA, VGA1 (3. típus), videó, vezeték nélküli, hálózati megjelenítés.

#### VGA kimenet

Válassza a VGA kimeneti forrást a VGA1 és VGA2 lehetőségek közül, vagy állítsa be a forrást automatikusan (Auto).

#### Intenzív hűtés

Ha kiválasztják az "Be" lehetőséget, a ventilátorok gyorsabban forognak. Ez a funkció nagy tengerszint feletti magasság esetén hasznos, ahol ritkább a levegő.

#### Megjelenítési mód rögzítése

Válassza az "Be" vagy "Ki" elemet a megjelenítési mód beállításainak lezárásához, illetve kioldásához.

#### Billentyűzet-lezárás

Ha a billentyűzár funkció beállítása "Be", a billentyűzet zárolva lesz. A kivetítő azonban a távvezérlő segítségével továbbra is használható marad. Az "Ki" kiválasztásával ismét használhatja a billentyűzetet.

#### Információ elrejtése

Engedélyezze ezt a funkciót a tájékoztató üzenet elrejtéséhez.

- Be: Az információs üzenetek elrejtéséhez válassza az "Be" (Be) lehetőséget.
- Ki: A "Ki" (Keresés) üzenet felfedéséhez válassza az "Keresés" (Ki) lehetőséget.

#### <u>Logo</u>

Ezzel a funkcióval választhatja ki a kívánt kezdőképernyőt. Ha módosított egy beállítást, az új beállítás akkor lép életbe, ha legközelebb bekapcsolják a kivetítőt.

- Alapértelmezett: Az alapértelmezett induló kép.
- Semleges: Nem jelenik meg logó az induló képen.
- **Felhasználói**: A "Logo rögzítés" funkció segítségével mentett kép használata.

#### Logo rögzítés

Válassza a "Igen" lehetőséget embléma rögzítéséhez, vagy a "Mégsem" lehetőséget az emblémarögzítés visszavonásához.

#### <u>Háttérszín</u>

Ezzel a funkcióval kék, vörös, zöld, szürke, üres vagy logó kép jeleníthető meg, ha nincs elérhető jel.

### Alaphelyzet menü beállítása

#### OSD alaphelyzet

Az OSD menübeállításokat a gyári alapértékekre állítja vissza.

Mindent alaphelyzetbe

A beállítások menüt a gyári alapbeállításokra állítja vissza.

### Hálózati LAN menü (3. típus)

#### Hálózat állapota

Megjeleníti a hálózati kapcsolat állapotát (csak olvasható).

#### MAC cím

Megjeleníti a MAC cím (csak olvasható).

#### DHCP

Ezt az elemet a DHCP funkció engedélyezéséhez vagy letiltásához használhatja.

- Be: A kivetítő automatikusan lekéri az IP-címet a hálózatról.
- Ki: IP-cím, alhálózati maszk, átjáró ás DNS konfiguráció manuális megadásához.

Megjegyzés: Amikor kilép az OSD menüből, automatikusan alkalmazásra kerülnek a megadott értékek.

#### <u>IP-cím</u>

Az IP-cím megjelenítése.

#### Alhálózati maszk

Az alhálózati maszk számának megjelenítése.

#### <u>Átjáró</u>

A kivetítőhöz csatlakoztatott hálózat alapértelmezett átjárójának megjelenítése.

#### <u>DNS</u>

A DNS-szám megjelenítése.

#### Webböngésző használata a kivetítő irányítására

- 1. Kapcsolja "Be" helyzetbe a DHCP lehetőséget a kivetítőn, hogy a DHCP szerver automatikusan IPcímet oszthasson ki a kivetítőnek.
- 2. Nyissa meg a webböngészőt a PC-n, és gépelje be a kivetítő IP-címét ("Hálózat > LAN > IP-cím").
- 3. Írja be a felhasználónevet és jelszót, majd kattintson a "Bejelentkezés" gombra.
- Megnyílik a kivetítő webes konfigurációs felülete.

#### Megjegyzés:

- Az alapértelmezett felhasználónév és jelszó az "admin".
- Az ebben a szakaszban lévő lépések Windows 7 operációs rendszerre vonatkoznak.

#### Ha közvetlen kapcsolat létesít a számítógép és a kivetítő között\*

- 1. Kapcsolja "Ki" (Ki) helyzetbe a DHCP lehetőséget a kivetítőn.
- 2. Konfigurálja a IP-cím, Alhálózati maszk, Átjáró és DNS lehetőséget a kivetítőn ("Hálózat > LAN").
- Nyissa meg a <u>Network and sharing Center</u> (Hálózati és megosztási központ) oldalt a PC-n, majd a kivetítőn beállított hálózati paraméterteket adja meg a PC-n is. A paraméterek mentéséhez kattintson az "OK" gombra.

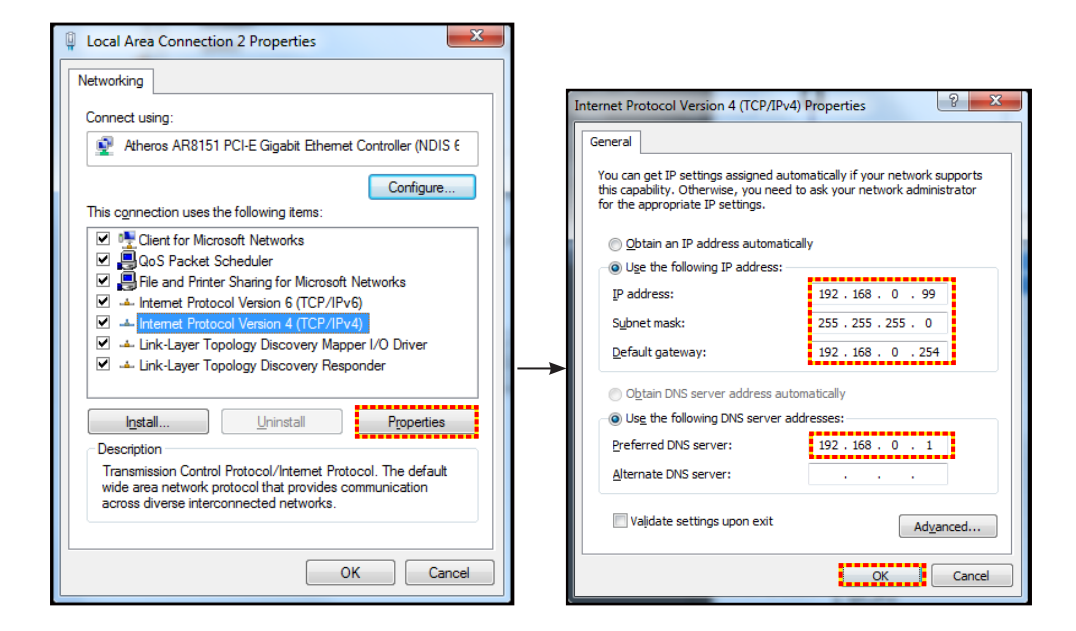

4. Nyissa meg a webböngészőt a PC-n, és gépelje a 3. lépés során kiosztott IP-címet az URL mezőbe. Ezután nyomja meg az "Enter" gombot.

#### <u>Alkalmaz</u>

Minden LAN paraméter alkalmazása.

#### <u>Alaphelyzet</u>

Az összes LAN paraméter alaphelyzetbe állítása.

### Hálózati vezérlés menü

#### **Crestron**

Használja ezt a funkciót a hálózati funkció kiválasztásához (port: 41794).

Bővebb információért látogasson el a következő oldalra: http://www.crestron.com és www.crestron.com/ getroomview.

#### Extron

Használja ezt a funkciót a hálózati funkció kiválasztásához (port: 2023).

#### <u>PJ Link</u>

Használja ezt a funkciót a hálózati funkció kiválasztásához (port: 4352).

#### AMX Device Discovery

Használja ezt a funkciót a hálózati funkció kiválasztásához (port: 9131).

#### <u>Telnet</u>

Használja ezt a funkciót a hálózati funkció kiválasztásához (port: 23).

#### <u>HTTP</u>

Használja ezt a funkciót a hálózati funkció kiválasztásához (port: 80).

## Beállítás Hálózati vezérlési beállítások menü

#### LAN\_RJ45 funkció

Az egyszerű és könnyű kezelés érdekében a kivetítő sokféle hálózatkezelési és távvezérlési szolgáltatást kínál. A kivetítő LAN/RJ45 funkciója a hálózati működést teszi lehetővé, pl. a következők távkezelését: Be-/kikapcsolás, fényerő- és kontrasztbeállítások. Ezenkívül megtekintheti a kivetítő állapotát is, pl.: Videó forrás, hangnémítás stb.

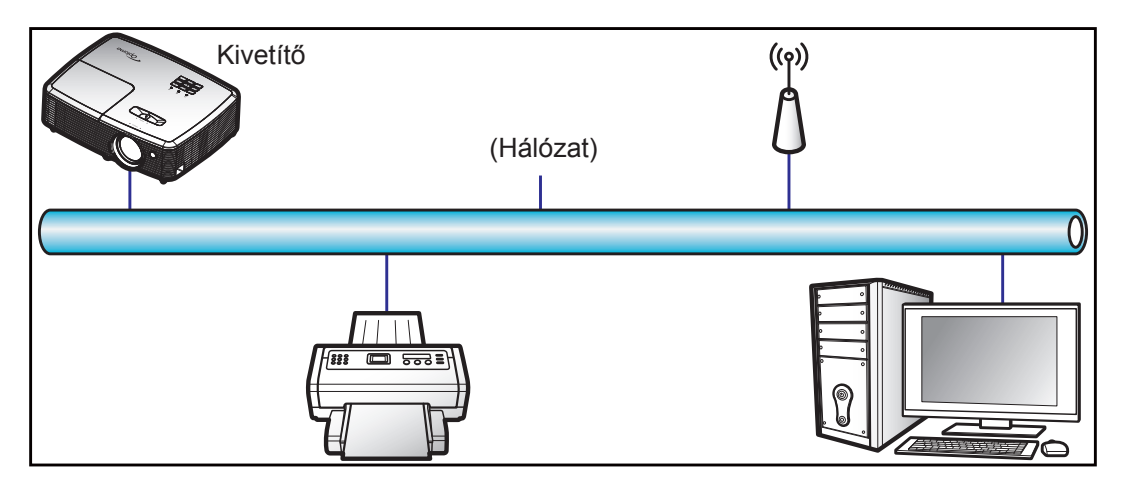

#### Vezetékes LAN-aljzat funkciók

A kivetítő PC (Laptop) vagy egyéb külső eszköz által vezérelhető a LAN/RJ45 porton keresztül és kompatibilis a Crestron / Extron / AMX (Device Discovery) / PJLink protokollal.

- A Crestron a Crestron Electronics, Inc. bejegyzett védjegye az Egyesült Államokban.
- Az Extron az Extron Electronics, Inc. bejegyzett védjegye az Egyesült Államokban.
- Az AMX az AMX LLC bejegyzett védjegye az Egyesült Államokban.
- A PJLink védjegy és embléma regisztrációs kérelmet nyújtott be Japánban, az Amerikai Egyesült Államokban és egyéb országokban a JBMIA által.

A kivetítő támogatja a Crestron Electronics vezérlő és a kapcsolódó szoftver bizonyos parancsait, pl. RoomView<sup>®</sup>.

http://www.crestron.com/

Ez a kivetítő hivatkozásképpen támogatja az Extron eszköz(öke)t.

http://www.extron.com/

Ez a kivetítő AMX ( Device Discovery ) támogatással rendelkezik.

http://www.amx.com/

Ez a kivetítő támogatja a PJLink Class1 (1.00-s verzió) összes parancsát.

http://pjlink.jbmia.or.jp/english/

Bővebb információkért a LAN/RJ45 porthoz csatlakoztatható és a kivetítő távvezérlésére alkalmas külső eszközök típusairól, illetve az egyes külső eszközöket támogató távvezérlő parancsokról, közvetlenül vegye fel a kapcsolatot a Támogatás-Szervizzel.

#### LAN RJ45

1. Csatlakoztassa az RJ45 kábelt a kivetítő és a PC (Laptop) megfelelő RJ45 csatlakozójához.

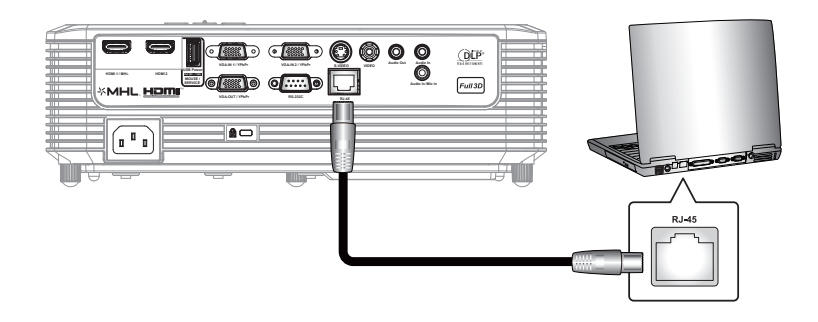

2. A PC-n (Laptopon) jelölje ki a Start > Vezérlőpult > Hálózati kapcsolatok elemet.

| Administrator                         |                                 |
|---------------------------------------|---------------------------------|
| Internet<br>Internet Explorer         | My Documents                    |
| E-mail                                | My Recent Documents 🔸           |
| Outlook Express                       | 🕑 My Pictures                   |
| Windows Media Player                  | 赺 My Music                      |
| 3 Windows Messenger                   | 😏 My Computer                   |
| Tour Windows XP                       | Control Panel                   |
| Windows Movie Maker                   | Connect To                      |
| Files and Settings Transfer<br>Wizard | Printers and Faxes              |
|                                       | () Help and Support             |
| 5                                     | 🔎 Search                        |
| All Programs 🕨                        | 7 Run                           |
|                                       | 🔎 Log Off 🛛 💽 Turn Off Computer |
| 💐 Start 🥭 📝 🚱                         |                                 |

3. A jobb gombbal kattintson a **Helyi kapcsolat** elemre és jelölje ki a **Tulajdonság** elemet.

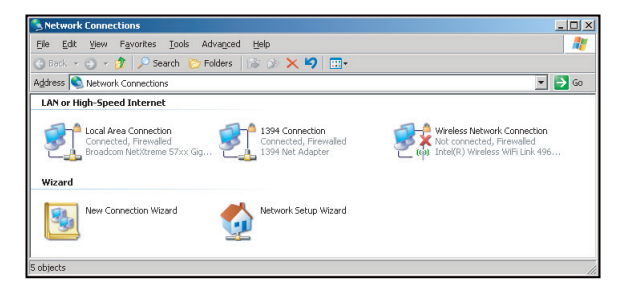

4. A Tulajdonságok ablakban jelölje ki a Általános fület, majd az Internet Protocol (TCP/IP) elemet.

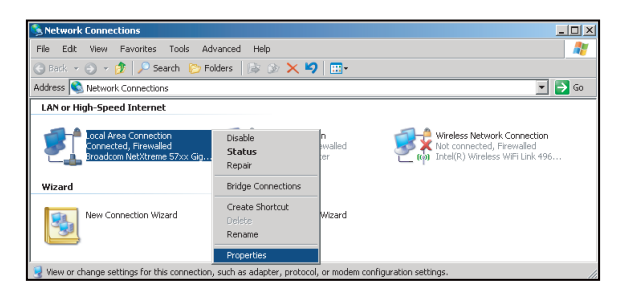

5. Kattintson a "Tulajdonságok" elemre.

| Broadcom Net>                                                                                                    | (treme 57xx Gigabit Cc                                                       | Configure                         |
|----------------------------------------------------------------------------------------------------|------------------------------------------------------------------------------|-----------------------------------|
| This connection uses                                                                                                    | the following items:                                                         |                                   |
| QoS Packet     Gos Packet     Network More     The set of the set of the | Scheduler<br>nitor Driver<br>bool (TCP/IP)                                   |                                   |
| •                                                                                                    |                                                                              |                                   |
| l <u>n</u> stall                                                                                                    | Uninstall                                                                    | Properties                        |
| Description<br>Transmission Contri<br>wide area network<br>across diverse inter                                                                                                    | ol Protocol/Internet Prot<br>protocol that provides c<br>connected networks. | ocol. The default<br>ommunication |
| Show icon in notifi                                                                                                    | ication area when conn                                                       | ected                             |
| A Matifu ma when th                                                                                                    | is connection has limiter                                                    | t or no connectivity              |

6. Billentyűzze be az IP-címet és alhálózati maszkot, majd nyomja meg az "OK" gombot.

| Internet Protocol Version 4 (TCP/IPv4)                                                                                                    | Properties 2 X                     |  |  |  |  |
|----------------------------------------------------------------------------------------------------|------------------------------------|--|--|--|--|
| General                                                                                                    |                                    |  |  |  |  |
| You can get IP settings assigned automatically if your network supports<br>this capability. Otherwise, you need to ask your network administrator<br>for the appropriate IP settings. |                                    |  |  |  |  |
| Obtain an IP address automatica                                                                                                    | Qbtain an IP address automatically |  |  |  |  |
| Uge the following IP address:                                                                                                    |                                    |  |  |  |  |
| [P address:                                                                                                    | 192 . 168 . 0 . 99                 |  |  |  |  |
| Sybnet mask:                                                                                                    | 255.255.255.0                      |  |  |  |  |
| Default gateway:                                                                                                    | ult gateway: 192 . 168 . 0 . 254   |  |  |  |  |
| Obtain DNS server address automatically                                                                                                    |                                    |  |  |  |  |
| Use the following DNS server add                                                                                                    | dresses:                           |  |  |  |  |
| Preferred DNS server:                                                                                                    | 192.168.0.1                        |  |  |  |  |
| Alternate DNS server:                                                                                                    | · · ·                              |  |  |  |  |
| Vajidate settings upon exit Advanced                                                                                                    |                                    |  |  |  |  |
|                                                                                                    | OK Cancel                          |  |  |  |  |

- 7. Nyomja meg a "Menü" gombot a kivetítőn.
- 8. Nyissa meg a kivetítőn a következőt: Hálózat > LAN.
- 9. Írja be a következő kapcsolódási paramétereket:
  - DHCP: Ki
    - IP-cím: 192.168.0.100
    - Alhálózati maszk: 255.255.255.0
    - Átjáró: 192.168.0.254
    - DNS: 192.168.0.1
- 10. A beállítások megerősítéshez nyomja meg az "Enter" gombot.
- 11. Nyisson meg egy böngészőprogramot (például: Microsoft Internet Explorer Adobe Flash Player 9.0 vagy újabb verzióval).
- 12. A címsorban adja meg a kivetítő IP-címét: 192.168.0.100.

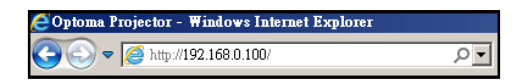

13. Nyomja meg az "Enter" gombot.

A kivetítőt beállította távkezelésre. A LAN/RJ45 funkció a következőképpen jelenik meg:

Információ oldal

| viodei: Uptoma   |                       |                 | 1001       | Iniu   | Contact I       | нер |
|------------------|-----------------------|-----------------|------------|--------|-----------------|-----|
| O                | otoma                 |                 |            |        |                 |     |
|                  | Projector Information |                 | Projector  | Status |                 |     |
| Projector Name   | Optoma WXGA           | Power Status    | Power On.  |        |                 |     |
| Location         |                       | Source          | Video      |        |                 |     |
|                  |                       | Display Mode    | Cinema     |        |                 |     |
| Firmware Version |                       | Projection      | Front      |        |                 |     |
| MAC Address      | 00:50:41:7F:D4:40     |                 |            |        |                 |     |
| Resolution       | NTSC                  |                 |            |        |                 |     |
| Lamp Hours       | 3                     | Brightness Mode | Bright     |        |                 |     |
|                  |                       |                 |            |        |                 |     |
| Assigned to      | Optoma Projector      | Error Status    | 0:No Error |        |                 |     |
|                  |                       |                 |            |        |                 |     |
|                  |                       |                 |            |        |                 |     |
|                  |                       | exit            |            |        |                 |     |
| CRESTRON         | v                     |                 |            | E      | xpansion Option | IS  |

Főoldal

| Model: Optoma |           |             | To     | ol    | Info   | Contact IT Help   |
|---------------|-----------|-------------|--------|-------|--------|-------------------|
| Opton         | na        |             |        |       |        |                   |
| Power         | Vol -     | Mute        | Vol    | +     |        | _                 |
| Sources List  |           |             |        |       |        | Interface 2.7.2.7 |
| VGA           |           |             |        | _     |        |                   |
| Video         |           |             |        | Me    | nu 🔺   | Re-Sync           |
|               |           |             |        |       | Ent    | er 🕨              |
|               |           |             |        | AV r  | nute 🗸 | Source            |
|               |           |             |        |       |        |                   |
| /             |           |             |        |       |        |                   |
| (             | reeze Cor | trast Brigh | ntness | Sharp | ness   |                   |
| CRESTRON      |           |             |        |       |        | Expansion Options |

Eszközök oldal

| Model: Optoma           |                 |                  | Tool         | Info Contact IT Help |
|-------------------------|-----------------|------------------|--------------|----------------------|
| Ontom                   | -               |                  |              |                      |
| Opionic                 |                 |                  |              |                      |
| Crestron Control        |                 | Projector        |              | User Password        |
| IP Address  192.168.0.7 | Projector Name  | Optoma WXGA      |              | Enabled              |
| IP ID 7                 | Location        |                  | New Password |                      |
| Port 41794              | Assigned to     | Optoma Projector | Confirm      |                      |
| Send                    |                 | Send             | Ĵ            | Send                 |
|                         | DHCP            | Enabled          |              |                      |
|                         | IP Address      | 192.168.0.100    |              | Admin Password       |
|                         | Subnet Mask     | 255.255.255.0    |              | Enabled              |
|                         | Default Gateway | 192.168.0.254    | New Password |                      |
|                         | DNS Server      | 192.168.0.1      | Confirm      |                      |
|                         |                 |                  |              | Send                 |
|                         |                 | Send             |              |                      |
|                         |                 | exit             |              |                      |
|                         |                 |                  |              |                      |
| CRESTRON                |                 |                  |              | Expansion Options    |

IT helpdesk elérhetősége

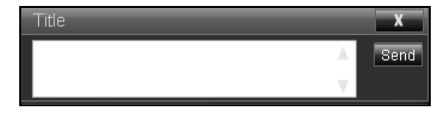

#### RS232 Telnet funkción keresztül

Egy másik fajta RS232 vezérlési mód is léteik, nevezetesen az "RS232 by TELNET" LAN/RJ45 csatolófelülethez.

#### Gyors üzembe helyezési útmutató az "RS232 by TELNET" használatához

- Ellenőrizze és jegyezze fel a kivetítő IP-címét az OSD-ről.
- Győződjön meg arról, hogy a PC/Laptop eléri a kivetítő weboldalát.
- Győződjön meg arról, hogy a "Windows Tűzfal" le van tiltva a "TELNET" funkció a PC/Laptop általi szűrése esetén.

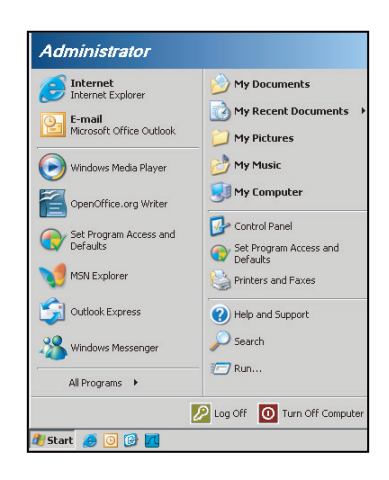

1. Válassza ki a Start > Minden program.> Tartozékok > Parancssor elemet.

| T  | Set Program Access and Defaults |   |    |                                 |   |
|----|---------------------------------|---|----|---------------------------------|---|
| 10 | Windows Catalog                 |   |    |                                 |   |
| 8  | Windows Update                  |   |    |                                 |   |
|    | New Office Document             |   |    |                                 |   |
| 1  | Open Office Document            |   |    |                                 |   |
| 5  | Program Updates                 |   |    |                                 |   |
| 6  | Accessories                     | Þ | 1  | Accessibility                   | 1 |
|    | Games                           | ÷ | 1  | Entertainment                   |   |
|    | Startup                         |   | 1  | System Tools                    |   |
| 3  | Internet Explorer               |   | 3  | Address Book                    |   |
| 1  | MSN Explorer                    |   |    | Calculator                      |   |
| ٢  | Outlook Express                 |   | 01 | Command Prompt                  |   |
| 3  | Remote Assistance               |   |    | Notepad                         |   |
| 0  | Windows Media Player            |   | ¥  | Paint                           |   |
| 10 | Official and Managements        |   | 0  | Deserves Connectibility (Herend |   |

- 2. Az alábbi formátum szerint adja meg a parancsot:
  - telnet ttt.xxx.yyy.zzz 23 ("Enter" gomb megnyomva)
  - (ttt.xxx.yyy.zzz: a kivetítő IP-címe)
- 3. Ha a Telnet-kapcsolat készen ál és RS232 parancs adható meg, nyomja meg az "Enter" gombot, és az RS232 parancs végrehajtára kerül.

#### Az "RS232 by TELNET" specifikációja:

- 1. Telnet: TCP.
- 2. Telnet port: 23 (a részletekért lépjen kapcsolatba a szervizügynökkel vgay -csapattal).
- 3. Telnet segédprogram: Windows "TELNET.exe" (konzol mód).
- 4. Az RS232-by-Telnet vezérlés általános leválasztása: Bezárás
- 5. Zárja be a Windows Telnet segédprogramot közvetlenül azután, hogy a TELNET kapcsolat készenlétbe került.
  - A Telnet vezérlés 1. korlátozása:kevesebb mint 50 bájt folytonos hálózati terhelése lehet a Telnet vezérlés alkalmazásnak.
  - A Telnet vezérlés 2. korlátozása:kevesebb mint 26 bájtot tartalmazhat egy-egy teljes RS232 parancs Telnet vezérlés esetén.
  - A Telnet vezérlés 3. korlátozása: A következő RS232 parancsig tartó minimális késleltetés több mint 200 (ms) lehet.

## Információ menü

### Információ menü

Megtekintheti a kivetítő alábbi adatait:

- Szabályzó
- Sorozatszám
- Current Input Source
- Felbontás
- Refresh Rate
- Hálózat állapota
- IP-cím
- Vetítő azonosító
- Vezérlő Kód
- Remote Code (Active)
- Megjelenítési mód
- Bekapcs. mód(Készenlét)
- Fényerő-mód
- Szűrő óraszám
- Lámpaóra
- FW Version
- Frissítés

## KARBANTARTÁS

### Lámpacsere

A kivetítő automatikusan érzékeli a lámpa élettartamát. Amikor a lámpa élettartamának vége felé közeledik, megjelenik egy figyelmeztető üzenet a vásznon.

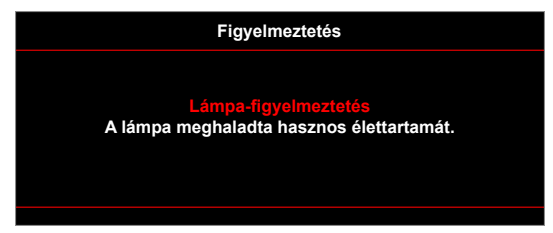

Amikor ezt az üzenetet látja, vegye fel a kapcsolatot a helyi viszonteladóval vagy szakszervizzel, hogy minél előbb kicserélhesse a lámpát. A lámpa kicserélése előtt legalább 30 percig hagyja hűlni a kivetítőt.

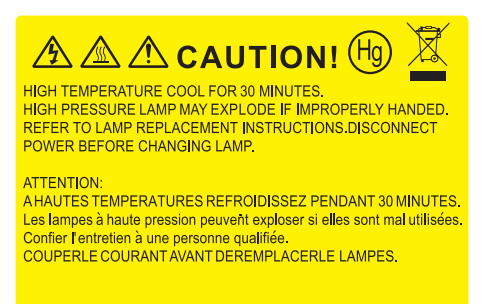

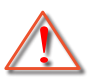

Figyelmeztetés: Ha a készüléket a mennyezetre szerelték, óvatosan járjon el, amikor kinyitja a lámpa fedelét. Tanácsos védőszeműveget viselni, ha mennyezetre szerelt készülékben cseréli ki a lámpát. Elővigyázatossággal járjon el, nehogy laza tárgyak kiessenek a kivetítőből.

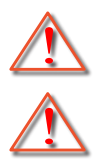

Figyelmeztetés: A lámpa háza forró! Hagyja lehűlni, mielőtt kicserélné a lámpát!

Figyelmeztetés: A személyi sérülés elkerülése érdekében ne ejtse el a lámpaegységet és ne érintse meg az izzó buráját. Az izzó összetörhet, és személyi sérülést okozhat, ha elejtik.

## KARBANTARTÁS

### Lámpacsere (folytatás)

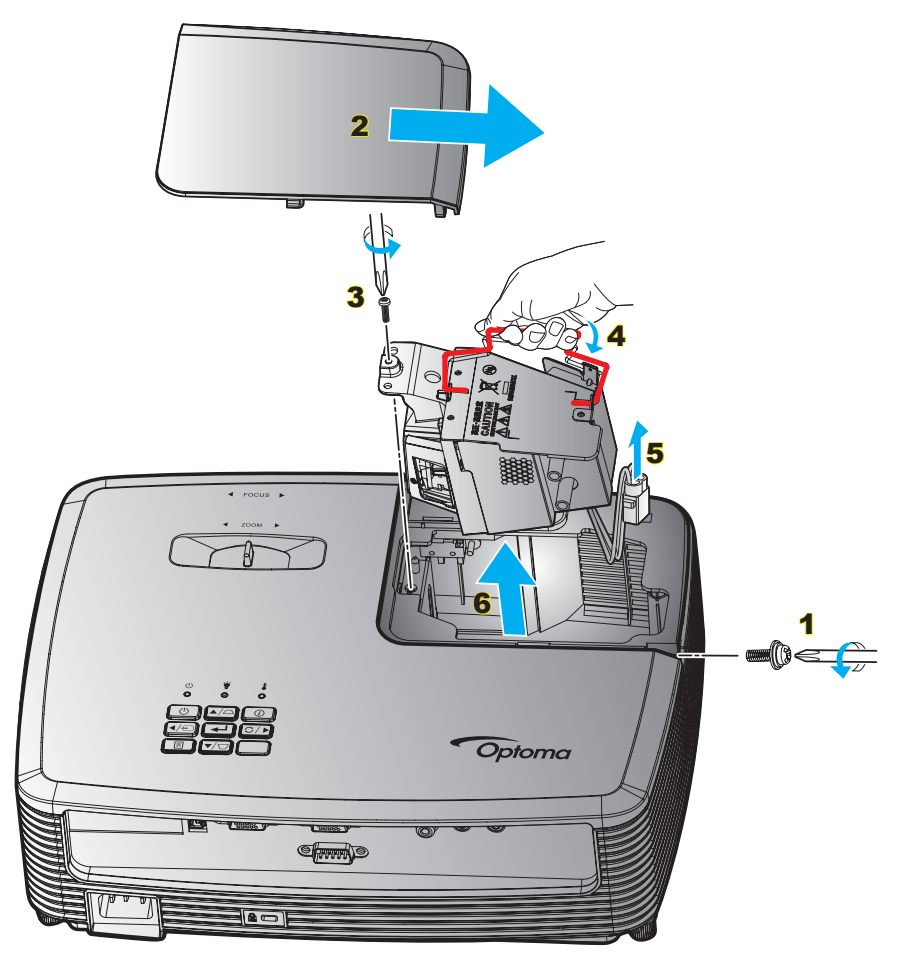

#### Eljárás:

- 1. Kapcsolja ki a kivetítő tápfeszültségét a "**U**" gomb megnyomásával a távvezérlőn vagy a kivetítő billentyűzetén.
- 2. Várjon 30 percet, amíg a kivetítő kihűl.
- 3. Húzza ki a tápkábelt.
- 4. Lazítsa meg a fedelet rögzítő csavart. 1
- 5. Távolítsa el a fedelet. 2
- 6. Lazítsa meg a lámpamodult rögzítő csavart. 3
- 7. Tolja fel a lámpa karját. 4
- 8. Távolítsa el a lámpa vezetékét. 5
- 9. Óvatosan húzza ki a lámpaegységet. 6
- 10. A lámpaegység visszaszereléséhez végezze el az előző lépéseket fordított sorrendben.
- 11. Kapcsolja be a kivetítőt és nullázza a lámpa számlálóját.
- Lámpa nullázása: (i) Nyomja meg a "Menü" gombot → (ii) Válassza a "Beállítás" lehetőséget → (iii) Válassza a "Lámpa-beállítás" lehetőséget → (iv) Válassza a "Lámpa nullázása" lehetőséget →
  - (v) Válassza a "Igen" lehetőséget.

## KARBANTARTÁS

#### Megjegyzés:

- Az izzó burkolatát és a lámpát rögzítő csavart nem lehet eltávolítani.
- A kivetítő nem kapcsolható be mindaddig, amíg a lámpa fedelét vissza nem helyezik a kivetítőre.
- Ne érintse meg a lámpa üvegből készült részeit. A kézről rátapadó zsírtól a lámpa összetörhet. Puha, száraz kendővel tisztítsa meg a lámpaegységet, ha véletlenül hozzáérnek.

### A porszűrő beszerelése és tisztítása

#### A porszűrő beszerelése

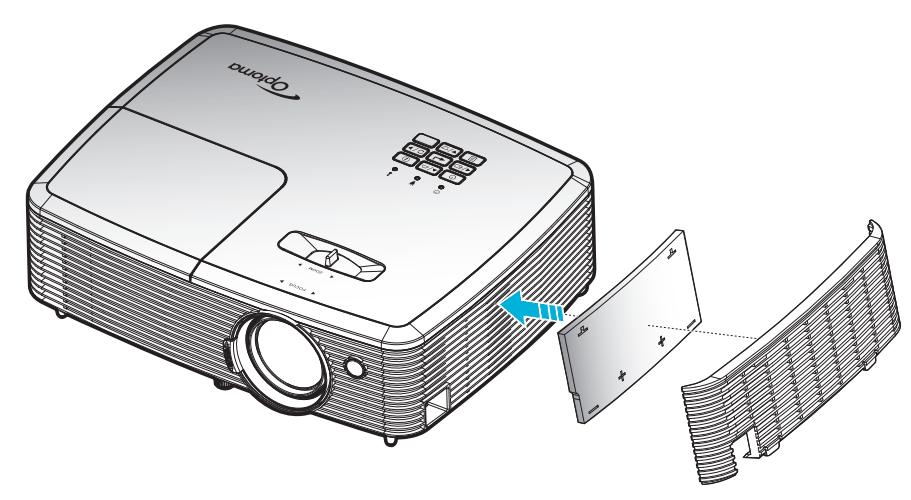

Megjegyzés: A porszűrők csak azon térségekben szükségesek/mellékeltek, ahol túlzott pormennyiség fordul elő.

#### A porszűrő tisztítása

A porszűrő tisztítását háromhavonta javasoljuk elvégezni. Ha a környezet különösen poros, tisztítsa gyakrabban. Eljárás:

- 1. Kapcsolja ki a kivetítő tápfeszültségét a "**U**" gomb megnyomásával a távvezérlőn vagy a kivetítő billentyűzetén.
- 2. Húzza ki a tápkábelt.
- 3. Óvatosan vegye ki a porszűrőt. 1
- 4. Tisztítsa meg vagy cserélje ki a porszűrőt. 2
- 5. A porszűrő visszahelyezéséhez végezze el az előző lépéseket fordított sorrendben.

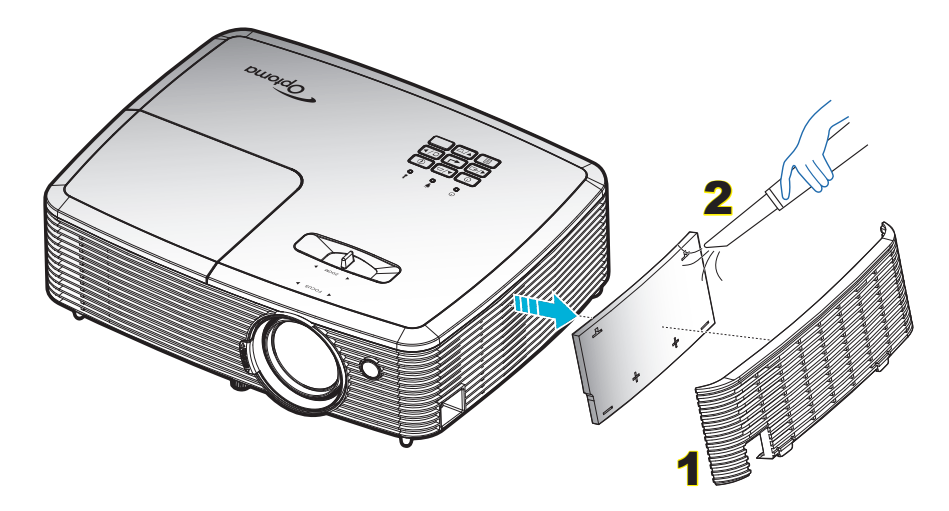

## Kompatibilis felbontások

#### Digitális kompatibilitás

| B0/Megállapított<br>időzítés | B0/Szabvány<br>időzítés | B0/Részletes időzítés                     | B1/Videó mód          | B1/Részletes időzítés |
|------------------------------|-------------------------|-------------------------------------------|-----------------------|-----------------------|
| 720x400 @ 70Hz               | SVGA:                   | Natív időzítés:                           | 640x480p @ 60Hz       | 720x480p @ 60Hz       |
| 640x480 @ 60Hz               | 800x600 @ 120Hz         | XGA: 1024x768 @ 60Hz                      | 720x480p @ 60Hz       | 1280x720p @ 60Hz      |
| 640x480 @ 67Hz               | 1024x768 @ 120Hz        | WXGA: 1280x800 @ 60Hz;<br>1280x720 @ 60Hz | 1280x720p @ 60Hz      | 1366x768 @ 60Hz       |
| 640x480 @ 72Hz               | 1280x800 @ 60Hz         | 1080P: 1920x1080 @ 60Hz                   | 1920x1080i @ 60Hz     | 1920x1080i @ 50Hz     |
| 640x480 @ 75Hz               | 1280x1024 @ 60Hz        |                                           | 720(1440)x480i @ 60Hz | 1920x1080p @ 60Hz     |
| 800x600 @ 56Hz               | 1680x1050 @ 60Hz        |                                           | 1920x1080p @ 60Hz     |                       |
| 800x600 @ 60Hz               | 1280x720 @ 60Hz         |                                           | 720x576p @ 50Hz       |                       |
| 800x600 @ 72Hz               | 1280x720 @ 120Hz        |                                           | 1280x720p @ 50Hz      |                       |
| 800x600 @ 75Hz               | 1600x1200 @ 60Hz        |                                           | 1920x1080i @ 50Hz     |                       |
| 832x624 @ 75Hz               | XGA/WXGA:               |                                           | 720(1440)x576i @ 50Hz |                       |
| 1024x768 @ 60Hz              | 1440x900 @ 60Hz         |                                           | 1920x1080p @ 50Hz     |                       |
| 1024x768 @ 70Hz              | 1024x768 @ 120Hz        |                                           | 1920x1080p @ 24Hz     |                       |
| 1024x768 @ 75Hz              | 1280x800 @ 60Hz         |                                           | 1920x1080p @ 30Hz     |                       |
| 1280x1024 @ 75Hz             | 1280x1024 @ 60Hz        |                                           |                       |                       |
| 1152x870 @ 75Hz              | 1680x1050 @ 60Hz        |                                           |                       |                       |
|                              | 1280x720 @ 60Hz         |                                           |                       |                       |
|                              | 1280x720 @ 120Hz        |                                           |                       |                       |
|                              | 1600x1200 @ 60Hz        |                                           |                       |                       |
|                              | 1080P:                  |                                           |                       |                       |
|                              | 1280x720 @ 60Hz         |                                           |                       |                       |
|                              | 1280x800 @ 60Hz         |                                           |                       |                       |
|                              | 1280x1024 @ 60Hz        |                                           |                       |                       |
|                              | 1400x1050 @ 60Hz        |                                           |                       |                       |
|                              | 1600x1200 @ 60Hz        |                                           |                       |                       |
|                              | 1440x900 @ 60Hz         |                                           |                       |                       |
|                              | 1280x720 @ 120Hz        |                                           |                       |                       |
|                              | 1024x768 @ 120Hz        |                                           |                       |                       |

#### Analóg kompatibilitás

| B0/Megállapított<br>időzítés | B0/Szabvány<br>időzítés | B0/Részletes időzítés                     | B1/Videó mód | B1/Részletes időzítés |
|------------------------------|-------------------------|-------------------------------------------|--------------|-----------------------|
| 720x400 @ 70Hz               | SVGA:                   | Natív időzítés:                           |              | 1366x768 @ 60Hz       |
| 640x480 @ 60Hz               | 800x600 @ 120Hz         | XGA: 1024x768 @ 60Hz                      |              |                       |
| 640x480 @ 67Hz               | 1024x768 @ 120Hz        | WXGA: 1280x800 @ 60Hz;<br>1280x720 @ 60Hz |              |                       |
| 640x480 @ 72Hz               | 1280x800 @ 60Hz         | 1080P: 1920x1080 @ 60Hz                   |              |                       |
| 640x480 @ 75Hz               | 1280x1024 @ 60Hz        |                                           |              |                       |
| 800x600 @ 56Hz               | 1680x1050 @ 60Hz        |                                           |              |                       |
| 800x600 @ 60Hz               | 1280x720 @ 60Hz         |                                           |              |                       |
| 800x600 @ 72Hz               | 1280x720 @ 120Hz        |                                           |              |                       |
| 800x600 @ 75Hz               | 1600x1200 @ 60Hz        |                                           |              |                       |
| 832x624 @ 75Hz               | XGA/WXGA:               |                                           |              |                       |
| 1024x768 @ 60Hz              | 1440x900 @ 60Hz         |                                           |              |                       |
| 1024x768 @ 70Hz              | 1024x768 @ 120Hz        |                                           |              |                       |
| 1024x768 @ 75Hz              | 1280x800 @ 60Hz         |                                           |              |                       |
| 1280x1024 @ 75Hz             | 1280x1024 @ 60Hz        |                                           |              |                       |
| 1152x870 @ 75Hz              | 1680x1050 @ 60Hz        |                                           |              |                       |
|                              | 1280x720 @ 60Hz         |                                           |              |                       |
|                              | 1280x720 @ 120Hz        |                                           |              |                       |
|                              | 1600x1200 @ 60Hz        |                                           |              |                       |
|                              | 1080P:                  |                                           |              |                       |
|                              | 1280x720 @ 60Hz         |                                           |              |                       |
|                              | 1280x800 @ 60Hz         |                                           |              |                       |
|                              | 1280x1024 @ 60Hz        |                                           |              |                       |
|                              | 1400x1050 @ 60Hz        |                                           |              |                       |
|                              | 1600x1200 @ 60Hz        |                                           |              |                       |
|                              | 1440x900 @ 60Hz         |                                           |              |                       |
|                              | 1280x720 @ 120Hz        |                                           |              |                       |
|                              | 1024x768 @ 120Hz        |                                           |              |                       |

True 3D videó jelforrás kompatibilitása

|                    |              | Bemeneti időzítés  |                          |                                          |  |  |  |  |
|--------------------|--------------|--------------------|--------------------------|------------------------------------------|--|--|--|--|
|                    |              | 1280x720P @ 50Hz   | Top-and-Bottom           |                                          |  |  |  |  |
|                    |              | 1280x720P @ 60Hz   | Top-and-Bottom           |                                          |  |  |  |  |
|                    |              | 1280x720P @ 50Hz   | Kerettömörítés           |                                          |  |  |  |  |
|                    | HDMI 1.4a 3D | 1280x720P @ 60Hz   | Kerettömörítés           |                                          |  |  |  |  |
|                    | bemenet      | 1920x1080i @ 50 Hz | Egymás melletti (Félkép) |                                          |  |  |  |  |
|                    |              | 1920x1080i @ 60 Hz | Egymás melletti (Félkép) |                                          |  |  |  |  |
|                    |              | 1920x1080P @ 24 Hz | Top-and-Bottom           |                                          |  |  |  |  |
|                    |              | 1920x1080P @ 24 Hz | Kerettömörítés           |                                          |  |  |  |  |
|                    |              | 1920x1080i @ 50Hz  |                          |                                          |  |  |  |  |
|                    |              | 1920x1080i @ 60Hz  |                          |                                          |  |  |  |  |
|                    |              | 1280x720P @ 50Hz   |                          |                                          |  |  |  |  |
| Bemeneti felbontás |              | 1280x720P @ 60Hz   | Egymás melletti (Félkép) | Bekapcsolt SBS mód mellett               |  |  |  |  |
|                    |              | 800 x 600 @ 60Hz   |                          |                                          |  |  |  |  |
|                    |              | 1024 x 768 @ 60Hz  |                          |                                          |  |  |  |  |
|                    |              | 1280 x 800 @ 60Hz  |                          |                                          |  |  |  |  |
|                    | HDMI 1 3     | 1920x1080i @ 50Hz  |                          |                                          |  |  |  |  |
|                    |              | 1920x1080i @ 60Hz  |                          |                                          |  |  |  |  |
|                    |              | 1280x720P @ 50Hz   |                          |                                          |  |  |  |  |
|                    |              | 1280x720P @ 60Hz   | Top-and-Bottom           | Bekapcsolt TAB mód mellett               |  |  |  |  |
|                    |              | 800x600 @ 60Hz     |                          |                                          |  |  |  |  |
|                    |              | 1024x768 @ 60Hz    |                          |                                          |  |  |  |  |
|                    |              | 1280x800 @ 60Hz    |                          |                                          |  |  |  |  |
|                    |              | 480i               | HQFS                     | A 3D formátum Szekvenciális<br>képkockák |  |  |  |  |

#### Megjegyzés:

- Ha a 3D bemenet 1080p@24hz, a DMD az integrál többszörösével kell, hogy működjön 3D módban.
- Támogassa az NVIDIA 3DTV Play módot, ha nincs Optoma szabadalmi díj. Az 1080i@25hz és 720p@50hz 100 Hz-en fut; az egyéb 3D időzítés 120 Hz-en fut.
- Az 1080p@24hz 144 Hz-en fut.

## Képméret és vetítési távolság

### (XGA)

| A (4:3)                 | Vetí      | tővászon m | érete (Sz x | Ma)      | ,                | Vetítési tá | volság (D)       |       |              |           |  |
|-------------------------|-----------|------------|-------------|----------|------------------|-------------|------------------|-------|--------------|-----------|--|
| vetítővászon            | (r        | n)         | (hüvelyk)   |          | (n               | n)          | (lá              | b)    | Elleres (Hu) |           |  |
| átlójának<br>hosszúsága | Szélesség | Magasság   | Szélesség   | Magasság | Nagy<br>látószög | Tele        | Nagy<br>látószög | Tele  | (m)          | (hüvelyk) |  |
| 33                      | 0,67      | 0,5        | 26,40       | 19,8     | 1,0              | 1,3         | 3,28             | 4,27  | 0,08         | 3,15      |  |
| 40                      | 0,81      | 0,61       | 32,00       | 24       | 1,2              | 1,6         | 3,94             | 5,25  | 0,09         | 3,54      |  |
| 50                      | 1,02      | 0,76       | 40,00       | 30       | 1,5              | 2,0         | 4,92             | 6,56  | 0,12         | 4,72      |  |
| 60                      | 1,22      | 0,91       | 48,00       | 36       | 1,8              | 2,4         | 5,91             | 7,87  | 0,14         | 5,51      |  |
| 70                      | 1,42      | 1,07       | 56,00       | 42       | 2,1              | 2,7         | 6,89             | 8,86  | 0,16         | 6,30      |  |
| 80                      | 1,63      | 1,22       | 64,00       | 48       | 2,4              | 3,1         | 7,87             | 10,17 | 0,18         | 7,09      |  |
| 90                      | 1,83      | 1,37       | 72,00       | 54       | 2,7              | 3,5         | 8,86             | 11,48 | 0,21         | 8,27      |  |
| 100                     | 2,03      | 1,52       | 80,00       | 60       | 3,0              | 3,9         | 9,84             | 12,80 | 0,23         | 9,06      |  |
| 120                     | 2,44      | 1,83       | 96,00       | 72       | 3,6              | 4,7         | 11,81            | 15,42 | 0,27         | 10,63     |  |
| 150                     | 3,05      | 2,29       | 120,00      | 90       | 4,5              | 5,9         | 14,76            | 19,36 | 0,34         | 13,39     |  |
| 180                     | 3,66      | 2,74       | 144,00      | 108      | 5,4              | 7,1         | 17,72            | 23,29 | 0,41         | 16,14     |  |
| 200                     | 4,06      | 3,05       | 160,00      | 120      | 6,0              | 7,8         | 19,69            | 25,59 | 0,46         | 18,11     |  |
| 250                     | 5,08      | 3,81       | 200,00      | 150      | 7,6              | 9,8         | 24,93            | 32,15 | 0,57         | 22,44     |  |
| 300                     | 6,10      | 4,57       | 240,00      | 180      | 9,1              | 11,8        | 29,86            | 38,71 | 0,69         | 27,17     |  |

### Megjegyzés: Zoomarány: 1,3x.

#### (WXGA)

| A (4:3)                 | Vet       | ítővászon n | nérete (Sz x | Ma)      | 1                | Vetítési tá | volság (D)       | )     |      |           |  |
|-------------------------|-----------|-------------|--------------|----------|------------------|-------------|------------------|-------|------|-----------|--|
| vetítővászon            | (n        | n)          | (hüv         | elyk)    | (n               | n)          | (lá              | b)    |      |           |  |
| átlójának<br>hosszúsága | Szélesség | Magasság    | Szélesség    | Magasság | Nagy<br>látószög | Tele        | Nagy<br>látószög | Tele  | (m)  | (hüvelyk) |  |
| 39                      | 0,84      | 0,53        | 33,07        | 20,67    | 1,0              | 1,3         | 3,28             | 4,27  | 0,06 | 2,36      |  |
| 40                      | 0,86      | 0,54        | 33,92        | 21,2     | 1,0              | 1,3         | 3,28             | 4,27  | 0,07 | 2,76      |  |
| 50                      | 1,08      | 0,67        | 42,40        | 26,5     | 1,3              | 1,7         | 4,27             | 5,58  | 0,09 | 3,54      |  |
| 60                      | 1,29      | 0,81        | 50,88        | 31,8     | 1,5              | 2,0         | 4,92             | 6,56  | 0,10 | 3,94      |  |
| 70                      | 1,51      | 0,94        | 59,36        | 37,1     | 1,8              | 2,3         | 5,91             | 7,55  | 0,12 | 4,72      |  |
| 80                      | 1,72      | 1,08        | 67,84        | 42,4     | 2,0              | 2,7         | 6,56             | 8,86  | 0,13 | 5,12      |  |
| 90                      | 1,94      | 1,21        | 76,32        | 47,7     | 2,3              | 3,0         | 7,55             | 9,84  | 0,15 | 5,91      |  |
| 100                     | 2,15      | 1,35        | 84,80        | 53       | 2,6              | 3,3         | 8,53             | 10,83 | 0,16 | 6,30      |  |
| 120                     | 2,58      | 1,62        | 101,76       | 63,6     | 3,1              | 4,0         | 10,17            | 13,12 | 0,20 | 7,87      |  |
| 150                     | 3,23      | 2,02        | 127,20       | 79,5     | 3,8              | 5,0         | 12,47            | 16,40 | 0,25 | 9,84      |  |
| 180                     | 3,88      | 2,42        | 152,64       | 95,4     | 4,6              | 6,0         | 15,09            | 19,69 | 0,30 | 11,81     |  |
| 200                     | 4,31      | 2,69        | 169,60       | 106      | 5,1              | 6,7         | 16,73            | 21,98 | 0,34 | 13,39     |  |
| 250                     | 5,38      | 3,37        | 212,00       | 132,5    | 6,4              | 8,3         | 21,00            | 27,23 | 0,41 | 16,14     |  |
| 300                     | 6,46      | 4,04        | 254,40       | 159      | 7,7              | 10,0        | 25,26            | 32,81 | 0,50 | 19,69     |  |

Megjegyzés: Zoomarány: 1,3x.

| A (16:9)                | Ve        | títővászon m | nérete (Sz x N | la)      | Ve               | títési tá | volság (D)       |       |      |           |  |  |
|-------------------------|-----------|--------------|----------------|----------|------------------|-----------|------------------|-------|------|-----------|--|--|
| vetítővászon            | (n        | n)           | (hüv           | elyk)    | (m)              | )         | (láb             | )     | Eite | res (Ha)  |  |  |
| átlójának<br>hosszúsága | Szélesség | Magasság     | Szélesség      | Magasság | Nagy<br>látószög | Tele      | Nagy<br>látószög | Tele  | (m)  | (hüvelyk) |  |  |
| 36                      | 0,80      | 0,45         | 31,38          | 17,65    | 0,9              | 1,2       | 2,95             | 3,94  | 0,07 | 2,76      |  |  |
| 40                      | 0,89      | 0,5          | 34,86          | 19,6     | 1,0              | 1,3       | 3,28             | 4,27  | 0,08 | 3,15      |  |  |
| 50                      | 1,11      | 0,62         | 43,58          | 24,5     | 1,3              | 1,6       | 4,27             | 5,25  | 0,10 | 3,94      |  |  |
| 60                      | 1,33      | 0,75         | 52,29          | 29,4     | 1,5              | 2,0       | 4,92             | 6,56  | 0,12 | 4,72      |  |  |
| 70                      | 1,55      | 0,87         | 61,01          | 34,3     | 1,8              | 2,3       | 5,91             | 7,55  | 0,14 | 5,51      |  |  |
| 80                      | 1,77      | 1            | 69,73          | 39,2     | 2,0              | 2,6       | 6,56             | 8,53  | 0,16 | 6,30      |  |  |
| 90                      | 1,99      | 1,12         | 78,44          | 44,1     | 2,3              | 2,9       | 7,55             | 9,51  | 0,18 | 7,09      |  |  |
| 100                     | 2,21      | 1,25         | 87,16          | 49       | 2,5              | 3,3       | 8,20             | 10,83 | 0,19 | 7,48      |  |  |
| 120                     | 2,66      | 1,49         | 104,59         | 58,8     | 3,0              | 3,9       | 9,84             | 12,80 | 0,24 | 9,45      |  |  |
| 150                     | 3,32      | 1,87         | 130,74         | 73,5     | 3,8              | 4,9       | 12,47            | 16,08 | 0,30 | 11,81     |  |  |
| 180                     | 3,98      | 2,24         | 156,88         | 88,2     | 4,5              | 5,9       | 14,76            | 19,36 | 0,36 | 14,17     |  |  |
| 200                     | 4,43      | 2,49         | 174,32         | 98,1     | 5,0              | 6,5       | 16,40            | 21,33 | 0,40 | 15,75     |  |  |
| 250                     | 5,53      | 3,11         | 217,89         | 122,6    | 6,3              | 8,1       | 20,67            | 26,57 | 0,50 | 19,69     |  |  |
| 300                     | 6,64      | 3,74         | 261,47         | 147,1    | 7,5              | 9,8       | 24,61            | 32,15 | 0,59 | 23,23     |  |  |

#### (1080P)

#### Megjegyzés: Zoomarány: 1,3x.

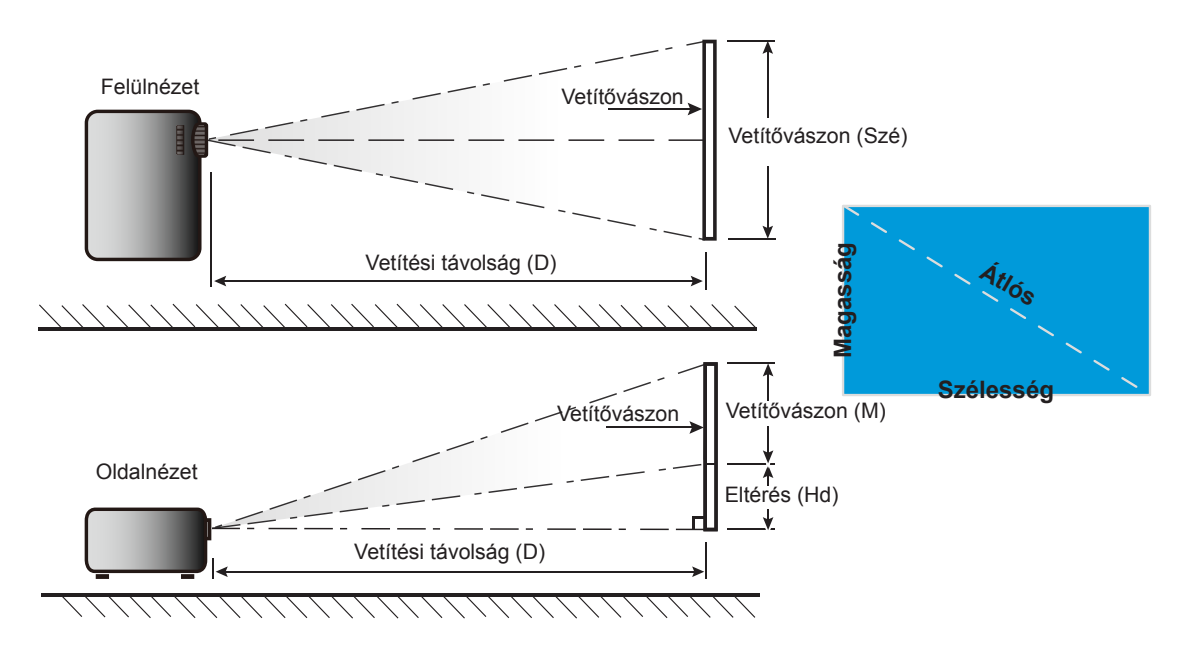

### A kivetítő méretei és a mennyezeti tartó felszerelése

- 1. A kivetítő sérülésének elkerülése érdekében kérjük, használja az Optoma által ajánlott szerelőkészletet a felszereléshez.
- Amennyiben harmadik fél által forgalmazott mennyezetre szerelő készletet kíván használni, győződjön meg arról, hogy a kivetítőt tartó konzol rögzítésére szolgáló csavarok megfelelnek az alábbi előírásokkal:
- Csavar típusa: M4\*3
- Minimális csavar hosszúság: 10 mm

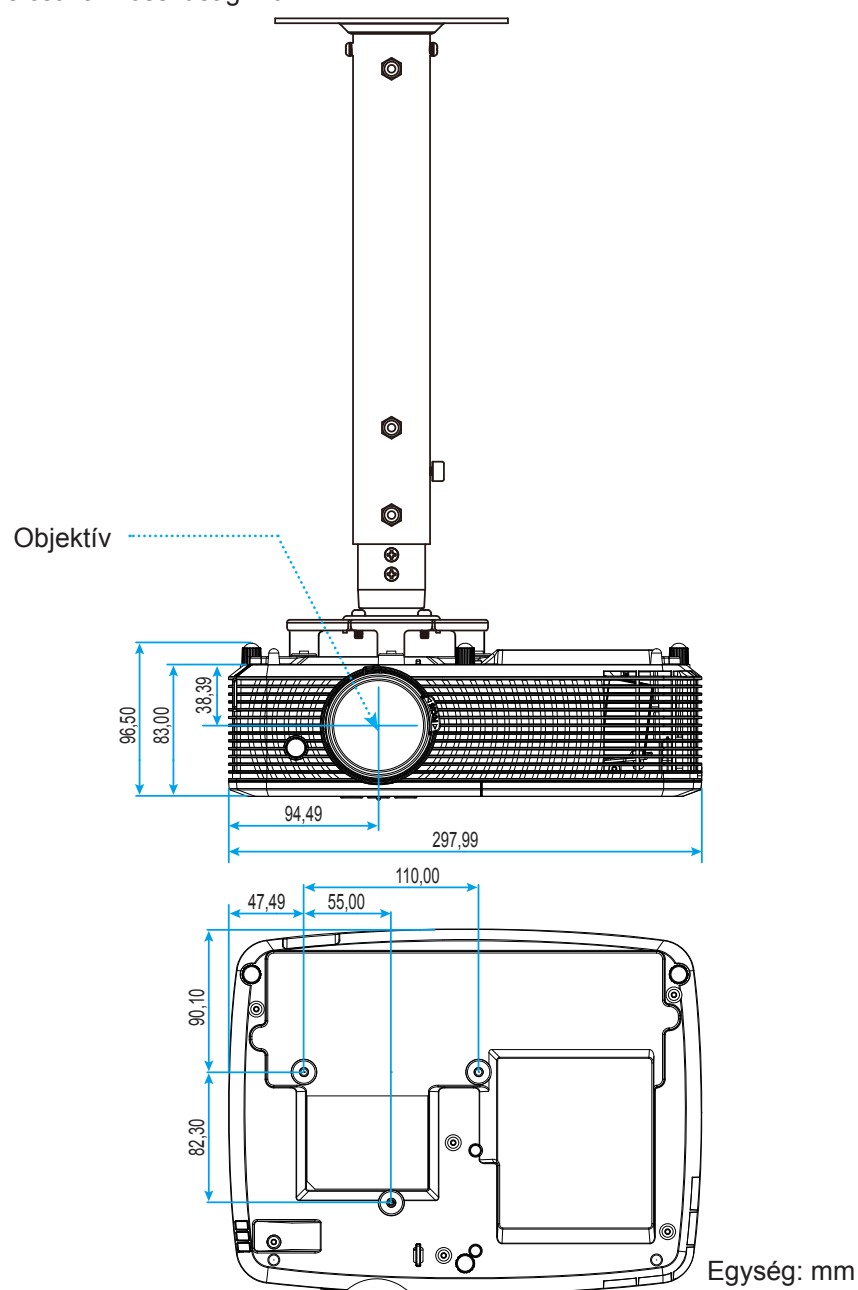

Megjegyzés: Jegyezze meg, hogy a helytelen telepítés miatti sérülés érvényteleníti a garanciát.

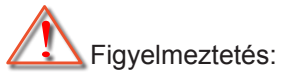

- Ha más gyártótól vásárol mennyezetre szerelő konzolt, megfelelő méretű csavarokat használjon a kivetítő rögzítéséhez. A szerelőlemez vastagságától függően a csavar mérete eltérő lehet.
- Győződjön meg arról, hogy a mennyezet és a kivetítő alja között legalább 10 cm távolság van.
- A kivetítőt ne telepítse hőforrás közelében.

## Infravörös távvezérlő 1-kódok

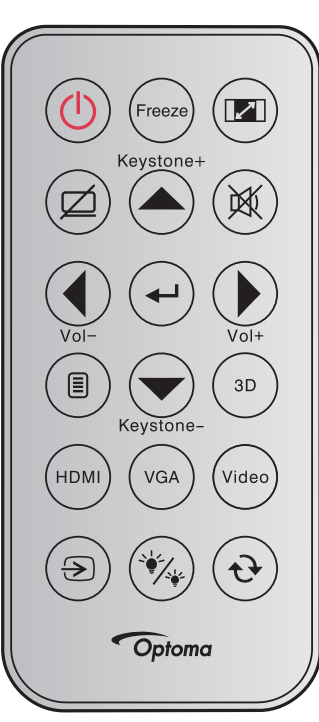

| Gombleírásol             | k         | Leírás                                                                                                    | Billentyűkód                                                           |
|--------------------------|-----------|----------------------------------------------------------------------------------------------------|------------------------------------------------------------------------|
| Lámpaerősség             |           | Nyomja meg a kivetítő be- / kikapcsoláshoz.                                                                                                    | 81                                                                     |
| Kimerevítés              | Freeze    | Nyomja meg a vetített kép kimerevítéséhez.                                                                                                    | 8B                                                                     |
| Képarány                 |           | Nyomja meg a megjelenített kép arányának módosításához.                                                                                            | 98                                                                     |
| AV némítás               |           | Nyomja meg a kivetítő beépített hangszórójának ki- /<br>bekapcsolásához                                                                            | 8A                                                                     |
| Trapézkorrekció<br>+/fel | Keystone+ | <ul> <li>Nyomja meg a gombot a kivetítő megdöntése által okozott<br/>képtorzítás kioltásához.</li> <li>Nyomja meg, hogy felfelé lépjen.</li> </ul> | C6                                                                     |
| Némítás                  |           | Nyomja meg a hang ideiglenes ki- / bekapcsolásához.                                                                                                | 92                                                                     |
| Bal/Hangerő-             | Vol-      | <ul><li>Nyomja meg a hangerő csökkentéséhez.</li><li>Nyomja meg, hogy balra lépjen.</li></ul>                                                      | C8                                                                     |
| Bevitel                  |           | Megerősíti a választást.                                                                                                    | -C5 (OSD-hez)<br>-CA (az USB-egér<br>emulációjához<br>USB-n keresztül) |
| Jobb/Hangerő+            | Vol*      | <ul><li>Nyomja meg a hangerő növeléséhez.</li><li>Nyomja meg, hogy jobbra lépjen.</li></ul>                                                        | C9                                                                     |
| Menü                     |           | Nyomja meg a kivetítő képernyőmenüinek megjelenítéséhez vagy bezárásához.                                                                          | 88                                                                     |
| Le/<br>Trapézkorrekció-  | Keystone- | <ul> <li>Nyomja meg a gombot a kivetítő megdöntése által okozott<br/>képtorzítás kioltásához.</li> <li>Nyomja meg, hogy lefelé lépjen.</li> </ul>  | C7                                                                     |

| Gombleírások       |       | Leírás                                                                                         | Billentyűkód |
|--------------------|-------|------------------------------------------------------------------------------------------------|--------------|
| 3D                 | (3D)  | Nyomja meg, hogy kézzel válasszon 3D módot, amely leginkább megfelel a 3D tartalomnak.         | 93           |
| HDMI               | HDMI  | Nyomja meg a HDMI jelforrás kiválasztásához.                                                   | 86           |
| VGA                | VGA   | Nyomja meg a VGA jelforrás kiválasztásához.                                                    | 8E           |
| Videó              | Video | Nyomja meg a videó jelforrás kiválasztásához.                                                  | CE           |
| Forrás             | ۲     | Nyomja meg egy bemeneti jelforrás kiválasztásához.                                             | C3           |
| Fényerő-mód        | *     | Nyomja meg, hogy automatikusan beállítsa a kép fényerejét az<br>optimális kontraszt érdekében. | 87           |
| Újraszinkronizálás | •     | Automatikusan a bemeneti jelforráshoz szinkronizálja a kivetítőt.                              | C4           |

Infravörös távvezérlő 2-kódok

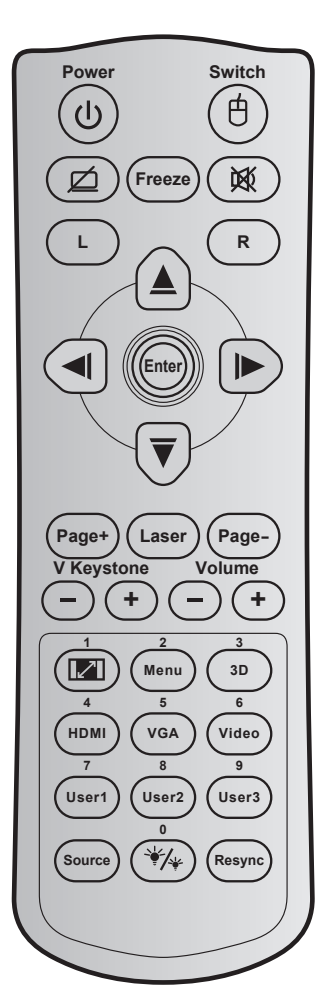

| Billentyű                                    |   | Billentyűkód | Nyomtatógomb<br>leírás | Leírás                                                                                             |  |
|----------------------------------------------|---|--------------|------------------------|----------------------------------------------------------------------------------------------------|--|
| Lámpaerősség                                 | ባ | 81           | Be-/kikapcsolás        | Nyomja meg a kivetítő be- / kikapcsoláshoz.                                                        |  |
| Váltás                                       | 白 | 3E           | Váltás                 | Nyomja meg az USB egér be- / kikapcsolásához.                                                      |  |
| Üres kép<br>megjelenítése /<br>hang némítása | Ø | 8A           | Ø                      | Nyomja meg a vetített kép elrejtéséhez /<br>felfedéséhez és a hang ki- / bekapcsolásához.          |  |
| Kimerevítés                                  |   | 8B           | Kimerevítés            | Nyomja meg a vetített kép kimerevítéséhez.                                                         |  |
| Némítás                                      | 溪 | 92           | <b>逐</b>               | Nyomja meg a hang ideiglenes ki- /<br>bekapcsolásához.                                             |  |
| Egér bal kattintás                           | L | СВ           | L                      | Bal egérgomb-kattintásként működik.                                                                |  |
| Egér jobb kattintás                          | R | CC           | R                      | Jobb egérgomb-kattintásként működik.                                                               |  |
| Négyirányú<br>kiválasztógombok               |   | C6           | Felfelé nyíl           |                                                                                                    |  |
|                                              |   | C8           | Bal nyíl               | Használja a ▲ ▼ ◀ ► gombot elemek<br>kiválasztásához, illetve azok beállításainak<br>elvégzéséhez. |  |
|                                              |   | C9           | Jobb nyíl              |                                                                                                    |  |
|                                              |   | C7           | Lefelé nyíl            |                                                                                                    |  |
| Devitel                                      |   | C5           | Bevitel                | Magarőaíti a választást                                                                            |  |
| Devilei                                      |   | CA           | Bevitel                |                                                                                                    |  |

| Billentyű           |           | Billentyűkód             | Nyomtatógomb<br>leírás                                                                                             | Leírás                                                                                                    |  |
|---------------------|-----------|--------------------------|----------------------------------------------------------------------------------------------------|----------------------------------------------------------------------------------------------------|--|
| Oldal -             |           | C2                       | Oldal -                                                                                                    | Nyomja meg, hogy lefelé görgessen.                                                                                      |  |
| Lézer               |           | N/A                      | Lézer                                                                                                    | Használja lézermutatóként.                                                                                              |  |
| Page +              |           | C1                       | Page +                                                                                                    | Nyomja meg, hogy felfelé görgessen.                                                                                     |  |
| F. trapézkorr.      | -+        | 85                       | Trapézkorrekció +                                                                                                  | Nyomja meg a gombot a kivetítő megdöntése                                                                               |  |
|                     |           | 84                       | Trapézkorrekció -                                                                                                  | által okozott képtorzítás kioltásához.                                                                                  |  |
| Hangerő             | (-) $(+)$ | 8C                       | Hangerő +                                                                                                    | Nyomja meg a hangerő növeléséhez /                                                                                      |  |
|                     |           | 8F                       | Hangerő -                                                                                                    | csökkentéséhez.                                                                                                    |  |
| Képarány / 1        |           | 98                       | 1                                                                                                    | <ul> <li>Nyomja meg a megjelenített kép<br/>arányának módosításához.</li> </ul>                                         |  |
|                     |           |                          |                                                                                                    | A számbillentyűzeten a "1"-nak felel meg.                                                                               |  |
| Menü / 2            |           | 88                       | Menü / 2                                                                                                    | <ul> <li>Nyomja meg a kivetítő képernyőmenüinek<br/>megjelenítéséhez vagy bezárásához.</li> </ul>                       |  |
|                     |           |                          |                                                                                                    | • A számbillentyűzeten a "2"-nak felel meg.                                                                             |  |
| Három dimenzió / 3  |           | 93 Három dimenzió<br>/ 3 | <ul> <li>Nyomja meg, hogy kézzel válasszon 3D<br/>módot, amely leginkább megfelel a 3D<br/>tartalomnak.</li> </ul> |                                                                                                    |  |
|                     |           |                          |                                                                                                    | • A számbillentyűzeten a "3"-nak felel meg.                                                                             |  |
| HDMI / 4            |           | 86                       | HDMI/4                                                                                                    | <ul> <li>Nyomja meg a HDMI jelforrás<br/>kiválasztásához.</li> </ul>                                                    |  |
|                     |           |                          |                                                                                                    | • A számbillentyűzeten a "4"-nak felel meg.                                                                             |  |
| VGA / 5             |           | D0                       | VGA/5                                                                                                    | <ul> <li>Nyomja meg a VGA jelforrás<br/>kiválasztásához.</li> </ul>                                                     |  |
|                     |           |                          |                                                                                                    | • A számbillentyűzeten a "5"-nak felel meg.                                                                             |  |
| Videó / 6           |           | D1 Videó / 6             | <ul> <li>Nyomja meg a kompozit videó jelforrás<br/>válásztásához.</li> </ul>                                       |                                                                                                    |  |
|                     |           |                          |                                                                                                    | • A számbillentyűzeten a "6"-nak felel meg.                                                                             |  |
| Felhasználói 1 / 7: |           | D2                       | Felhasználói 1/7                                                                                                   | <ul> <li>Felhasználó által definiált billentyűk. Lásd:<br/>45. oldal a beállítást illetően.</li> </ul>                  |  |
| Felhasználói 2 / 8; |           | D3                       | Felhasználói 2/8                                                                                                   | A számbillentvűzeten a 7"-es 8"-as                                                                                      |  |
| Felhasználói 3 / 9  |           | D4                       | Felhasználói 3/9                                                                                                   | illetve "9"-esnek felel meg.                                                                                            |  |
| Forrás              |           | C3                       | Forrás                                                                                                    | Nyomja meg egy bemeneti jelforrás<br>kiválasztásához.                                                                   |  |
| Fényerő-mód / 0     | ₩/₩       | 96                       | *⁄≁ / 0                                                                                                    | <ul> <li>Nyomja meg, hogy automatikusan<br/>beállítsa a kép fényerejét az optimális<br/>kontraszt érdekében.</li> </ul> |  |
|                     |           |                          |                                                                                                    | • A számbillentyűzeten a "0"-nak felel meg.                                                                             |  |
| Újraszinkr.         |           | C4                       | Újraszinkr.                                                                                                    | jelforráshoz szinkronizálja a kivetítőt.                                                                                |  |

## Hibaelhárítás

Ha problémát tapasztal a kivetítővel kapcsolatban,forduljon az alábbi hibaelhárítási útmutatóhoz. Ha a probléma továbbra is fennmarad, vegye fel a kapcsolatot viszonteladójával vagy a helyi szervizközponttal.

#### Képproblémák

#### ?

A kép nem jelenik meg.

- Ellenőrizze, hogy az összes kábel és tápcsatlakozó megfelelően és biztonságosan rögzül-e, az "Üzembe helyezés" szakaszban írottak szerint.
- Ellenőrizze, hogy a tűk és csatlakozók nem hajlottak vagy törtek el.
- Ellenőrizze a vetítőlámpa megfelelő beszereltségét. Kérjük, tekintse át a "A lámpa cseréje" című szakaszt.
- Győződjön meg arról, hogy az "AV némítás" funkció nincs bekapcsolva.

#### A kép nem éles

- Állítson a vetítőlencse fókuszgyűrűjén.
- Győződjön meg arról, hogy a vetítővászon távolsága a tartományon belül van. (Lásd: 61-62. oldal).
- A kép megnyúlik, amikor 16:9 képarányú DVD filmet játszik le
  - Ha a anamorf vagy 16:9 képformátumú DVD filmet játszik le, a kivetítő a képet a legjobb minőségben 16: 9 beállításban jeleníti meg.
  - Ha Letterbox (LBX) képformátumú DVD-filmet játszik le, módosítsa a formátumot Letterbox (LBX) beállításra a kivetítő OSD menüjében.
  - Ha 4:3 képformátumú DVD filmet játszik le, módosítsa a formátumot 4:3 beállításra a kivetítő OSD menüjében.
  - Állítsa a megjelenítési formátumot 16:9 (széles) képméretarányraa DVD-lejátszón.
- A kép túl kicsi vagy túl nagy
  - Állítson a kivetítő tetején lévő nagyítás karon.
  - Helyezze a kivetítőt a vászonhoz közelebbre vagy messzebbre.
  - Nyomja meg a "Menü" gombot a kivetítő kezelőpanelén, lépjen a "Kijelző-->Képarány" menübe.
     Próbálkozzon különböző beállításokkal.
- A kép oldalai ferdék.:
  - Ha lehetséges, helyezze át a kivetítőt úgy, hogy a vetítővászon közepe felé nézzen és annak alsó széle alatt legyen.
  - Használja a "Kijelző-->Trapézkorrekció" lehetőséget, hogy az OSD-ről végezze a beállítást.

#### A kép fordított.

• Válassza a "Beállítás-->Kivetítés" elemet az OSD menüben, és állítsa be a vetítési irányt.

### Homályos dupla kép

- Ha megnyomja a "3D" gombot és "Ki" állapotra vált, elkerülheti, hogy a hagyományos 2D kép homályos, dupla képként jelenjen meg.
- Két kép, egymás melletti formátumban.
  - Ha a bemeneti jel HDMI 1.3 2D 1080i egymás melletti jel, nyomja meg a "3D" gombot és váltson az "SBS" opcióra.
- A kép nem jelenik meg 3D-ben.
  - Ellenőrizze, hogy nem merült-e ki a 3D szemüveg eleme.
  - Ellenőrizze, hogy be van-e kapcsolva a 3D szemüveg.
  - Ha a bemeneti jel HDMI 1.3 2D (1080i egymás melletti jel fele), nyomja meg a "3D" gombot és váltson az "SBS" opcióra.

#### Egyéb problémák

- A kivetítő nem reagál semmilyen kezelőszervre
  - Ha lehetséges, kapcsolja ki a kivetítőt, majd húzza ki a tápkábelt, és várjon legalább 20 másodpercig, míg újra nem csatlakoztatja.
- A lámpa kiég, vagy pukkanó hangot ad ki
  - Amint a lámpa eléri élettartama végét, kiég és hangos pukkanó hangot adhat ki. Ha ez történik, a kivetítő addig nem kapcsolódik be, amíg ki nem cserélik a lámpamodult. A lámpa cseréjéhez kövesse "Lámpacsere" rész alatt található eljárásokat, a 55-56. oldalon.

#### Távvezérlő problémák

?

Ha a távvezérlő nem működik

- Ellenőrizze, hogy a távvezérlő működési szöge a kivetítő IR vevőjéhez viszonyítva ±15°-on belül van.
- Győződjön meg arról, hogy a kivetítő és a távirányító között nincs semmiféle akadály. A kivetítőtől 6 méteren (20 lábon) belül legyen.
- · Győződjön meg arról, hogy helyesen helyezték be az elemeket.
- Cserélje ki a lemerült elemeket.

## Figyelmeztető jelzés

Ha a figyelmeztető lámpák (lásd alább) bekapcsolódnak vagy villognak, a kivetítő automatikusan kikapcsol:

- Ha a "LÁMPA" LED folyamatos vörös színnel világít és a "Be/Készenlét" jelzőfény vörösen villog.
- Ha a "HŐMÉRSÉKLET" LED folyamatos vörös színnel világít és a "Be/Készenlét" jelzőfény vörösen villog. Ez azt jelzi, hogy a kivetítő túlmelegedett. Normális esetben a kivetítőt lehűlés után újra be lehet kapcsolni.
- Ha a "HŐMÉRSÉKLET" LED vörös színnel villog és a "Be/Készenlét" jelzőfény vörösen villog.

Húzza ki a tápkábelt, várjon 30 másodpercig és próbálkozzon újra. Ha a figyelmeztető fény újra kigyullad vagy villog, segítségért vegye fel a kapcsolatot a legközelebbi szervizzel.

#### LED fény jelentése

| Message                                              | し<br>Bekapcsolt állapot<br>LED    | し 〇<br>Bekapcsolt állapot<br>LED                                                                                                 | <mark>∳</mark> ⊖<br>Hőmérsékletjelző<br>LED | ₩ ()<br>Lámpa LED                    |
|------------------------------------------------------|-----------------------------------|----------------------------------------------------------------------------------------------------|---------------------------------------------|--------------------------------------|
|                                                      | (Vörös)                           | (Zöld vagy kék)                                                                                                    | (Vörös)                                     | (Vörös)                              |
| Készenléti állapot<br>(Hálózati tápkábel<br>bemenet) | Folyamatosan világít              |                                                                                                    |                                             |                                      |
| Készenléti állapot<br>(Beégetés mód)                 | Villog<br>(0,5 mp ki / 0,5 mp be) | Villog<br>(0,5 mp ki /<br>0,5 mp be)                                                                                             | Villog<br>(0,5 mp ki /<br>0,5 mp be)        | Villog<br>(0,5 mp ki /<br>0,5 mp be) |
| Bekapcsolt állapot<br>(Bemelegedés)                  |                                   | Villog<br>(0,5 mp ki / 0,5 mp<br>be)                                                                                             |                                             |                                      |
| Beégetés<br>(Melegedés)                              |                                   | Villog                                                                                                    |                                             |                                      |
| Bekapcsolás<br>(Beégetés mód)                        |                                   | Villog<br>(0,5 mp ki / 0,5 mp<br>be)                                                                                             |                                             |                                      |
| Zapnuto a lampa svítí                                |                                   | Folyamatosan világít                                                                                                    |                                             |                                      |
| Kikapcsolás (hűtés)                                  |                                   | Villog<br>(0,5 mp ki / 0,5 mp<br>világít). Visszatér<br>folyamatos vörös<br>fényre, amikor<br>a hűtőventilátor<br>kikapcsolódik. |                                             |                                      |
| Beégetés (Hűtés)                                     |                                   | Villog                                                                                                    |                                             |                                      |
| Gyors újraindítás<br>(100 mp)                        |                                   | Villog<br>(0,25 mp ki / 0,25<br>mp be)                                                                                           |                                             |                                      |
| Hiba (Magas hőmérs.)                                 | Villog                            |                                                                                                    | Folyamatosan világít                        |                                      |
| Hiba (Hibás ventilátor)                              | Villog                            |                                                                                                    | Villog                                      |                                      |
| Hiba (Lámpahiba)                                     | Villog                            |                                                                                                    |                                             | Folyamatosan<br>világít              |

#### Kikapcsolás:

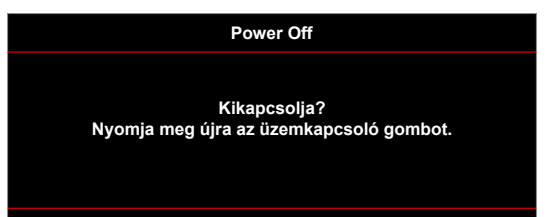

Lámpa-figyelmeztetés:

•

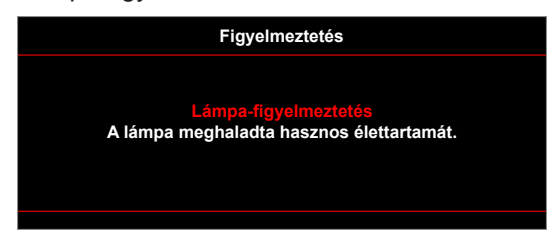

Hőmérséklet-figyelmeztetés:

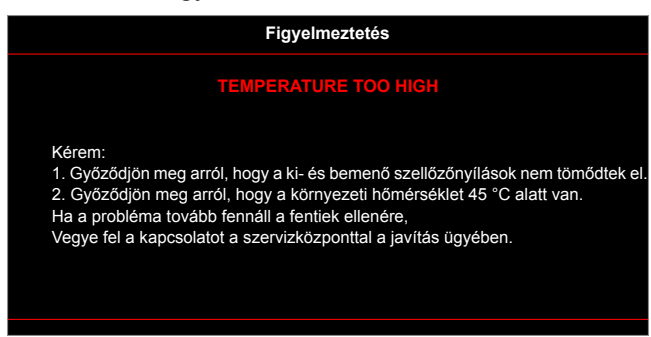

A ventilátor meghibásodott:

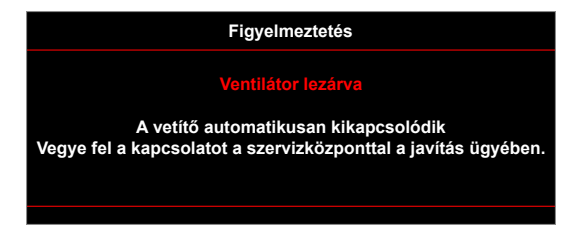

Megjelenítési tartományon kívül:

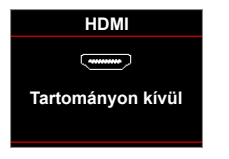

Kikapcsolási figyelmeztetés:

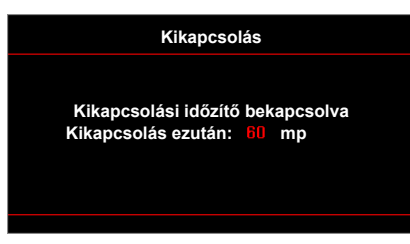

Biztonsági időzítő riasztás:

•

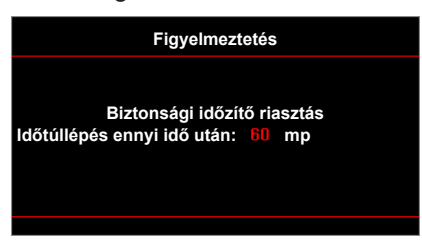

### Műszaki adatok

| Optikai                | Leírás                                                                                                 |  |  |  |
|------------------------|----------------------------------------------------------------------------------------------------|--|--|--|
| Eredeti felbontás      | XGA / WXGA                                                                                             |  |  |  |
| Objektív               | - Kézi nagyítás és kézi fókusz                                                                         |  |  |  |
| Kép mérete (átlós)     | 22,9 és 252 hüvelyk között (legfeljebb 300" méretig túlhajtható)                                       |  |  |  |
| Vetítési távolság      | 1 és 10 m között (fókusztartomány) (12 m-ig túlhajtható)                                               |  |  |  |
|                        |                                                                                                    |  |  |  |
| Elektromos             | Leírás                                                                                                 |  |  |  |
| Színvisszaadás         | 1073,4 millió szín                                                                                     |  |  |  |
|                        | <ul> <li>Vízszintes pásztázási sebesség: 15,375–91,146 KHz</li> </ul>                                  |  |  |  |
| Képfrissítési sebesség | <ul> <li>Függőleges pásztázási sebesség: 50~85 Hz (120 Hz a 3D-képes kivetítő<br/>esetében)</li> </ul> |  |  |  |
| Beépített hangszóró    | Igen, (10 W)                                                                                           |  |  |  |
| Tápfeszültség igény    | 100–240 V~ 50/60 Hz                                                                                    |  |  |  |
| Bemeneti áramerősség   | 2,8–1,0 A                                                                                              |  |  |  |
|                        |                                                                                                    |  |  |  |
| Mechanikai             | Leírás                                                                                                 |  |  |  |
| Felszerelés tájolása   | Első, hátsó, Mennyezeti - Első, Hátsó - felül                                                          |  |  |  |
| Máratak                | - 298 mm (Sz) x 230 mm (Mé) x 83 mm (Ma) (talpak nélkül)                                               |  |  |  |
| Merelek                | - 298 mm (Sz) x 230 mm (Mé) x 96,5 mm (Ma) (talpakkal)                                                 |  |  |  |
| Tömeg                  | 2,5 kg                                                                                                 |  |  |  |
| Környezeti feltételek  | 5 – 40°C működés közben; 10% – 85% páratartalom (lecsapódás nélkül)                                    |  |  |  |

Megjegyzés: Minden műszaki adat változtatásának jogát fenntartjuk.
# **TOVÁBBI INFORMÁCIÓ**

## Optoma globális képviseletek

Szerviz- és támogatásai információkért vegye fel a kapcsolatot a helyi képviselettel.

#### USA

3178 Laurelview Ct. Fremont, CA 94538, USA www.optomausa.com

#### Kanada

3178 Laurelview Ct. Fremont, CA 94538, USA www.optomausa.com

#### Közép-Amerika

3178 Laurelview Ct. Fremont, CA 94538, USA www.optomausa.com

#### Európa

42 Caxton Way, The Watford Business Park Watford, Hertfordshire, WD18 8QZ. UK www.optoma.eu Szerviz Tel.: +44 (0)1923 691865

#### Benelux BV

Randstad 22-123 1316 BW Almere The Netherlands www.optoma.nl

#### Franciaország

Bâtiment E 81-83 avenue Edouard Vaillant 92100 Boulogne Billancourt, France

#### Spanyolország

C/ José Hierro, 36 Of. 1C 28522 Rivas VaciaMadrid, Spain

#### Németország

Wiesenstrasse 21 W D40549 Düsseldorf, Germany

#### Skandinávia

Lerpeveien 25 3040 Drammen Norway

PO.BOX 9515 3038 Drammen Norway

#### Korea

WOOMI TECH.CO.,LTD. 4F, Minu Bldg.33-14, Kangnam-Ku, 📑 +82+2+34430005 Seoul,135-815, KOREA korea.optoma.com

6 888-289-6786 510-897-8601 services@optoma.com

6 888-289-6786 510-897-8601 services@optoma.com A

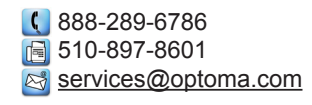

【 +44 (0) 1923 691 800 +44 (0) 1923 691 888 service@tsc-europe.com

【 +31 (0) 36 820 0252 📄 +31 (0) 36 548 9052

|   | Ç | +33 1 41 46 12 20   |
|---|---|---------------------|
|   |   | +33 1 41 46 94 35   |
| е |   | savoptoma@optoma.fr |

**(**] +34 91 499 06 06 📄 +34 91 670 08 32

( +49 (0) 211 506 6670 🕞 +49 (0) 211 506 66799 🛃 info@optoma.de

| ( | +47 32 98 89 90 |  |  |  |  |
|---|-----------------|--|--|--|--|
|   | +47 32 98 89 99 |  |  |  |  |
|   | info@optoma.nc  |  |  |  |  |

#### Japán

Tajvan

Taiwan, R.O.C.

Hongkong

Kína

www.optoma.com.tw

79 Wing Hong Street, Cheung Sha Wan, Kowloon, Hong Kong

Unit A, 27/F Dragon Centre,

5F, No. 1205, Kaixuan Rd.,

Shanghai, 200052, China

Changning District

東京都足立区綾瀬3-25-18 株式会社オーエス コンタクトセンター:0120-380-495 www.os-worldwide.com

12F., No.213, Sec. 3, Beixin Rd.,

Xindian Dist., New Taipei City 231,

3 info@os-worldwide.com

+886-2-8911-8600 +886-2-8911-6550 services@optoma.com.tw asia.optoma.com

| Ç  | +852-2396-8968  |
|----|-----------------|
|    | +852-2370-1222  |
| ww | w.optoma.com.hk |

**(** +86-21-62947376 📄 +86-21-62947375 www.optoma.com.cn

+82+2+34430004

### www.optoma.com